# Handbook

# **NIVUS WebPortal**

Software Version: 4.0.14.31 Revised Document: Rev. 04/04.04.2023 Original Handbook: German, Rev. 04 as of 24.01.2023

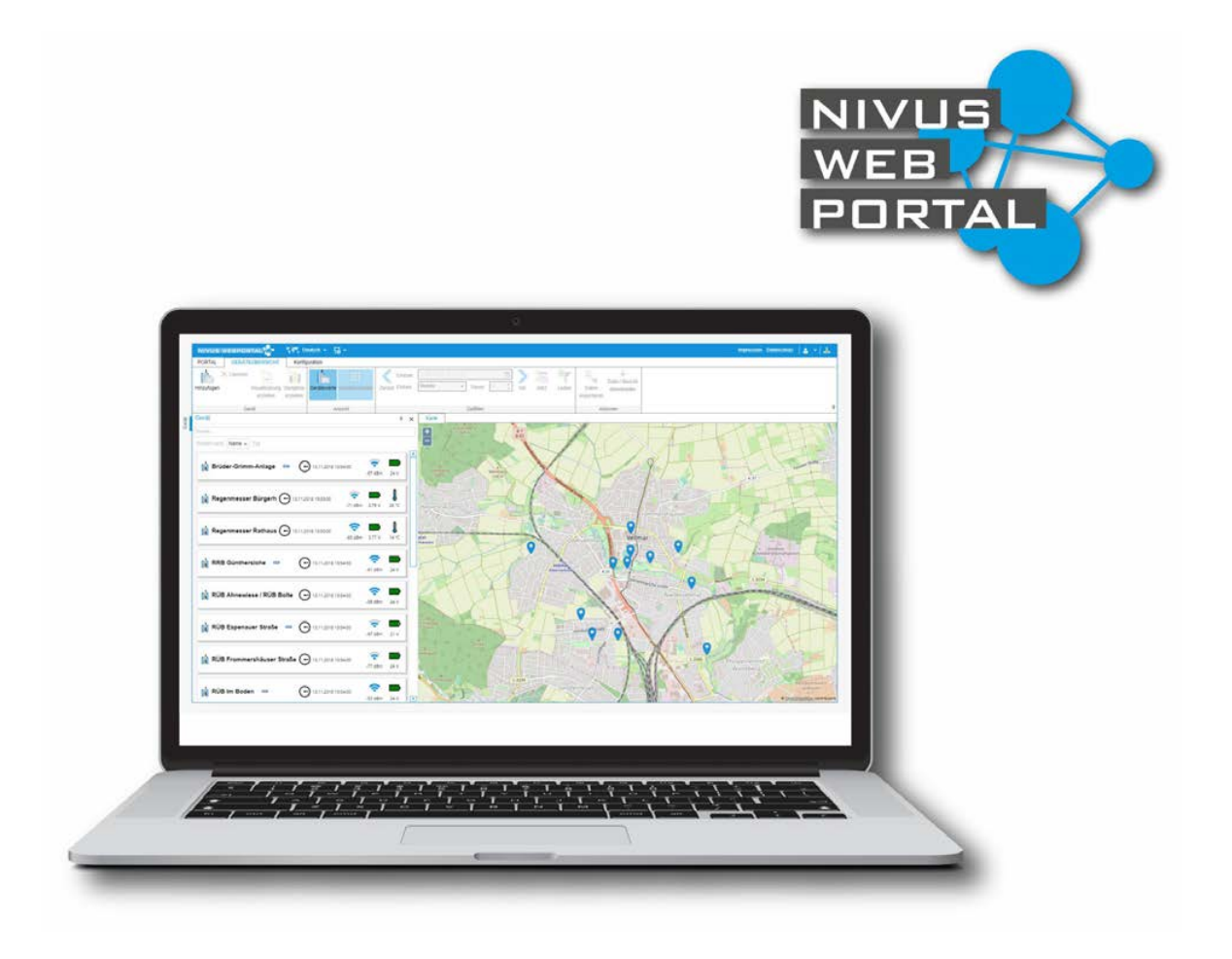

measure analyse optimise

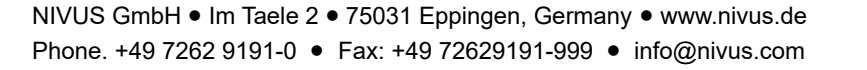

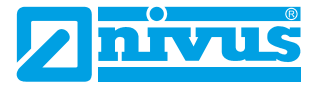

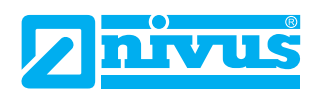

# **Table of Contents**

| 1 | Revisio  | on History                                     |    | 1  |
|---|----------|------------------------------------------------|----|----|
| 2 | Genera   | I Information                                  |    | 2  |
|   | 2.1      | Licence Agreement                              | 2  |    |
|   | 2.2      | Copyright                                      | 2  |    |
|   | 2.3      | Disclaimer                                     | 2  |    |
|   | 2.4      | About this Manual                              | 3  |    |
|   | 2.4.1    | Writing Conventions                            | 3  |    |
|   | 2.4.2    | List of Abbreviations                          | 3  |    |
|   | 2.5      | Support                                        | 4  |    |
| 3 | NIVUS    | WebPortal                                      |    | 5  |
|   | 3.1      | System Requirements                            | 5  |    |
|   | 3.2      | Articles and Services                          | 6  |    |
|   | 3.3      | The Path to NIVUS WebPortal                    | 7  |    |
|   | 3.4      | Basic Information on NIVUS WebPortal           | 8  |    |
|   | 3.4.1    | Project                                        | 8  |    |
|   | 3.4.2    | Measuring Point - Device                       | 9  |    |
|   | 3.4.3    | Process Variables                              | 10 |    |
|   | 3.4.3.1  | Basics on Process Variables                    | 10 |    |
|   | 3.4.3.2  | Types of PVs                                   | 11 |    |
|   | 3.4.3.3  | Measuring Point Values and Device Values       | 11 |    |
|   | 3.4.4    | Communication                                  | 12 |    |
|   | 3.4.5    | Path to the Message Book Entry                 | 13 |    |
|   | 3.4.6    | Path to Remote Alarming                        | 14 |    |
|   | 3.4.7    | Authorisations                                 | 15 |    |
| 4 | Interfac | ce and Working Area                            | 1  | 6  |
|   | 4.1      | Start Screen                                   | 16 |    |
|   | 4.2      | Main Screen                                    | 17 |    |
|   | 4.3      | User Menu                                      | 18 |    |
|   | 4.4      | Input Options                                  | 19 |    |
| 5 | First St | eps and Project Processing                     | 2  | 20 |
|   | 5.1      | Create and open initial Project                | 20 |    |
|   | 5.2      | Start Nivus WebPortal                          | 21 |    |
|   | 5.3      | Activation of Licences for Additional Services | 22 |    |
|   | 5.4      | Change Project                                 | 22 |    |
|   | 5.5      | Reset Password                                 | 23 |    |

| 6 | Measuri   | ng Points Tab                               | 24 |
|---|-----------|---------------------------------------------|----|
|   | 6.1       | Function Bar                                | 25 |
|   | 6.2       | Navigation Area                             | 29 |
|   | 6.2.1     | Devices                                     | 30 |
|   | 6.2.1.1   | Devices List                                | 30 |
|   | 6.2.1.2   | Device data                                 | 31 |
|   | 6.2.2     | Measuring Points                            | 32 |
|   | 6.2.2.1   | Measuring Points Overview                   | 32 |
|   | 6.2.2.2   | Create Measuring Point                      | 33 |
|   | 6.2.2.3   | Create Campaign                             | 35 |
|   | 6.2.2.4   | Move Measuring Point                        | 37 |
|   | 6.2.2.5   | Rename Campaign                             | 39 |
|   | 6.2.3     | Link Device to a Measuring Point            | 40 |
|   | 6.2.4     | Add new device                              | 42 |
|   | 6.2.5     | Shift Device                                | 44 |
|   | 6.2.6     | Remove Measuring Point - Device Link        | 46 |
|   | 6.3       | Working Area                                | 48 |
|   | 6.3.1     | Мар                                         | 49 |
|   | 6.3.1.1   | Overview Map View                           | 49 |
|   | 6.3.1.2   | Change Map Section                          | 50 |
|   | 6.3.2     | Alarms                                      | 50 |
|   | 6.3.2.1   | Basics of Message Book Entries              | 51 |
|   | 6.3.2.1.1 | Message Types                               | 51 |
|   | 6.3.2.1.2 | Status of Message Book Entries              | 51 |
|   | 6.3.2.2   | Overview Alarms View                        | 52 |
|   | 6.3.2.3   | Filtering Options for Message Book Entries  | 54 |
|   | 6.3.2.4   | Call up Message Book Entries                | 55 |
|   | 6.3.2.5   | Sorting Options of Message Book Entries     | 56 |
|   | 6.3.2.6   | Acknowledge and Comment Message Book Entry  | 56 |
|   | 6.3.3     | Visualisation                               | 57 |
|   | 6.3.3.1   | Overview Visualisation View                 | 58 |
|   | 6.3.3.2   | Call Up History Values                      | 59 |
|   | 6.3.4     | Hydrographs                                 | 60 |
|   | 6.3.4.1   | Overview Hydrographs View                   | 61 |
|   | 6.3.4.1.1 | Zoom Time Range                             | 62 |
|   | 6.3.4.1.2 | Performing Mathematical Operations          | 64 |
|   | 6.3.5     | Log                                         | 66 |
|   | 6.3.6     | Measuring Point Configuration               | 66 |
|   | 6.3.6.1   | Overview Measuring Point Configuration View | 67 |
|   | 6.3.6.2   | Measuring Point Data                        | 68 |
|   | 6.3.6.3   | Edit Measuring Point Data                   | 69 |
|   | 6.3.6.4   | Edit Process Variable                       | 70 |
|   | 6.3.7     | Configuration of Process Variables          | 71 |
|   |           |                                             |    |

| 6.3.7.1   | Activate / Deactivate Process Variable                 | 72  |
|-----------|--------------------------------------------------------|-----|
| 6.3.7.2   | Process Variable: Configuration Options                | 73  |
| 6.3.7.3   | Calculation Values                                     | 76  |
| 6.3.7.3.1 | Basics on Calculation Values                           | 76  |
| 6.3.7.3.2 | Create and configure a Calculation Value               | 78  |
| 6.3.7.3.3 | Example Calculation Values                             | 79  |
| 6.3.7.4   | Message Thresholds                                     | 80  |
| 6.3.7.4.1 | Basics on Message Thresholds                           | 80  |
| 6.3.7.4.2 | Overview on Message Thresholds                         | 81  |
| 6.3.7.4.3 | Message Threshold: Configuration Options               | 81  |
| 6.3.7.4.4 | Create Message Threshold                               | 83  |
| 6.3.7.4.5 | Change Message Threshold                               | 84  |
| 6.3.7.4.6 | Delete Message Threshold                               | 85  |
| 6.3.7.5   | Reactions                                              | 86  |
| 6.3.7.5.1 | Basics on Reactions                                    | 86  |
| 6.3.7.5.2 | Reaction Matrix                                        | 86  |
| 6.3.7.5.3 | Assign Reaction to PV / Message Threshold              | 87  |
| 6.3.7.5.4 | Separate Reaction from PV / a Message Threshold        | 88  |
| 6.3.8     | Configuration of Hydrographs                           | 89  |
| 6.3.8.1   | Overview Configuration of Hydrographs                  | 89  |
| 6.3.8.2   | Hydrograph: Configuration Options                      | 90  |
| 6.3.8.3   | Configure Hydrographs                                  | 92  |
| 6.3.9     | Configuration of Hdrographs Reports                    | 94  |
| 6.3.9.1   | Chart Report: Configuration Options                    | 95  |
| 6.3.9.2   | Configure Chart Reports                                | 96  |
| 6.3.10    | Configuration of Event Reports and DWA Event Reports   | 98  |
| 6.3.10.1  | Validity of Events                                     | 99  |
| 6.3.10.2  | Event Report / DWA Event Report: Configuration Options | 101 |
| 6.3.10.3  | Configure Templates for Event Reports                  | 103 |
| 6.3.10.4  | DWA Report: Configuration                              | 105 |
| 6.3.10.5  | Configure Templates for DWA Event Reports              | 106 |
| 6.3.11    | Files and Reports                                      | 107 |
| 6.3.11.1  | Overview View Files and Reports                        | 108 |
| 6.3.11.2  | Download linked File                                   | 109 |
| 6.3.12    | Licences                                               | 110 |
| 6.3.12.1  | Overview Licences View                                 | 111 |
| 6.3.12.2  | Activate Measuring Point or Device Licence             | 112 |
| 6.3.12.3  | Device Licences: Licence Code                          | 113 |
| 6.3.13    | Remote Access                                          | 114 |
| 6.3.13.1  | Overview Remote Access View                            | 115 |
| 6.3.13.2  | Configure and Start Remote Access                      | 116 |
| 6.4       | Export Device Values                                   | 118 |

| 7 | Project 1 | ab                                              | 119 |
|---|-----------|-------------------------------------------------|-----|
|   | 7.1       | Function Bar 119                                |     |
|   | 7.1.1     | Create Additional Project 120                   |     |
|   | 7.1.2     | Activate Project Licence 120                    |     |
|   | 7.2       | Working Area 121                                |     |
|   | 7.2.1     | Standard Configurations 121                     |     |
|   | 7.2.2     | Configuration of CSV Export Files 122           |     |
|   | 7.2.3     | Configuration of Hydrograph Templates 123       |     |
|   | 7.2.4     | Hydrograph Templates: Configuration Options 125 |     |
|   | 7.2.5     | Configure Hydrograph Template 126               |     |
| 8 | User Tal  | b                                               | 127 |
|   | 8.1       | Function Bar 127                                |     |
|   | 8.2       | Navigation Area                                 |     |
|   | 8.3       | Working Area 128                                |     |
|   | 8.4       | Create User 130                                 |     |
|   | 8.5       | Edit User Configuration 131                     |     |
|   | 8.6       | Delete User 132                                 |     |
| 9 | Help in ( | Case of Problems                                | 133 |

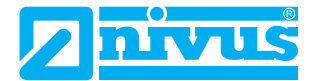

# 1 Revision History

| Revision | Date       | Modifications                                                                                                    | Editor |
|----------|------------|----------------------------------------------------------------------------------------------------|--------|
| 04       | 2023-04-04 | Formal changes and corrections: spelling, layout, wording, docu-<br>ment structure<br>Change in content: Adaptation of all information on articles, services<br>and licences to the new article structure as of 2022<br>Changed functions: Simplified configuration of calculation values                                                                                                    | КG     |
| 03       | 2022-01-25 | Complete revision, the main changes are listed below.         Corrections to the content:         Connection Status         Configuration of event reports: Validity of events         Revision of all information on licences for additional services         Amendments:         Calculation values: Statistical functions and syntax examples         Reset Password         Terminological changes, the main changes are:         Device Overview tab → Measuring Points         Configuration tab → Project         Message (in the message book) → Message Book Entry         Reaction HIGH → Reaction for Enter         Reaction LOW → Reaction for Leave         Text Reaction LOW → Text for Enter         Text Reaction LOW → Text for Leave         Report → Event Report         Changed Functions:         Logging in to NIVUS WebPortal and editing the user profile are done         via the NIVUS-Identity Server         CSV export in the chart view only for the PVs of the hydrographs         Export Templates         Administrator rights for multiple users possible         New Functions:         Hydrograph Report         DWA Event Report         Hydrograph Templates         Remote Alarming via SMS         Reease measuring point licence (only for extension modules Alarm, | KG     |
| 02       | 2021-02-02 | Creation                                                                                                    | KG     |
| 01       | -          | Was skipped                                                                                                    |        |
| 00       | -          | Was skipped                                                                                                    |        |

# 2 General Information

# 2.1 Licence Agreement

Access to the NIVUS WebPortal is made available under a licence agreement. The use includes the execution of the programs. The licence agreement defines what you may do with the NIVUS WebPortal and regulates warranty limitations and claims for damages.

Read the licence agreement thoroughly before you start working with the NIVUS WebPortal.

Access to the NIVUS WebPortal may not be lent or leased against payment. The resale of the access to a third party is not permitted. Decompiling, reverse engineering and reassembling NIVUS WebPortal as well as any other modification is not permitted.

# 2.2 Copyright

No part of this publication may be reproduced, transmitted, sold or disclosed without prior permission.

Violations oblige to compensation.

All rights reserved.

Copyright © 2023

NIVUS GmbH

Im Taele 2

75031 Eppingen

# 2.3 Disclaimer

### The companies of the NIVUS-Group assume no liability

- for consequential damages resulting from a change in this manual. The companies of the NIVUS-Group reserve the right to change the contents of the handbook including this disclaimer without prior notice.
- for errors and loss of data due to improper handling of the software and for any consequential damage resulting from this.
- for errors, loss of data or problems resulting from insufficient knowledge of the operating system (Windows 8 or Windows 10).
- for errors and loss of data due to a disrupted Internet connection.
- · for errors and loss of data due to server failure.
- for errors and loss of data caused by customer hardware.

The companies of the NIVUS-Group therefore disclaim any warranty for the transmission of messages and measured values.

The operator alone bears the risk.

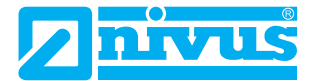

# 2.4 About this Manual

This software manual is part of the software and contains all information required for the intended use of the software.

### The following knowledge is presumed and hence will not be explained:

- Basic knowledge on the OS (Windows 8 or Windows 10) and particularly how to use it
- · Basic control elements such as mouse, windows, buttons and similar

### Observe the following notes:

- · Read this software manual before you use the NIVUS WebPortal.
- Keep this manual in a place where it is always accessible to all users.
- Observe the safety information contained in this software manual.
- All **Screenshots** in this documentation are **Application Examples**. Depending on operating system, software version of installed tools, user rights and activated licences some representations may vary from the actual screens.

| Representation and Meaning | Remark                                                    |
|----------------------------|-----------------------------------------------------------|
| Important                  | Important information                                     |
| Button                     | Name of a button                                          |
| Menu > Menu Point          | Menu selection<br>Path to a menu point                    |
| Menu                       | Name of a menu point                                      |
| Window                     | Name of a window                                          |
| System Output              | Value output by the system                                |
| User Entry                 | Value to be specified or selected by the user             |
| Cross-Reference            | Cross-Reference<br>within the document, linked            |
| Directory > File           | Path to a directory or a file<br>or name of a file        |
| [Value]                    | Placeholder for an entry-based or application-based value |

## 2.4.1 Writing Conventions

## 2.4.2 List of Abbreviations

| Abbreviation | Meaning                  |
|--------------|--------------------------|
| PV           | Process Variable         |
| SO           | Stormwater Overflow      |
| SOT          | Stormwater Overflow Tank |

# 2.5 Support

Contact the NIVUS WebPortal support under:

- E-Mail: hotline@nivus.com
- Phone: +49 7262 9191-955

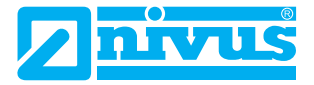

# 3 NIVUS WebPortal

The NIVUS WebPortal is a data management system for storage and provision of measurement data. All data is saved in the cloud.

Abb. 3-1: NIVUS WebPortal

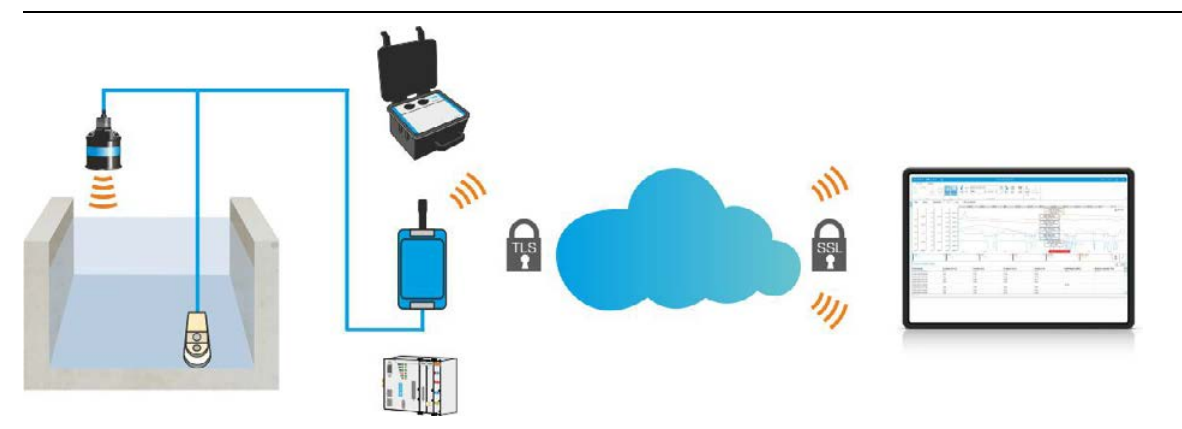

## Functions

The NIVUS WebPortal provides functions for:

- Analysis of Measurement Data
- System Verification
- Data Forwarding
- Alerting
- Creation of Protocols

# 3.1 System Requirements

The user interface of the NIVUS WebPortal is web-based. You can call up the NIVUS WebPortal in a standard web browser (recommended: use Google Chrome, Internet Explorer is not supported). There is no need to install additional add-ons.

# 3.2 Articles and Services

**Note:** The following information on articles and services applies to orders as of 2022. All information on articles and services from older orders can be found in the manual **NIVUS WebPortal Rev. 03**.

There are different service packages per measuring point in the NIVUS WebPortal. In the following table you will find the different articles, their inclusive services and the optional additional services.

| Service                                                                                                    | NIVUWEBCON1<br>NIVUWEBCON2            | NIVUHUBCON1<br>NIVUHUBCON2 | NIVUWEB                               | NIVUHUB |
|----------------------------------------------------------------------------------------------------|---------------------------------------|----------------------------|---------------------------------------|---------|
| Nivus SIM Card                                                                                                    | x                                     | x                          | -                                     | -       |
| SIM Card Licence                                                                                                    | x                                     | x                          | x                                     | x       |
| Measuring Point Licence                                                                                                 | x                                     | x                          | x                                     | x       |
| Message Book                                                                                                    | x                                     | -                          | x                                     | -       |
| E-Mail Alarming                                                                                                    | x                                     | -                          | x                                     | -       |
| SMS Alarming                                                                                                    | Additional Service<br>SNI0WEBPSMS     | -                          | Additional Service<br>SNI0WEBPSMS     | -       |
| Visualisation<br>(Process image required)                                                                               | x                                     | -                          | x                                     | -       |
| Process image with max. 20<br>process variables, required for<br>visualisation                                          | Additional Service<br>SNI0BILD1000000 | -                          | Additional Service<br>SNI0BILD1000000 | -       |
| Hydrographs, basic functions                                                                                            | x                                     | -                          | x                                     | -       |
| Files and Reports                                                                                                    | x                                     | -                          | x                                     | -       |
| Add-on for the logging of<br>one-chamber stormwater treat-<br>ment plants (= creation of<br>monthly and annual reports) | Additional Service<br>SNI0WEBPRUEB    | -                          | Additional Service<br>SNI0WEBPRUEB    | -       |
| Template for Excel-based<br>reports with max. 20 process<br>variables                                                   | Additional Service<br>SNI0BEREXCEL01  | -                          | Additional Service<br>SNI0BEREXCEL01  | -       |
| Remote access to devices with remote access function                                                                    | x                                     | x                          | -                                     | -       |

 Tab. 3-1:
 Articles and Services on a Measuring Point in NIVUS WebPortal

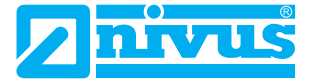

In the following table you will find the optional additional services for projects.

| Tab. 3-2: | Additional Services for Project | cts |
|-----------|---------------------------------|-----|
|-----------|---------------------------------|-----|

| ArtNo.          | Name                                       | Description                                                                                                    |
|-----------------|--------------------------------------------|----------------------------------------------------------------------------------------------------|
| SINOWEBMESSPROL | Project Licence                            | Licence for one additional project                                                                                                  |
| SNIOWEBMESSSTEL | Measuring Point Licence                    | Licence for one additional measuring point                                                                                          |
| SNI0WEBMGRAPH   | Cross-Measuring Point<br>Hydrograph Module | Extended editing options for charts at all measuring points of a project                                                            |
| SNI0WEBMPOVER   | Project Overview                           | Customer-specific visualisation as start screen for a pro-<br>ject in NIVUS WebPortal (process image SNI0-<br>BILD1000000 required) |

Further information on the services can be found in the current price list.

### **Related links**

Activation of Licences for Additional Services

# 3.3 The Path to NIVUS WebPortal

If you order NIVUS devices with or without extra licences for the use of the NIVUS WebPortal you will receive an e-mail from NIVUS or your local distributor

- containing a link for initial access to NIVUS WebPortal. Use this link to create your own project.
- containing an overview on ordered devices and the according licences. These are available for you in the NIVUS WebPortal.

Once these conditions are fulfilled you can execute all further steps required for the use of the NIVUS WebPortal:

- Create your customer project in NIVUS WebPortal
- · Add the ordered devices to your project
- · Optional: activate licences for additional services

## **Related links**

Create and open initial Project Add new device Activate Measuring Point or Device Licence

# 3.4 Basic Information on NIVUS WebPortal

The basic variables of an application are:

- Plant
- Measuring Point
- Device
- Process Condition

These variables are represented in NIVUS WebPortal as follows:

### Tab. 3-3: Application - NIVUS WebPortal

| Application       | Image in NIVUS WebPortal                        |
|-------------------|-------------------------------------------------|
| Plant             | Project                                         |
| Measuring Point   | Measuring Point / Measuring Point Configuration |
| Device            | Device                                          |
| Process Condition | Process Variable (PV)                           |

## Abb. 3-2: Basic Units in NIVUS WebPortal

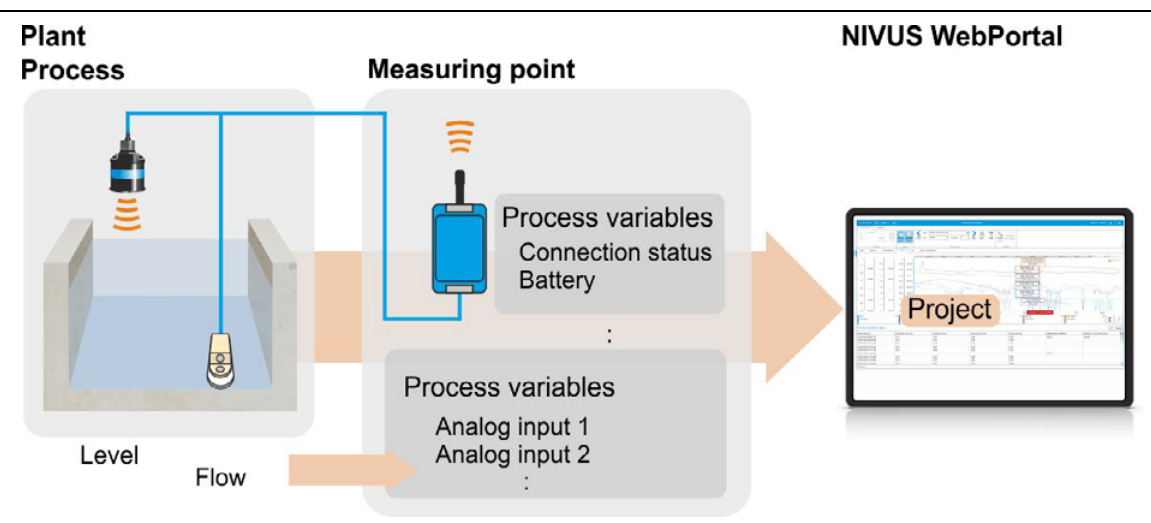

## 3.4.1 Project

A project represents the plant (= sum of measuring points) in the NIVUS WebPortal. As soon as you have received the link for initial access from NIVUS you can create your customer project. The according devices re created by NIVUS in NIVUS WebPortal. You need to add these to the project.

You can extend your project by additional devices at any time. As soon as you place an order the according devices will be created by NIVUS which pertmits you to add them to the project.

In most cases one project per customer is sufficient. More projects can be created in NIVUS WebPortal if you should need to do so. Should you wish to use devices in more than one project it is possible to shift them between projects. Observe that you need to purchase additional licences to do this.

### **Related links**

Create and open initial Project Create Additional Project Add new device Shift Device

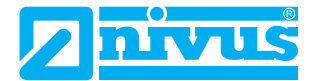

## 3.4.2 Measuring Point - Device

The device data are saved in NIVUS WebPortal related to a measuring point. The measuring point - device assignment determines on which measuring point the data is to be saved.

The basic version of a customer project assumes the fixed use of all devices on always the same measuring point each and includes

- all device configurations and all measuring point configurations according to your plant in NIVUS WebPortal,
- · one assignment to a measuring point and one activated measuring point licence per device.

You need to

• purchase and activate licences for all desired extra services (e. g. process image).

You can use each device alternately on different measuring points (see figure below). Consequently, you can operate several measuring points with one device.

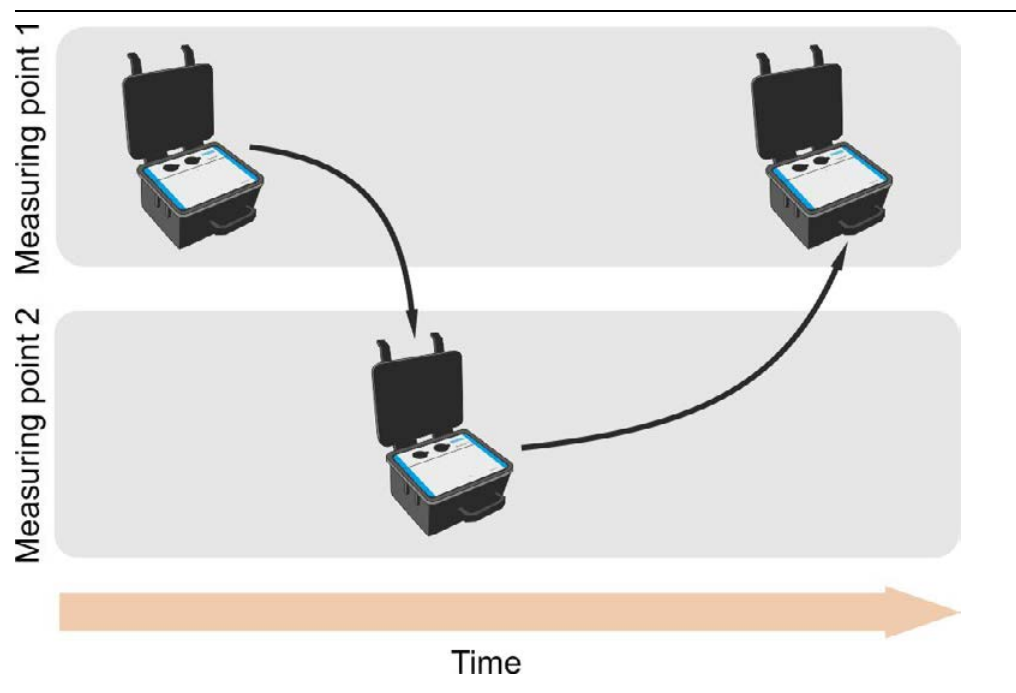

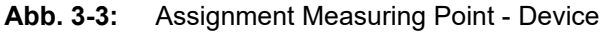

In this case you need to

- · purchase a measuring point licence for each additional measuring point,
- create each additional measuring point in NIVUS WebPortal,
- assign each device to the measuring point it is currently used with,
- purchase and activate a licence for each desired additional service at a measuring point (e. g. SMS alarming).

### As a rule:

- Assignment Measuring Point : Device = 1 : 1
- Data can only be saved in NIVUS WebPortal when a device is assigned to a measuring point.
- If a device is for fixed use with a measuring point it must be assigned to a measuring point anyway.
- The process variables are attached to the measuring point. The measuring point configuration must correspond with the connected type of device to make sure that a process variable can be assigned to each device input. When configuring the measuring point, you must therefore specify the desired device type; the required process variables are then automatically created at the measuring point.

**Important:** The measuring point configuration includes the process variables for a certain device type. You can use a device on a measuring point that does not exactly match the measuring point configuration. In this case the data for which there is no assignment of device input to a process variable is lost.

Related links Activation of Licences for Additional Services Measuring Points Devices

## 3.4.3 Process Variables

## 3.4.3.1 Basics on Process Variables

Process condition and process changes are represented by process variables (PVs) in the NIVUS WebPortal.

The value of a process variable at a certain point in time is the process value.

For different kinds of applications there are different kinds of process variable types.

Once you purchase devices with licences for the use with the NIVUS WebPortal devices and measuring points including the required process variables are created for you in the NIVUS WebPortal. Create additional measuring points with the required process variables yourself. You can call up and edit the configuration of process variables under **Device Overview > Measuring Point Configuration**.

Among other things, the PV configuration contains:

- Creation of messages from the process variable
- · Creation of a remote alarm from a process variable
- · Active-status of process variable

Note: A process variable is effective only as soon as it is activated.

### **Related links**

Path to the Message Book Entry Path to Remote Alarming Configuration of Process Variables Measuring Points

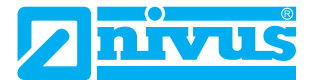

## 3.4.3.2 Types of PVs

There are different types of process variables for various kinds of applications.

| Tab. 3-4: | Types of Process Variables: Overview and Description |
|-----------|------------------------------------------------------|
|-----------|------------------------------------------------------|

| Representation | Name              | Characteristics  | Use                                                                                                    | Availability                |
|----------------|-------------------|------------------|----------------------------------------------------------------------------------------------------|-----------------------------|
| 0              | Measured Value    | Analog Input     | Recording and representa-<br>tion of measurement values                                                         | Standard PV, all devices    |
|                | Message           | Digital Input    | Recording and representa-<br>tion of messages (error,<br>warning, operational,<br>system messages)              | Standard PV, all devices    |
| 123            | Counter           | Counter          | Recording and display of<br>counter values (impulse<br>counters, differential coun-<br>ters, integral counters) | Standard PV, all devices    |
|                | Calculation value | Calculated Value | Statistical evaluations from the process values of a process variable                                           | Optional additio-<br>nal PV |

## 3.4.3.3 Measuring Point Values and Device Values

Device values are values which have been internally created by a device.

**Measuring point values** are all device values from all devices which are registered in a measuring point and can be recorded and saved in NIVUS WebPortal. To achieve this one device each must be assigned to a measuring point and a process variable must be assigned to each device input at the measuring point.

## 3.4.4 Communication

In order to enable communication between NIVUS WebPortal and a device and to make data available for the user all requirements must be fulfilled.

## **Requirements for communication:**

- The device parameters for communication with the NIVUS WebPortal have been set accordingly (see instruction manual / handbook of device).
- In the NIVUS WebPortal
  - the device is assigned to a measuring point,
  - process variables for all device inputs have been created on the measuring point,
  - the process variables have been activated.
- Internet connection between the device and NIVUS WebPortal is established.

### Requirements for data access in NIVUS WebPortal by the user:

- The user is activated.
- The user is authorised for the desired service (e. g. Visualisation Module).

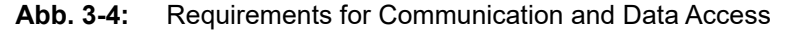

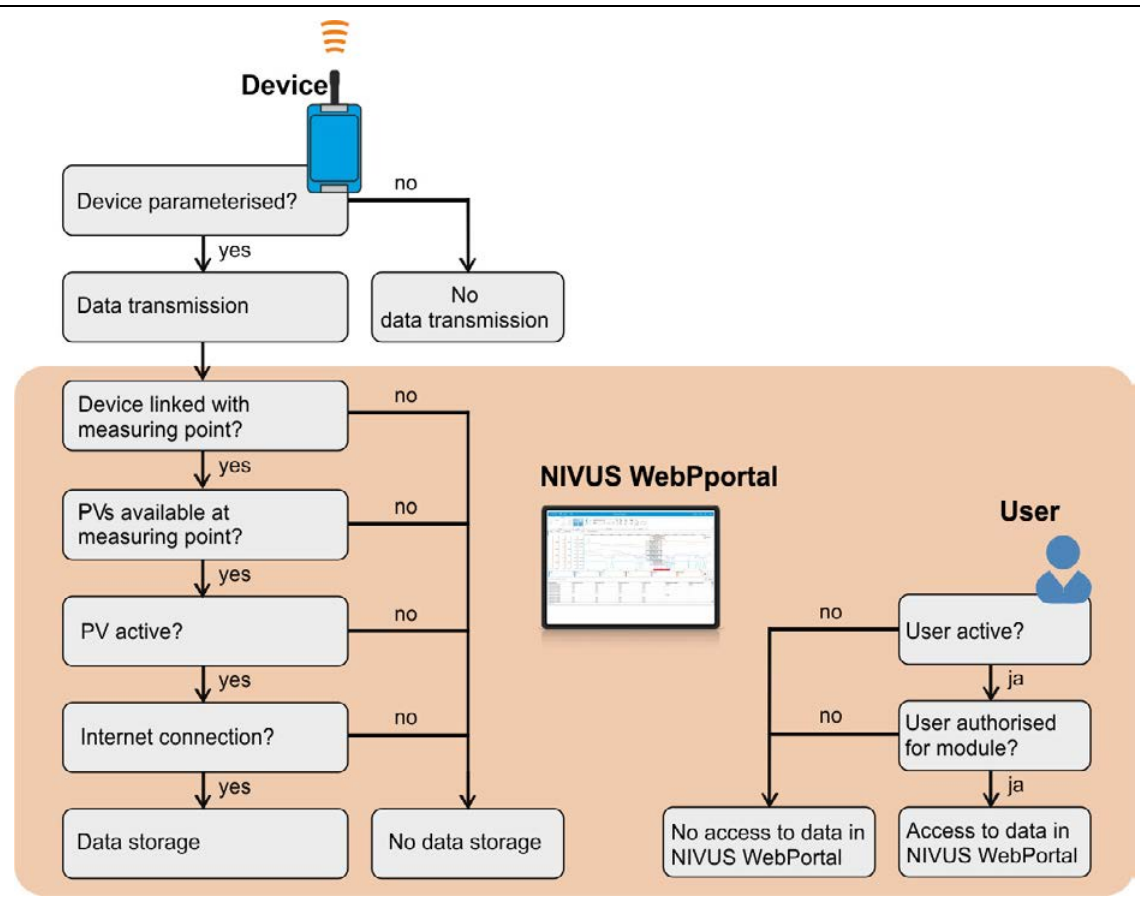

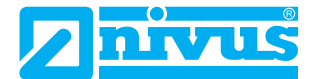

## 3.4.5 Path to the Message Book Entry

Process variables can create message book entries. Several conditions must be fulfilled to create an entry in the message book. You define these conditions in the PV configuration.

### A process variable can create a message book entry in the following cases:

- A digital process variable changes its value.
- An analogue process variable reaches, exceeds or falls below the defined message threshold (= limit value violation).

### Prerequisites for the creation of message book entries:

- The process variable is activated. Activate / deactivate process variables: PV configuration
- A reaction is assigned to a **digital process variable**. Assign reactions to a process variable: PV configuration
- For an **analog process variable** there is at least one defined message threshold. The message threshold is assigned to a reaction.

Assign message thresholds to a process variable: PV configuration

Configuration of message thresholds: sub-section of PV configuration

Assign reactions to a message threshold: configuration of message thresholds

The following illustration shows the internal check mechanisms that result in an entry or no entry being generated in the message book.

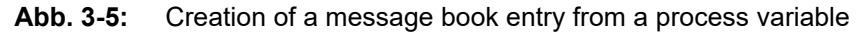

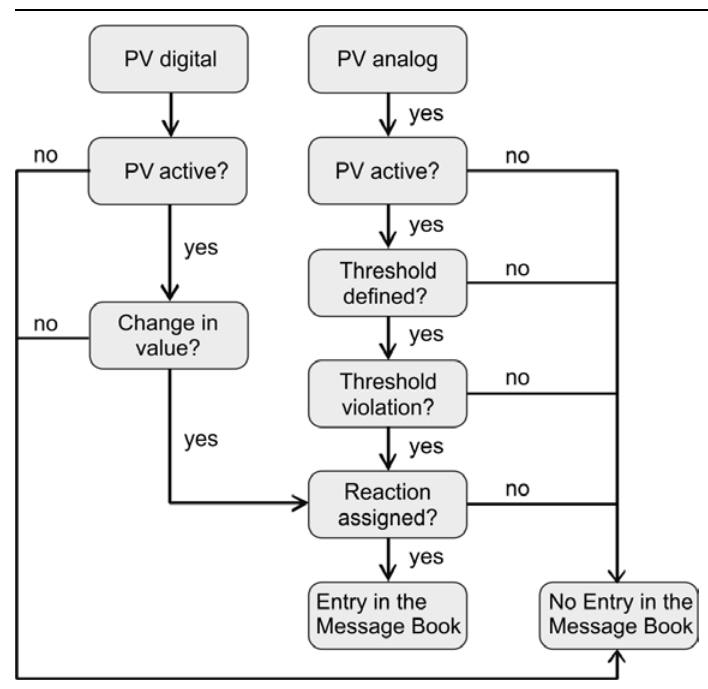

All entries are saved in the message book (tab **Measuring Points** > view **Alarms**). Moreover, users can be informed via remote alarming.

## 3.4.6 Path to Remote Alarming

As soon as the process condition is changing, i.e. if a process variable changes its value and all requirements for remote alarming have been met the alarm is triggered. This means that as soon as a certain event occurs the user will be informed accordingly via email and /or SMS. Several requirements need to be met in order to trigger remote alarming.

## Prerequisites for Remote Alarming:

- The Alarms module is unlocked for the unit (additional service at extra charge).
- The process variable is activated.

Activate / deactivate process variables: PV configuration

- A reaction with active remote alarming is assigned to a **digital process variable**. Assign reactions to a process variable: PV configuration
- For an **analog process variable** there is at least one defined message threshold. A reaction with active remote alarming is assigned to the message threshold. Assign message thresholds to a process variable: PV configuration

Configuration of message thresholds: sub-section of PV configuration

Assign reactions to a message threshold: configuration of message thresholds

• The user account of the **user** is registered with a valid email address as user name, the account is activated and unlocked for remote alarming.

For remote alarming by e-mail: The user name is a valid e-mail address and remote alarming by e-mail is activated.

For remote alarming by SMS (additional service at extra charge): The user's telephone number is stored in the NIVUS WebPortal and remote alarming by SMS is activated.

Edit user: tab > User (administrator rights required)

The following image provides an overview on the internal test mechanisms used to determine whether remote alarming is triggered or not.

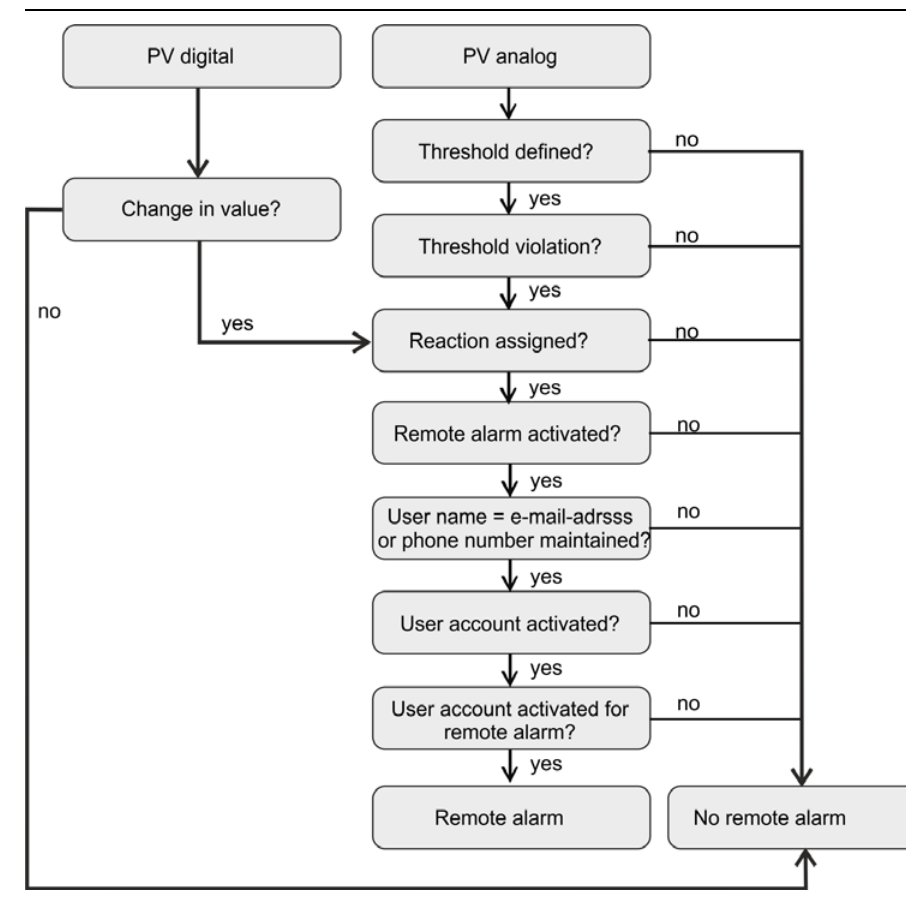

### Abb. 3-6: Path to Remote Alarming

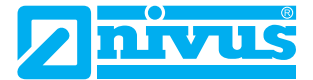

## 3.4.7 Authorisations

Some functions or actions are bound to certain authorisations, i. e. they can only be used or executed by authorised users. In the NIVUS WebPortal there are 2 authorisation levels.

 Tab. 3-5:
 Authorisation levels in NIVUS WebPortal

| Authorisation Level  | Authorisation for                                                                                                    | Notes                                                                                                    |
|----------------------|----------------------------------------------------------------------------------------------------|----------------------------------------------------------------------------------------------------|
| Administrator Rights | Edit user accounts and user authorisations<br>Create additional project (licence required)<br>Measuring point handling: create, move and<br>link measuring points and devices<br>Activate Licences<br>Configure and perform remote access (only<br>possible for devices with NIVUS SIM card and<br>remote access function). | There can be any number of users<br>with administrator rights in the pro-<br>ject. The user who creates the pro-<br>ject is automatically given<br>administrator rights. This user can<br>grant administrator rights to other<br>users. |
| access rights        | Use and edit Visualisation, Hydrographs,<br>Log, Measuring Point Configuration, Alarms<br>or Files and Reports                                                                                                    | Access rights can be assigned indi-<br>vidually.                                                                                                    |

# 4 Interface and Working Area

# 4.1 Start Screen

## Abb. 4-7: NIVUS WebPortal: Start Screen

| 1 2                             | 3<br> | 4<br>Impres                                                                                         | 5<br>Privacy | 7 | 8 |
|---------------------------------|-------|----------------------------------------------------------------------------------------------------|--------------|---|---|
| NIVUS WebPortal                 |       |                                                                                                    |              | Ż |   |
| john.doe@nivus.com<br>Signed in | jout  | Available Projects Please choose a project to login. Search Search Sewage Plant 1 Sor 2 Sor 2 Sor 3 |              |   |   |
| 10                              |       | 9                                                                                                   |              |   |   |

- 1 Menu Bar
- 2 Opens the language selection
- 3 Opens the colour selection of the user interface
- 4 Opens the imprint
- 5 Opens the Privacy Statement
- 6 Calls up the NIVUS Quick Support

**Important:** Execute the NIVUS Quick Support only if you have been requested to do so by a NIVUS service employee.

- 7 Opens the NIVUS WebPortal handbook or the NIVUS WebPortal video tutorials
- 8 Shows the connection status
   Green: connected to server
   Yellow: connected to server but no service available
   Red: not connected to server
- 9 Projects List
- 10 Logged in user

**Note:** As soon as you have successfully logged in with the NIVUS WebPortal the menu bar additionally shows the project name and the user name.

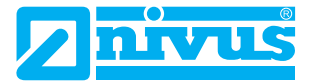

# 4.2 Main Screen

The NIVUS WebPortal opens its main screen in the > **Measuring Points** tab. The user interface is divided into 4 main sections.

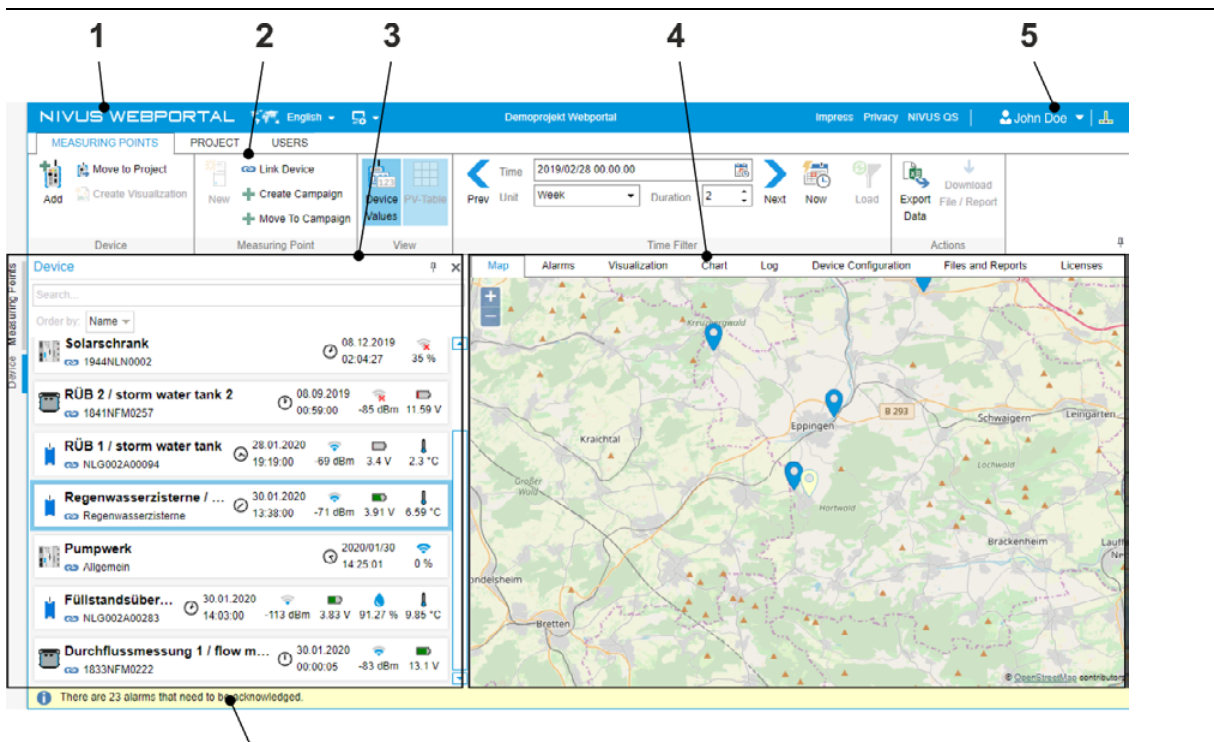

### Abb. 4-8: Main screen in the Measuring Points tab

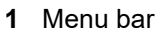

2 Function Bar

For all users: Measuring Points tab

6

For users with administrator rights: Project and User tabs

- 3 Navigation Area
- 4 Working area (see **Measuring Points** > Working area)
- 5 User Menu
  - The user menu is shown as soon as you have successfully logged in.
- 6 Alarms bar: shows the number of pending message book entries in the current project Overview on all message book entries and option to acknowledge the pending message book entries: view > Alarms

**Note:** The screen in the **User** tab is structured accordingly. Details on the screen in the **Project** tab can be found in the respective chapter.

### **Related links**

Measuring Points Tab Project tab User Tab

# 4.3 User Menu

If you are logged into the NIVUS WebPortal, you will find the user menu in the top right-hand corner of the menu bar.

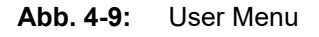

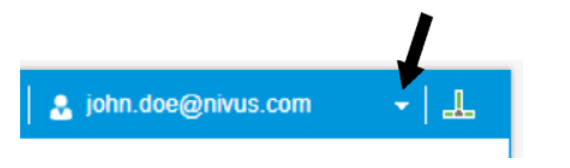

When you open the user menu, you can edit your personal user settings. These are

- Log Out: Here, you can
  - log out of the NIVUS WebPortal
  - set the time after which you are automatically logged out of the NIVUS WebPortal
- User Profile: your user profile is saved on the NIVUS Identity Server. To edit the user profile click on User Profile > Edit Profile. You then will be redirected to the NIVUS Identity Server. Here, you can
  - change, download or delete your personal data
  - change your password

Password requirements: at least 8 characters, at least 1 uppercase letter, at least 1 lowercase letter, at least one special character

- set up two-factor authentication
- User Actions: Here you can call up your user actions over a specific time range.

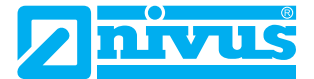

# 4.4 Input Options

There are many configuration options in NIVUS WebPortal. The following table provides an overview on the possible input options.

|--|

| Image            | Function                                                              | Input                                                                                                    |  |
|------------------|-----------------------------------------------------------------------|----------------------------------------------------------------------------------------------------|--|
|                  | Input field                                                           | Enter free text                                                                                                    |  |
| Option The       | Opens a dropdown menu                                                 | Select option                                                                                                    |  |
| 09.07.2019 02:00 | Opens the calendar                                                    | Open calendar, then select date and time <b>or</b> mark and overwrite value                                                     |  |
| 0                | Number field                                                          | Count numerical value up or down by<br>using the arrow keys<br><b>or</b><br>Mark and overwrite value                            |  |
|                  | Opens a selection window<br><b>or</b><br>Opens a configuration window | Select an option<br><b>or</b><br>Configure value, e. g. message thresholds                                                      |  |
| Name 👗 🕂         | Deletes a selected option                                             | ig 	imes call up with mouseover, then click                                                                                     |  |
|                  | Checkbox                                                              | Activate or deactivate function or option                                                                                       |  |
| Color            | Colour input field, opens the colour palette                          | Open the colour palette and select colour<br>or specify HSB value<br>or specify RGB value<br>or specify hexadecimal colour code |  |

# 5 First Steps and Project Processing

# 5.1 Create and open initial Project

In order to use the NIVUS WebPortal it is necessary to create your own customer project.

## Prerequisite(s)

✓ You have received an email including the link for initial access to the NIVUS WebPortal.

## Procedure

- 1. Open initial access by using the link
  - $\rightarrow$  The NIVUS WebPortal opens presenting the initial screen.
- 2. Enter the user name
  - The user must be a valid email address.
  - ① This first user is automatically given administrator rights.

| NIVUS WEBPORTAL 🧐 English 🗸 💀 🕇                                           |
|---------------------------------------------------------------------------|
| NIVUS WebPortal                                                           |
| Create new project<br>E-Mail Address : john.doe@nivus.com 2.<br>Create 3. |

### 3. Click Create

- $\rightarrow$  The project is now created which may take a while. After this the success message is shown.
- → You will receive an email confirmation including a link you can use to create your personal password (e-mail address = user name).
- 4. Close NIVUS WebPortal (Internet browser)

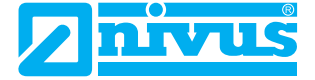

- 5. Create password:
  - Open the function using the link in the confirmation email
  - Enter the password
    - Password requirements: at least 8 characters, at least 1 uppercase letter, at least 1 lowercase letter, at least one special character
  - Repeat the password
  - Confirm with Set Password
  - $\rightarrow$  The password is created.
  - $\rightarrow$  The success message opens.
- 6. Open project:
  - Click Back to Login
    - $\rightarrow$  The start screen opens
  - Enter the user name
  - Enter the password
  - Click Login
  - $\rightarrow$  Your project will open up in NIVUS WebPortal with the main screen.

## After Completing This Task

Add device(s) Optional: activate licence(s) for additional services

Related links Main Screen Add new device

# 5.2 Start NIVUS WebPortal

## Procedure

- 1. Open web browser (use HTML5 browser, recommended: Google Chrome, Internet Explorer is not supported)
- Type https://www.nivuswebportal.com into the address line of the browser and confirm with Enter
   → The login mask of the NIVUS WebPortal opens.
- 3. Enter the user name
- 4. Enter the password
- 5. Click Login
  - → If the user has access to multiple projects: the start screen of the NIVUS WebPortal including the list of projects is called up.
  - $\rightarrow$  If the user has access to one project: the NIVUS WebPortal main screen opens.
- 6. If the user has access to multiple projects: select a project from the list.

## Result

→ The NIVUS WebPortal main screen opens.

# 5.3 Activation of Licences for Additional Services

To activate the functions of additional services, the corresponding licence must be activated in the NIVUS WebPortal.

The activation of licences differs according to the following licence types:

**Tab. 5-7:**Activation of Licence Types

| Licence Type            | Description Activation through                                                                            |                   | Procedure see                                  |  |
|-------------------------|----------------------------------------------------------------------------------------------------|-------------------|------------------------------------------------|--|
| Device Licence          | Licence for a specific function<br>on a specific device, linked to<br>the serial number of the<br>device. | Customer          | Activate Measuring<br>Point or Device Licence  |  |
| Measuring Point Licence | Licence for a certain service on a measuring point.                                                       | NIVUS or customer |                                                |  |
| Project Licence         | Licence for a project-related service.                                                                    | NIVUS or customer | Activation of Licences for Additional Services |  |

# 5.4 Change Project

If your user account has access to multiple projects you can change between the projects. The following sequence describes the procedure.

## Procedure

- 1. Reload NIVUS WebPortal: Press F5 on the keyboard
  - $\rightarrow$  NIVUS WebPortal goes back to the start screen.
- 2. Select the desired project from the projets list

## Result

 $\rightarrow$  The NIVUS WebPortal main screen opens in the selected project.

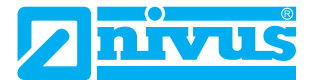

# 5.5 Reset Password

If you can no longer log in to the NIVUS WebPortal because you have forgotten your password, you can reset your password.

### Procedure

- 1. Open the web browser (use HTML5 browser, recommendation: Google Chrome, Internet Explorer is not supported)
- Type https://www.nivuswebportal.com into the address line of the browser and confirm with Enter
   → The login mask of the NIVUS WebPortal opens.
- 3. Click Forgot Password
- 4. Enter the e-mail address you use as your user name and confirm with Submit
  - $\rightarrow$  You will receive an e-mail containing a link to the NIVUS Identity Server
- 5. Open the link
  - $\rightarrow$  You will be redirected to the NIVUS Identity Server.
- 6. Enter a new password
  - Password requirements: at least 8 characters, at least 1 uppercase letter, at least 1 lowercase letter, at least one special character.
- 7. Repeat the new password
- 8. Confirm with Set Password
  - $\rightarrow$  The execution of the action is confirmed.
- 9. Open the desired application

| Target                | Procedure                                                                                                    |
|-----------------------|----------------------------------------------------------------------------------------------------|
| NIVUS Identity Server | Open the link in the confirmation.                                                                           |
| NIVUS WebPortal       | Type https://www.nivuswebportal.com into the address line of the browser again and confirm with <b>Enter</b> |

# 6 Measuring Points Tab

The > Measuring Points tab is subdivided into 3 sections:

## **Function Bar**

- · Functions to create and to edit the measuring points
- Functions to call up the device values (process values of the device PVs)
- · Option to export device values
- Time Filter

## **Navigation Area**

- · Measuring points overview containing all measuring points created in the project
- · Devices list containing all devices created in the project
- Option to select the measuring point of which data is to be shown in the working area

### Working Area

- · Basic content:
  - Indication of measuring points on a map
  - Measuring Point Configuration
  - Log (only for trained personnel): log data of NivuFlow and NivuFlow Mobile devices
  - Licence
  - Message Book
  - Measuring point values as visualisation
  - Measuring point values as chart
  - Files and Reports
- For devices with NIVUS SIM card and remote access function:
  - Remote Access

### **Related links**

Function Bar Navigation Area Working Area

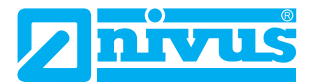

# 6.1 Function Bar

## **Overview Menu Options**

### > Measuring Points

### Abb. 6-10: Function Bar in the Measuring Points tab

| 1 2                                                   | 3 4                     | 5                                 | 6                                                     | 7                |
|-------------------------------------------------------|-------------------------|-----------------------------------|-------------------------------------------------------|------------------|
|                                                       |                         |                                   | /                                                     | /                |
|                                                       | Demoprojekt Webportal   |                                   | Impress Privacy NI/USQS ?   🚊 john.doe@r              | nivus.com 👻 🚽 🚣  |
| MEASURING POINTS PROJECT USERS                        | 1                       | 1                                 |                                                       | 1                |
| Create Visualisation                                  | ve To Campaign          | 9/01/31 00:00:00 🐻 🔪 祛 🞯          | Download                                              | Entries          |
| Add L Move to Project New X Remove Device Link Create | Device PV Prev Unit Mor | th   Duration 12  Next Now Load E | Export File / Report Hydrographs Messageboo 🗟 Pending | Acknowledgements |
| Campaign                                              | Values Table            |                                   | Data                                                  |                  |
| Device Measuring Point                                | View                    | Time Filter                       | Actions Links Alarm Vie                               | ew 4             |

- 1 Group Device
- 2 Group Measuring Point
- 3 Group View
- 4 Group Time Filter
- 5 Group Actions
- 6 Group Links
- 7 Group Alarm View

Note: The group Alarm View is shown only if the Alarms view is opened in the working area.

## **Group Device**

### Abb. 6-11: Group Device

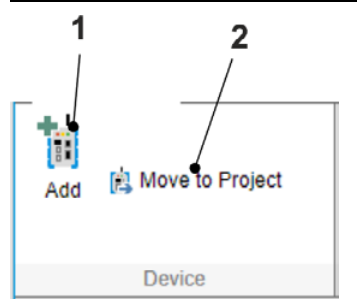

- 1 Only active if a new device configuration has been created for the customer by NIVUS which has not yet been added to a project. Opens the **Select device** window to create a new device in the current project.
- 2 Opens the **Select project** window to move the device selected in the devices list (Navigation Area) to a different project.

If a measuring point is selected in the navigation area the device linked with this measuring point will be moved.

**Note:** The activated licences for additional services at a measuring point are part of the measuring point and will not be moved. The activated device licences are part of the unit and will be moved with the device.

## **Group Measuring Point**

The functions **2**, **3** and **5** refer to the measuring point selected in the navigation area. If a device is selected in the navigation area the functions refer to the measuring point which is linked with the device.

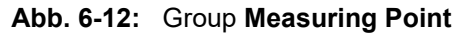

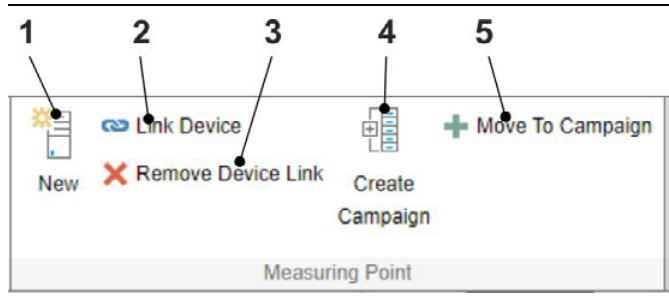

- 1 Opens the Create new measuring point window
- 2 Opens the Select device window to link a device with the selected measuring point

**Note:** If a device is selected in the navigation area the newly selected device is assigned to the linked measuring point.

- 3 Removes the selected measuring point device link
- 4 Opens the Create new campaign window to create a campaign for the grouping of measuring points
- **5** Opens the **Select campaign** window to assign the selected measuring point to a (different) campaign within the current project

## **Group View**

### Abb. 6-13: Group View

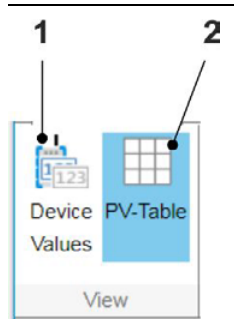

- 1 Shows / hides (highlighted blue = shown) the device values in the measuring point overview / devices list (navigation area)
- 2 Shows /hides (highlighted blue = shown) the according PV range in the > Visualisation and > Hydrographs views

## **Group Time Filter**

Use the time filter to narrow down values shown in the working area (e. g. in a chart or in a value table) covering a certain period.

## Calculation of the Time Area:

- End Time as configured (2)
- Start Time = End Time (2) (Unit (4) \* Duration (5)

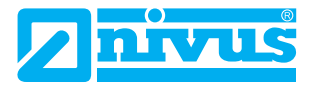

### Abb. 6-14: Group Time Filter

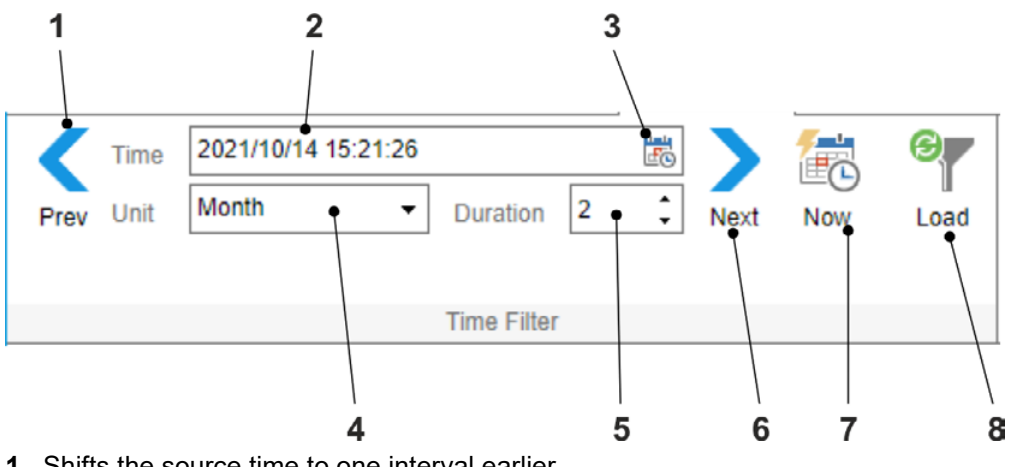

- 1 Shifts the source time to one interval earlier The interval results from the settings in (4) and (5).
- 2 Input field for the source time (= end time) of the period to be considered
- 3 Opens the calendar
- 4 Opens the dropdown menu to select the interval unit
- 5 Input field to specify the interval duration
- 6 Shifts the source time to one interval later
- The interval results from the settings in (4) and (5).
- 7 Sets the current time as the source time and loads the time range
- 8 Optional: loads the time area

Note: If you load the time area the process values will be reloaded in the current view.

**Note:** If you extend the time area loading the process values may take a little longer.

## **Group Actions**

Here you can export process values or files related to the measuring point.

### Abb. 6-15: Group Actions

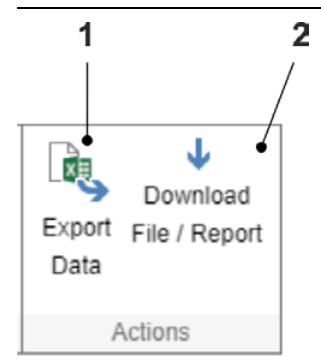

1 Exports the process values of the measuring point selected in the navigation area over a certain time area (time filter) as csv file

Configure time zone cultural area / language of the export file see Configuration of CSV Export Files

2 Active only when a file is selected in the > Files and Reports working area: exports the selected file

## **Group Links**

#### Abb. 6-16: Group Links

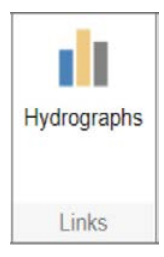

Opens the **Cross-Measurement Place Hydrograph Module** with extensive functions for the configuration of charts (additional service at extra charge)

### **Group Alarm View**

The group is shown as soon as you open the Alarms view in the working area.

Here you can call up the message book entries of the selected measuring point to be displayed in the workspace and filter them at the same time. The selected option is highlighted blue.

#### Abb. 6-17: Group Alarm View

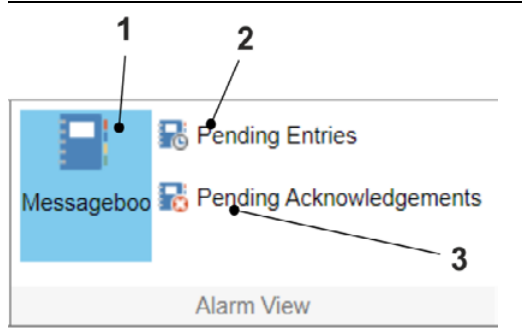

- 1 Calls up all history message book entries from the selected measuring point over the selected time area (time filter). These are message book entries with a time stamp in the past.
- 2 Calls up all pending message book entries of the selected measuring point. These are message book entries that are currently active (coming without leaving).
- **3** Calls up all pending acknowledgements of the selected measuring point. These are message book entries subject to acknowledgement that are not acknowledged.

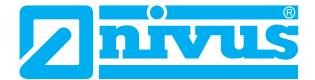

# 6.2 Navigation Area

The navigation area is structured as follows:

- Overview on all measuring points created in the project. > Measuring Points
- Devices list containing all devices available in the project > Devices

In the navigation area you can

- call up data and information on a measuring point in the working area,
- · create additional measuring points (licences required),
- · link a device to a measuring point,
- · create campaigns to group measuring points within the campaigns,
- move a measuring point to a different campaign.

Observe the following notes:

- The devices are created by NIVUS and are saved in NIVUS WebPortal for you. You must add these devices to your project. The device configurations in NIVUS WebPortal cannot be edited.
- If you wish to expand your project by additional devices you need to place an according order. As soon as you have received your order confirmation specifying the additional devices by email you can add these devices to the project.
- A device must always be linked with a measuring point to enable the recorded device values to be transmitted to NIVUS WebPortal and to record the values there as measuring point values.
- The both tabs are synchronised. When you switch over between > Devices and > Measuring Points the link of the last device / the last measuring point selected is called up each.
- The views in the working area always refer to the last selected measuring point. If in the navigation area the > **Devices** tab is opened and a device is selected (marked blue) then data and information on the linked measuring point is shown in the working area.
- The campaign **General** is available by default. As soon as you create a new measuring point this measuring point is assigned to the **General** campaign.

### **Related links**

Activate Project Licence Link Device to a Measuring Point Create Campaign Move Measuring Point Edit Measuring Point Data Add new device

## 6.2.1 Devices

## 6.2.1.1 Devices List

In the > **Devices** navigation area you will find the devices list containing all devices available for the project. Selecting a device here will indicate data and information on the linked measuring point in the working area.

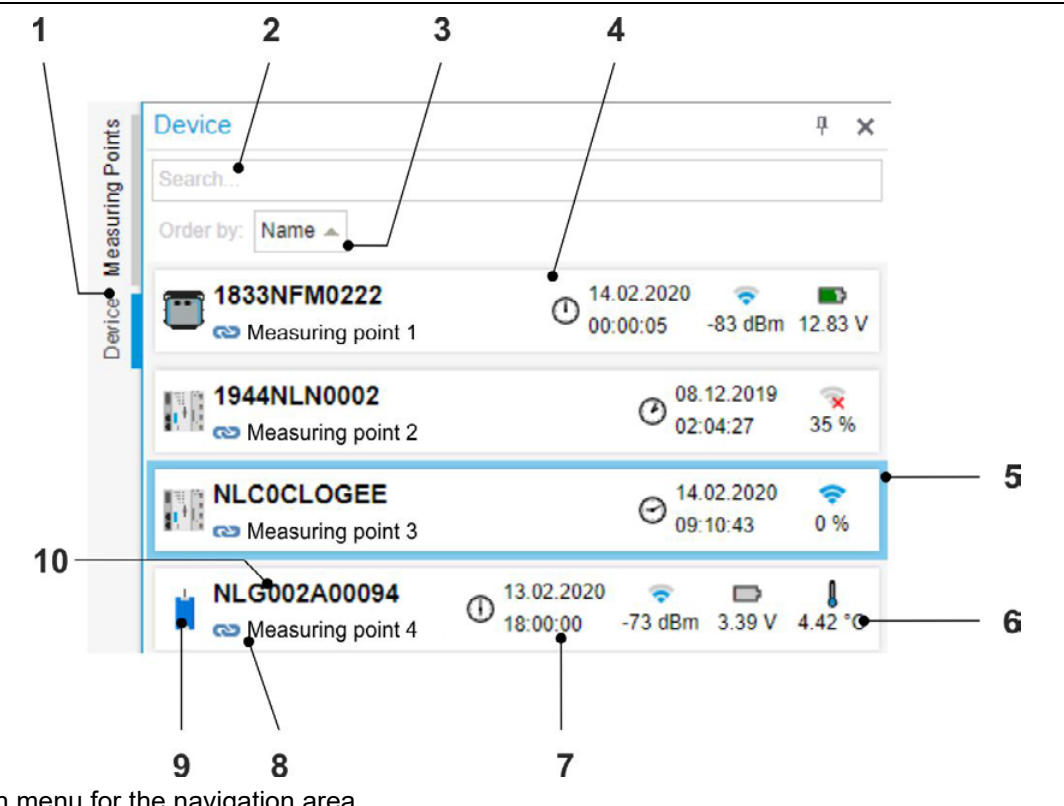

Abb. 6-18: Navigation Area: Devices List

- 1 Selection menu for the navigation area The selected tab is marked blue.
- 2 Full text search
- 3 Sort function
- 4 Devices List
- 5 Selected device (blue frame): the data on this device is shown in the working area
- 6 Device Information
- 7 Time of latest data transmission

Note: If the clock symbol is displayed in red, then the last data transmission was too far in the past.

**Note:** Here you can check the connection status of the device to NIVUS WebPortal. When the device has set up a connection to the NIVUS WebPortal and this connection is established, the time stamp is updated in the transmission cycle of the device.

- 8 Name of the measuring point the device is linked to
- 9 Symbol of the device type
- **10** Device name = serial number

## **Related links**

Device data Device Types Link Device to a Measuring Point Add new device

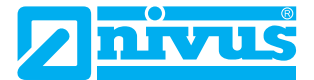

## 6.2.1.2 Device data

Device information can be indicated in the devices list as well as in the measuring points list. You can identify the type of device information by the symbols.

The according device values (process values of measuring point PVs) can be indicated optionally (menu option **View > Device Values**).

| Tab. 6-8: Device Information Overview | Tab. 6-8: | Device Information Overview |
|---------------------------------------|-----------|-----------------------------|
|---------------------------------------|-----------|-----------------------------|

| Representation | Device Information                              | Description                                                                                                    | Device Value Unit                                 |
|----------------|-------------------------------------------------|----------------------------------------------------------------------------------------------------|---------------------------------------------------|
| $\odot \odot$  | Connection Status                               | Red: No Connection.<br>Black: The device has set up a connec-<br>tion to the NIVUS WebPortal and this<br>connection is established. If the unit<br>values are displayed, then the time stamp<br>is shown and updates itself in the unit's<br>transmission cycle. | Date and time of<br>latest data trans-<br>mission |
| ( <b>`</b>     | Field strength with<br>GSM data transmission    | Strength of the signal transmitted by the<br>unit<br>(PV: GSM-Signal)                                                                                                    | dBm                                               |
| IJ             | Network Connection                              |                                                                                                    | -                                                 |
|                | Power Supply: Battery<br>/ Reachargeable        | Battery voltage<br>(PV: Battery)                                                                                                    | V                                                 |
|                | Power Supply not from<br>Battery / Rechargeable |                                                                                                    | -                                                 |
| l              | Temperature                                     | Temperature of internal temperature sen-<br>sor<br>(PV: Temperature)                                                                                                    | °C                                                |
|                | Humidity                                        | Humidity<br>(PV: Humidity)                                                                                                    | %                                                 |
# 6.2.2 Measuring Points

### 6.2.2.1 Measuring Points Overview

In the > Measuring Points navigation area you can find a measuring points overview containing all measuring points created in the project.

Abb. 6-19: Measuring Points Overview

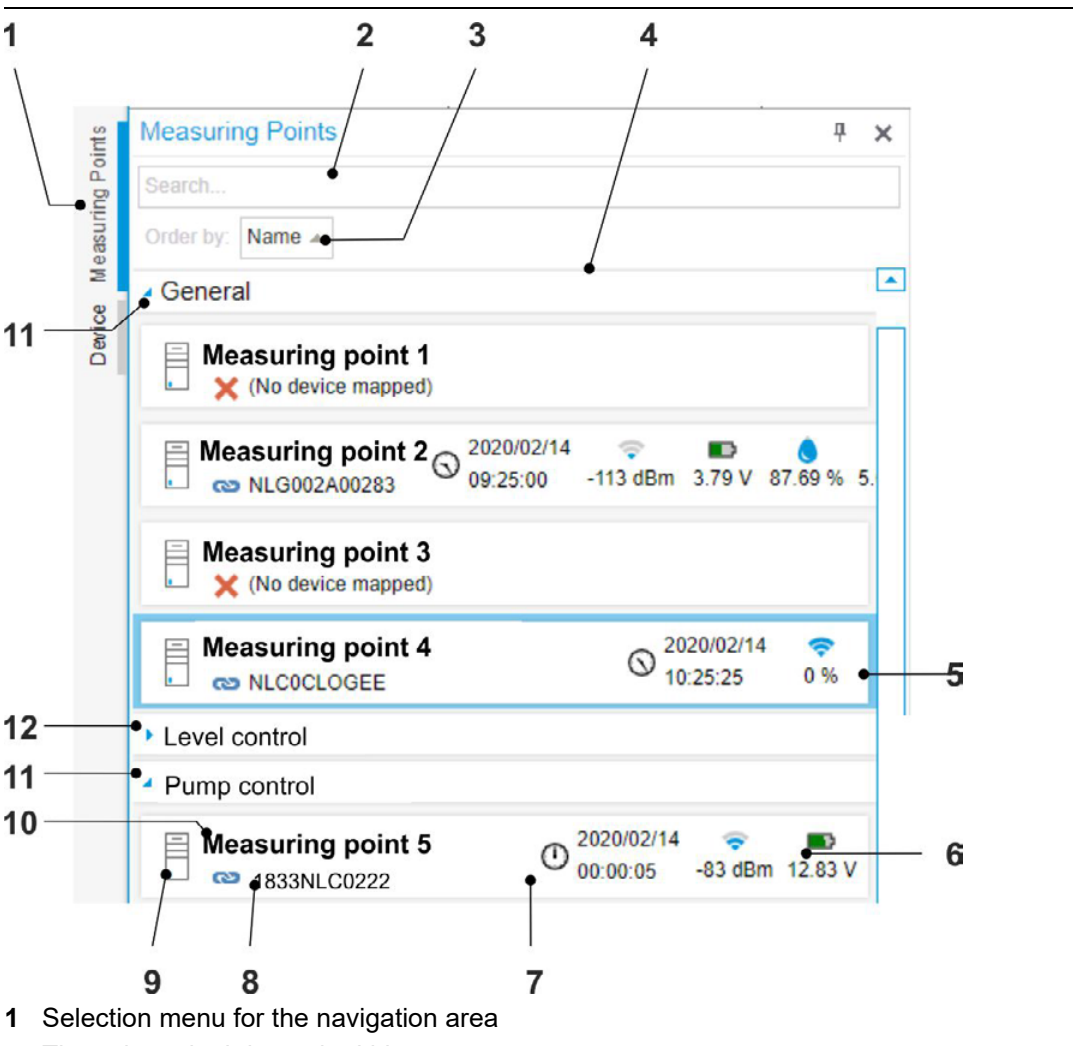

- The selected tab is marked blue.
- 2 Full text search
- 3 Sort function
- 4 Measuring points overview
- **5** Selected measuring point (blue frame): the data and information on this measuring point are shown in the working area.
- 6 Device data of the linked device (8)
- 7 Time of latest data transmission
- 8 Link to a device, the serial number of the device is shown
- 9 Symbol label of a measuring point
- 10 Name of measuring point
- 11 Campaign (= group of measuring points) open: the measuring points of the campaign are shown. The campaign General is available by default. If you should require more campaigns then these must be created.
- 12 Campaign closed

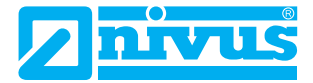

#### **Related links**

Create Campaign Move Measuring Point Edit Measuring Point Data

### 6.2.2.2 Create Measuring Point

### Prerequisite(s)

- ✓ You have one free measuring point licence.
- ✓ You have administrator rights.

### Procedure

1. Click Measuring Point > New

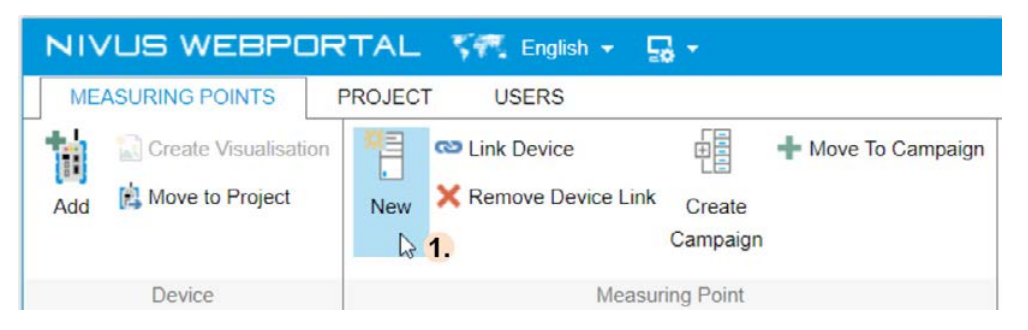

- → If a licence must be assigned to the measuring point, the Select Licence window opens, otherwise the Create New Measuring Point window opens.
- 2. Optional, assign licence if requested:

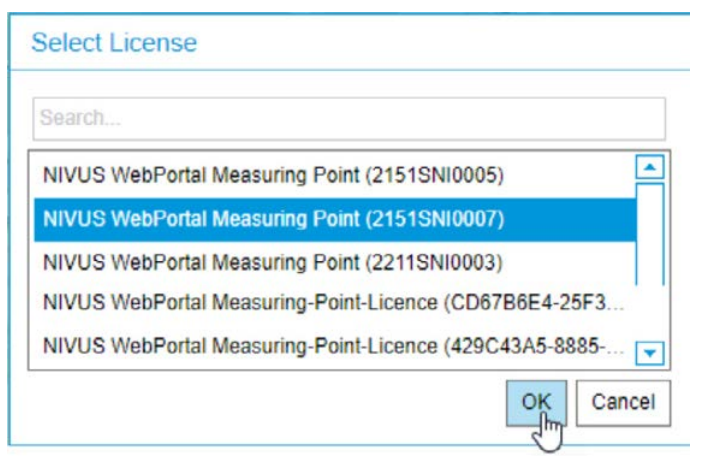

- Select Licence
- Confirm with **OK**

#### 3. Configure Measuring Point:

| Create new Measuring Point                |        |
|-------------------------------------------|--------|
| Please enter a name for the new measuring | point  |
| Measuring Point 1                         |        |
| Use Template 🔽                            |        |
| NivuFlow Mobile                           | -      |
| NivuFlow Mobile (Base)                    | -      |
|                                           | Create |

- Enter the name of the measuring point
- Open the drop-down menu and select the device that is to be operated with the measuring point
- Open drop-down menu and select the type of device
  - ① The process variables are automatically created to match the device type at the measuring point. The assignment measuring point process variable is final and cannot be changed later. You can edit the individual process variables.
- Click Create
- $\rightarrow$  The success message opens.
- 4. Confirm with **OK**

#### Result

→ The new measuring point is created and is shown under the campaign **General** and is shown in the measuring points overview.

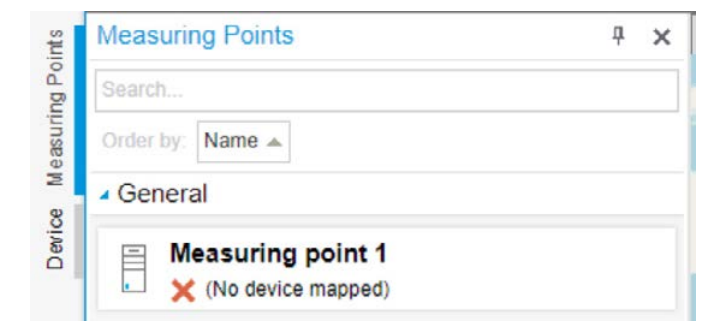

#### After Completing This Task

Assign device with the measuring point

Optional: Activate licence(s) for extra service(s) at the measuring point

Optional: Move measuring point to other campaign

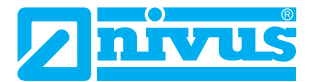

### 6.2.2.3 Create Campaign

The campaign **General** is available by default. You can create further campaigns under which you can group the measuring points.

### Prerequisite(s)

✓ You have administrator rights.

### Procedure

1. Click Measuring Point > Create Campaign

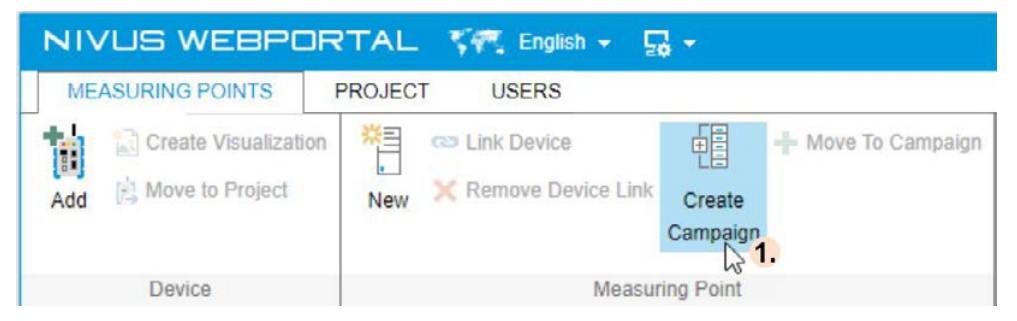

- → The Create new campaign dialogue window opens.
- 2. Specify a nam for the campaign

| eate new campaign        |            |        |
|--------------------------|------------|--------|
| ase enter a name for the | new campai | gn     |
| vel control 2.           |            |        |
|                          | Create     | Cancel |
|                          | 3.         | Ľ      |

#### 3. Click Create

- $\rightarrow$  The window will close.
- $\rightarrow$  The success message opens.
- 4. Confirm with **OK**

| Success                       |      |
|-------------------------------|------|
| Campaign successfully created |      |
|                               | OK 4 |

 $\rightarrow$  The success message closes.

### Result

 $\rightarrow$  The new campaign is shown in the measuring point overview.

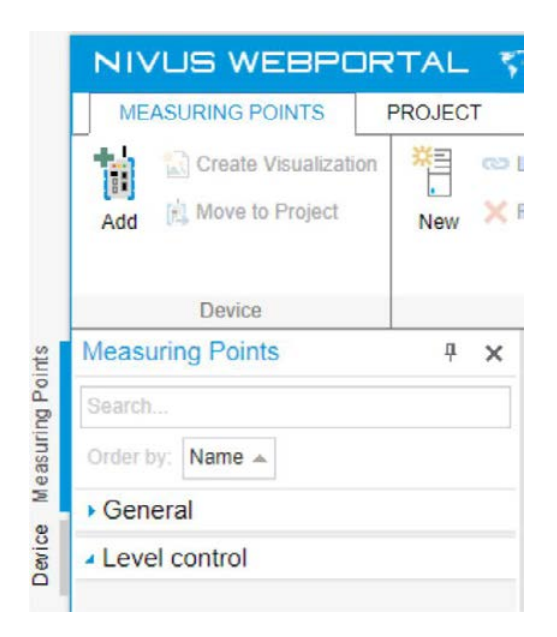

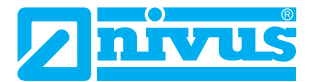

### 6.2.2.4 Move Measuring Point

You can move measuring points from one campaign to another one. The following sequence describes the basic procedure.

### Prerequisite(s)

✓ You have administrator rights.

### Procedure

- 1. In the measuring point overview select the measuring point
  - ① Once the devices list is open you can select the device which is connected with the desired measuring point.

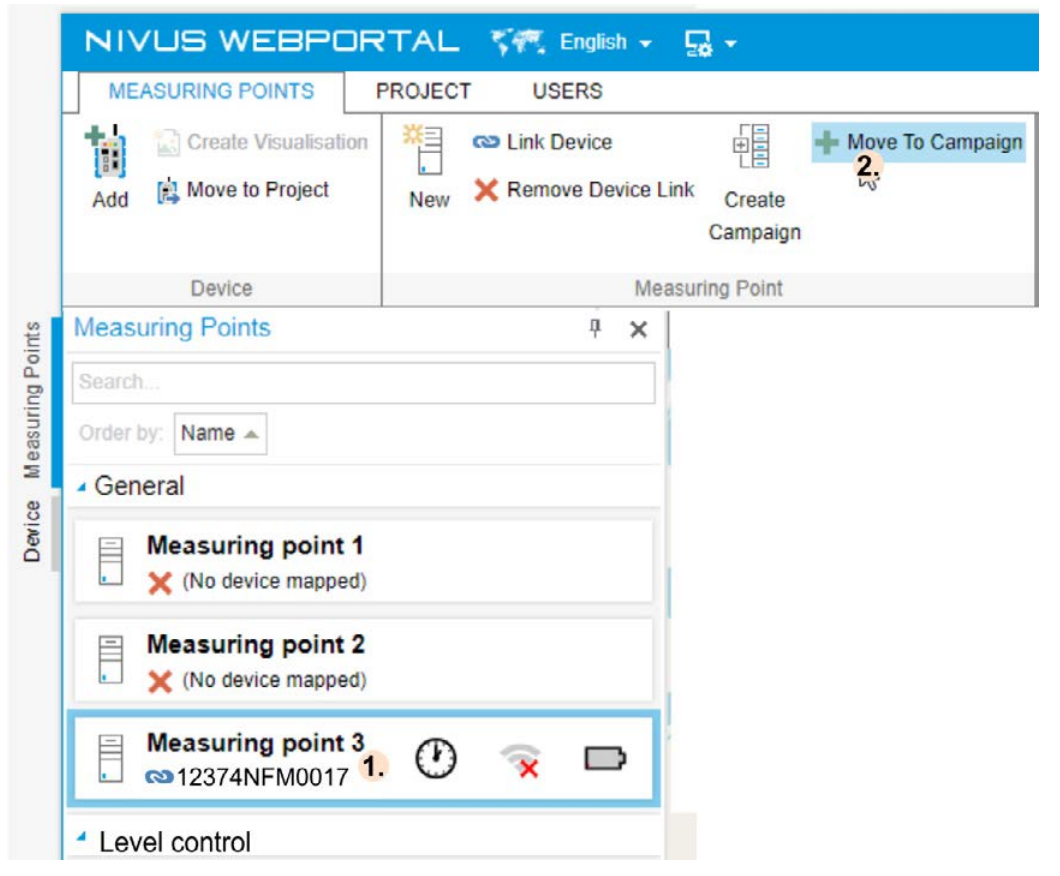

- $\rightarrow$  The measuring point is marked (blue frame).
- $\rightarrow$  The views in the working area show the data or information on the measuring point.

#### 2. Click Measuring Point > Move

- → The **Select campaign** dialogue window opens.
- 3. Select campaign

| Select campaign     |       |
|---------------------|-------|
| 3.<br>Level control |       |
| Pump control        |       |
|                     |       |
|                     | 4. OK |

- 4. Confirm with **OK** 
  - $\rightarrow$  The window will close.
  - $\rightarrow$  The success message opens.
- 5. Confirm with **OK**

| Success                            |                     |
|------------------------------------|---------------------|
| Measuring point successfully moved |                     |
|                                    | ок <mark>5</mark> . |

 $\rightarrow$  The success message closes.

### Result

→ The measuring point is moved to the previously selected campaign and is shown accordingly in the measuring point overview.

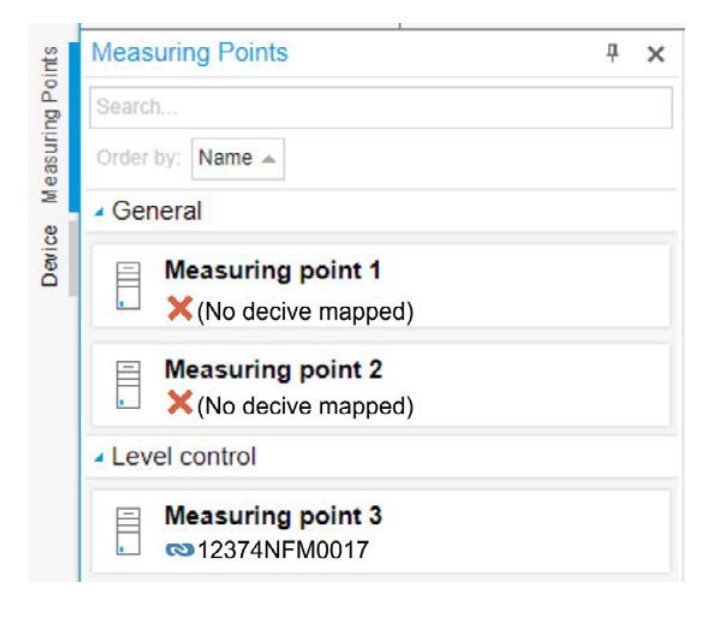

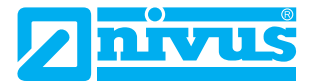

### 6.2.2.5 Rename Campaign

#### Prerequisite(s)

✓ You have administrator rights.

Note: The campaign General is available by default and cannot be edited.

#### Procedure

1. In the Navigation Area open the Measuring Points tab

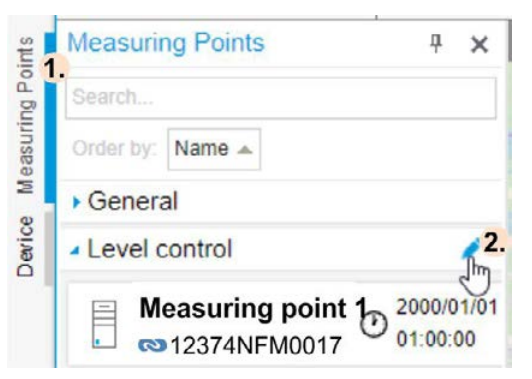

- Move the mouse over the campaign until the symbol appears and then click
   → The Edit campaign dialogue window opens.
- 3. Overwrite the name of the campaign

| Edit campaign           |                  |        |
|-------------------------|------------------|--------|
| Please enter a new name | e for the campai | gn     |
| Pump control 3.         |                  |        |
|                         | 4. Save          | Cancel |

- 4. Click Save
  - $\rightarrow$  The window will close.
  - $\rightarrow$  The success message opens.
- 5. Confirm with **OK**

| Success                      |    |
|------------------------------|----|
| Campaign successfully edited |    |
|                              | ОК |

 $\rightarrow$  The success message closes.

### Result

 $\rightarrow$  The campaign is shown with its new name in the measuring point overview.

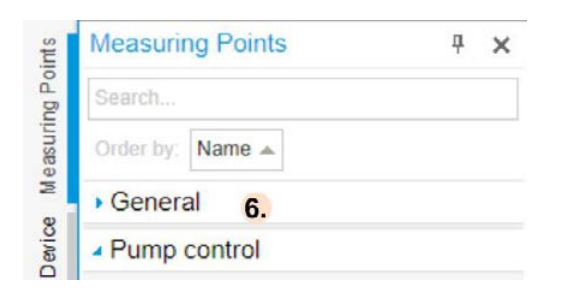

# 6.2.3 Link Device to a Measuring Point

### Prerequisite(s)

✓ You have administrator rights.

**Note:** You can link a device to a measuring point which already has an existing device - measuring point link. In such a case the original link will be removed and is replaced by the new link.

### Procedure

1. In the navigation area open the Measuring Points tab

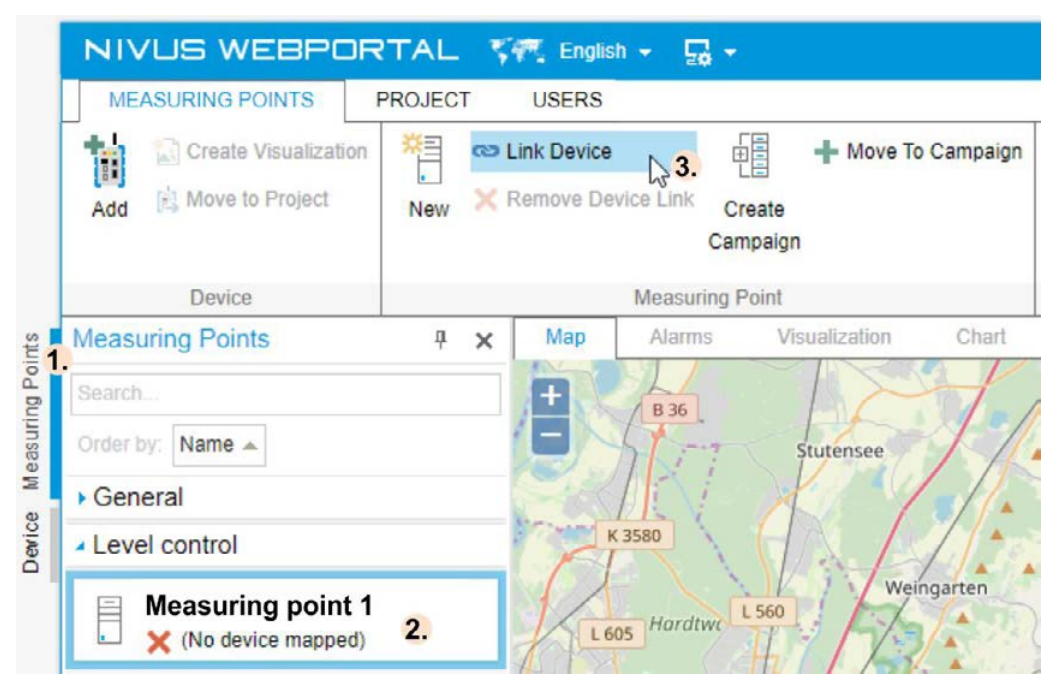

- $\rightarrow$  The measuring points overview is shown.
- 2. In the measuring point overview select the measuring point
  - $\rightarrow$  The measuring point is marked (blue frame).
  - $\rightarrow$  The views in the working area show the data or information on the measuring point.
- 3. In the function bar click **Measuring Point > Link Device** 
  - $\rightarrow$  The **Select Device** window opens.

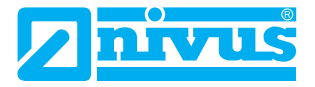

#### 4. Select device

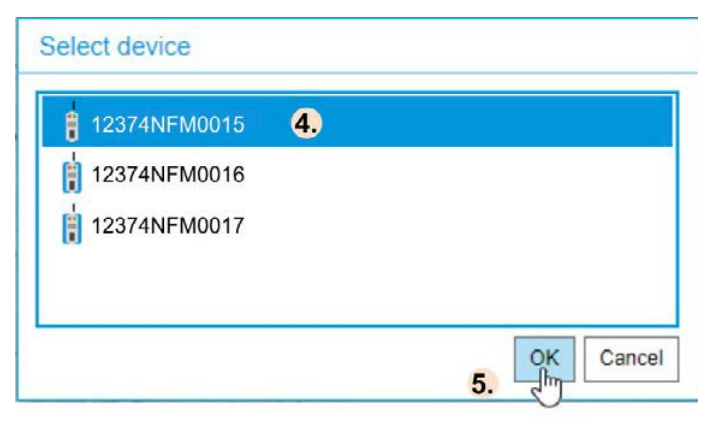

- 5. Confirm with **OK** 
  - → The Select Device window is closing.
  - $\rightarrow$  The success message opens.
- 6. Confirm with **OK**

| Success                                 |       |
|-----------------------------------------|-------|
| Device successfully mapped to measuring | point |
| [                                       | OK    |

- $\rightarrow$  The success message closes.
- $\rightarrow$  The link is created but is not yet shown in the Navigation Area.
- Reload NIVUS WebPortal to indicate the measuring point in the measuring point overview: Press F5 on the keyboard and log in with the project again
  - $\boldsymbol{or}\,$  use the user menu to log out and log in with the project again

#### Result

- $\rightarrow$  In the navigation area the link is shown in the measuring point overview as well as in the devices list.
- $\rightarrow$  Should the measuring point be already linked to a device this link then is removed.

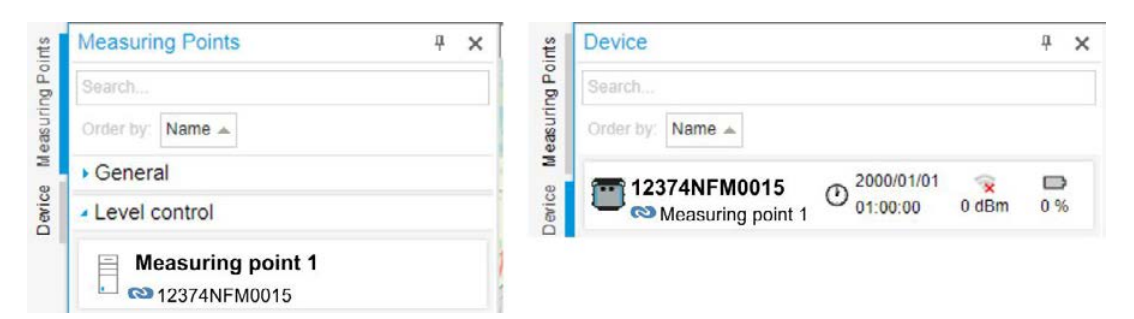

# 6.2.4 Add new device

It is possible to add new devices to your customer project later. In such a case it is necessary to add the according devices to the project once to make them available in the devices list and to make sure all other functions are available in the NIVUS WebPortal. The following sequence describes the basic procedure.

### Prerequisite(s)

- ✓ You have placed an order for an additional device at NIVUS and received the order confirmation by e-mail.
- ✓ You have administrator rights.

**Note:** You can create a new measuring point for the device directly while adding and create the according link between device and measuring point (see step **6**). In this case, the PVs for the device type are automatically created at the measuring point. Alternatively, you can link the device to an existing measuring point or to no measuring point.

**Remember:** If the device type and the measuring point configuration do not match exactly, the data for which there is no assignment of device input to a process variable will be lost.

**Remember:** If device and measurement place are not linked there is no data exchange possible between device and NIVUS WebPortal.

### Procedure

1. In the Functions Bar click **Device > Add** 

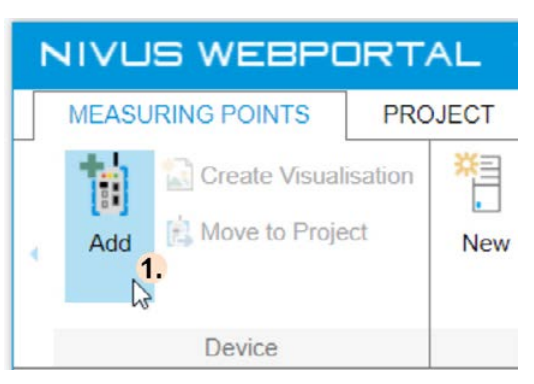

- → The Select Device window opens and shows the devices previously not used in any project.
- 2. Select device

| Select device |    |              |  |
|---------------|----|--------------|--|
| 12374NFM0016  | 2. |              |  |
| 12374NFM0017  |    |              |  |
|               |    |              |  |
|               |    |              |  |
|               |    | Green Cancel |  |

- 3. Confirm with **OK** 
  - → If necessary, the Select Licence window opens, otherwise the Select Measuring Point window opens.

4. Optional step, only available if required: Select any licence from the list to assign it to the device

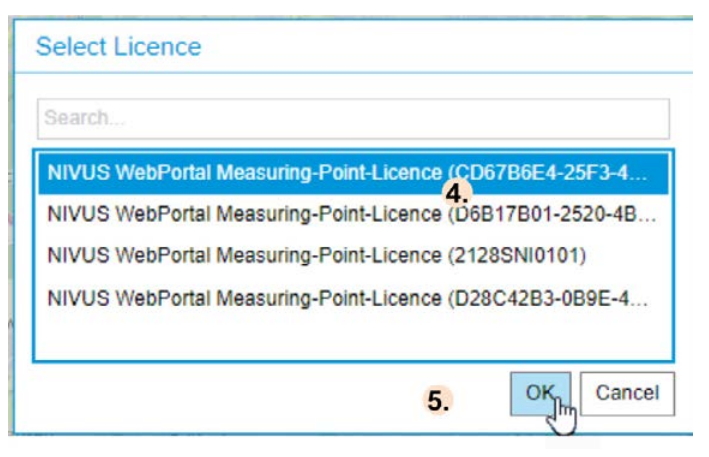

- → The **Select measuring point** window opens.
- 5. Confirm with **OK**
- 6. Edit the device-measuring point link using the following options:

| Link to                        | Procedure                                                                                           |
|--------------------------------|----------------------------------------------------------------------------------------------------|
| of an existing measuring point | Activate Link to measuring point and select measuring point.                                        |
| of a new measuring point       | Activate <b>Create measuring point</b> and specify a measuring point name in the input field below. |
| of no measuring point          | Activate <b>No measuring point</b> .                                                                |

| Select Measuring Point                         |        |
|------------------------------------------------|--------|
| ○ No measuring point                           |        |
| <ul> <li>Link to measuring point</li> </ul>    |        |
| Measuring point 3                              |        |
| Measuring point 2 6.                           |        |
| Measuring point 1                              |        |
| Measuring point 4                              |        |
| Measuring point 5                              |        |
| <ul> <li>Create new measuring point</li> </ul> |        |
|                                                |        |
|                                                | Cancel |

- 7. Confirm with **OK** 
  - → Device and possibly measuring point are created (loading time approx. 1 2 min). A success message is shown subsequently.
- 8. Confirm with **OK**

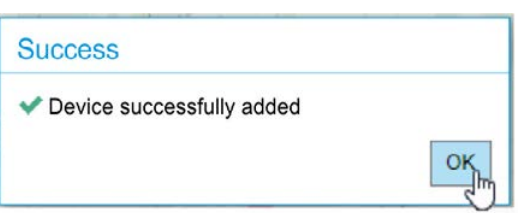

### Result

- → The new device is shown in the devices list.
- → A created link between device and measuring point is indicated in the devices list as well as in the measuring points overview.

| Measuring Points | Device            | <del>Р</del> × [ | e Measuring Points 무 🗙              | ¢ |
|------------------|-------------------|------------------|-------------------------------------|---|
|                  | Search            |                  | Search                              | ] |
|                  | Order by: Name 🔺  |                  | Order by. Name 🔺                    |   |
|                  | = 12274NEM0016    | 0                | S General                           |   |
| Device           | Measuring point 2 | $\odot$          | Measuring point 2<br>© 12374NFM0016 |   |

### 6.2.5 Shift Device

Should you have access to multiple projects then you can shift devices between the projects. The following sequence describes the procedure.

### Prerequisite(s)

✓ You have administrator rights.

**Note:** If for the target project there is a not yet activated measuring point licence available it is possible to create a new measuring point for the device directly while shifting and to create the according link between device and measuring point (see step 6). In this case, the PVs for the device type are automatically created at the measuring point. Alternatively, you can link the device to an existing measuring point or to no measuring point.

**Remember:** If the device type and the measuring point configuration do not match exactly, the data for which there is no assignment of device input to a process variable will be lost.

**Remember:** If device and measuring point are not linked there is no data exchange possible between the device and NIVUS WebPortal.

**Note:** Note that activated licences for additional services at the measuring point are part of the measuring point. If a device is shifted, then these additional services remain at the original measuring point in the source project and are not shifted with the device to the target project.

#### Procedure

1. In the navigation area open the Devices tab

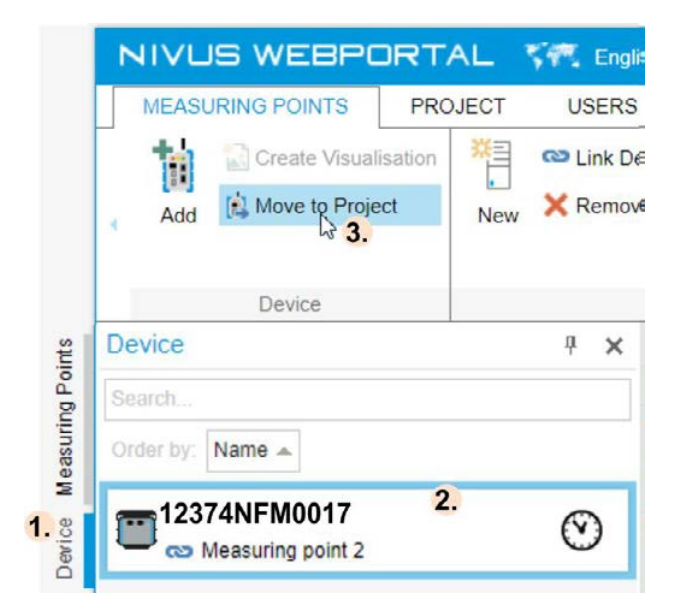

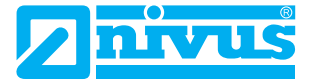

- 2. In the navigation area select the device
  - $\rightarrow$  The device is marked (blue frame).
- 3. Click Device > Move to Project
  - $\rightarrow$  The Select project window opens.
- 4. Select target project

| 🕞 Project 2     |  |
|-----------------|--|
| 🗗 Project 3 🛛 🔒 |  |
|                 |  |
|                 |  |

- 5. Confirm with **OK** 
  - → The Select measuring point window opens.
- 6. Edit the device-measuring point link using the following options:

| Link to                        | Procedure                                                                                          |
|--------------------------------|----------------------------------------------------------------------------------------------------|
| of an existing measuring point | Activate Link to measuring point and select measuring point                                        |
| of a new measuring point       | Activate <b>Create measuring point</b> and specify a measuring point name in the input field below |
| of no measuring point          | Activate <b>No measuring point</b>                                                                 |

| Select Measuring Point     |    |    |        |
|----------------------------|----|----|--------|
| ○ No measuring point       |    |    |        |
| C Link to measuring point  | 6. |    |        |
| Measuring point 1          |    |    |        |
| Measuring point 2          |    |    |        |
| Measuring point 3          |    |    |        |
| Oreate new measuring point |    |    |        |
| Mesuring point 4           |    |    |        |
|                            | 7  | ок | Cancel |

- 7. Confirm with **OK** 
  - $\rightarrow$  The success message opens.
- 8. Confirm with **OK**

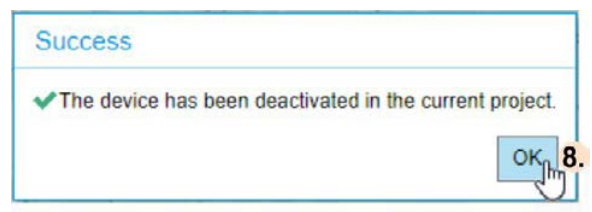

→ The device is deactivated in the source project , the change is not yet shown in the navigation area, however.

 Reload NIVUS WebPortal to indicate the device changes in the source project and in the target project: Press F5 on the keyboard and log in with the NIVUS WebPortal again
 or use the user menu to log out and log in with the NIVUS WebPortal again

### Result

- $\rightarrow$  The device is removed from the source project.
- $\rightarrow$  In the target project the shifted device is shown in the devices list.
- → Once a link between device and measuring point has been created in the target project, this is shown in the devices list as well as in the measuring points overview.

# 6.2.6 Remove Measuring Point - Device Link

### Prerequisite(s)

✓ You have administrator rights.

### Procedure

1. In the navigation area select the measuring point - device link:

In the devices list select the device with the respective link

or In the measuring point overview select the measuring point with the respective link

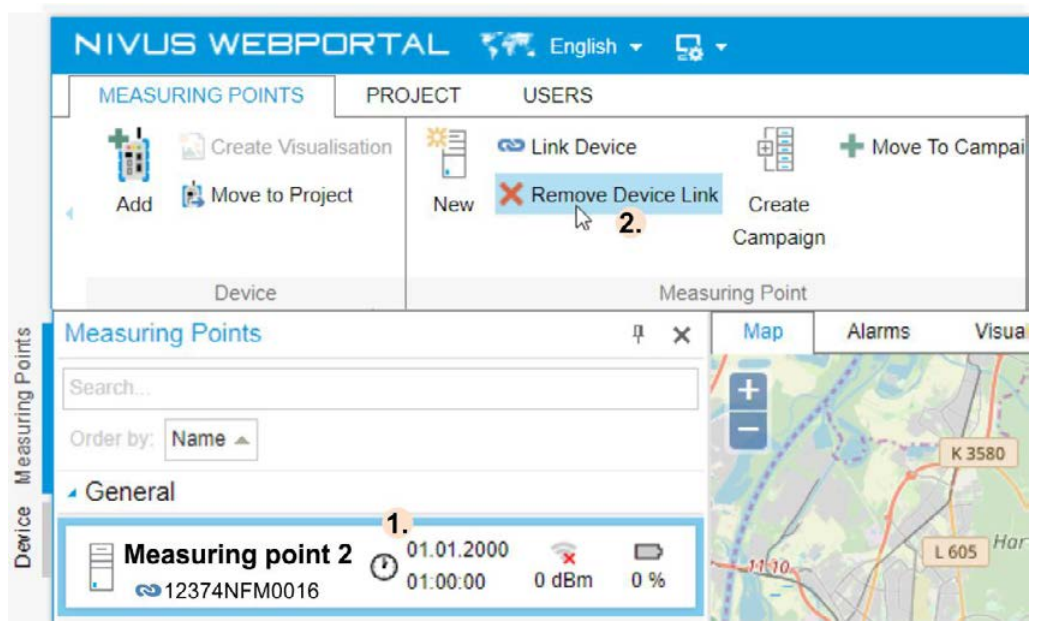

- $\rightarrow$  The device / the measuring point is marked (blue frame).
- 2. In the functions bar click **Remove Device Link** 
  - $\rightarrow$  The success message opens.

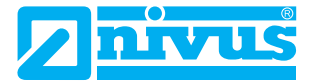

#### 3. Confirm with **OK**

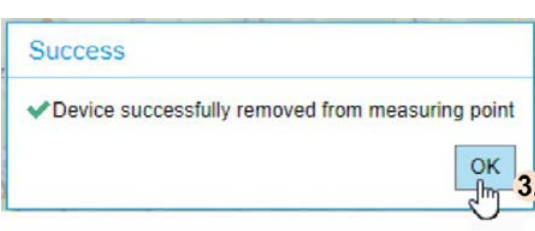

 $\rightarrow$  The success message closes but the change is not yet shown in the Navigation Area, however.

Reload NIVUS WebPortal to show the device changes:
 Press F5 on the keyboard and log in with the NIVUS WebPortal again

or use the user menu to log out and log in with the NIVUS WebPortal again

### Result

→ The measuring point - device link is removed and the change is shown in the measuring point overview as well as in the devices list.

# 6.3 Working Area

In the working area you can call up and edit detailed data and information of the measuring points created in the project.

You can call up various views in the working area.

The following views are available:

| Tab. 6-9: | Views in the Working Area |
|-----------|---------------------------|
|-----------|---------------------------|

| View                          | Refers to                                                    | Description                                                                                                    | Remarks                                                                                                    |
|-------------------------------|--------------------------------------------------------------|----------------------------------------------------------------------------------------------------|----------------------------------------------------------------------------------------------------|
| Мар                           | all measuring points<br>created in the pro-<br>ject.         | If the coordinates are saved:<br>indication of the measuring<br>point locations                                                                                                    | Standard view to open the NIVUS<br>WebPortal.                                                                                                    |
| Alarms                        | the measuring point selected in the navi-<br>gation area.    | Display of Message Book<br>Entries                                                                                                    | Optionally available extension<br>module (at extra charge and for<br>authorised users only).                                                                                                    |
| Visualisation                 | the measuring point selected in the navi-<br>gation area.    | Visualisation of measuring<br>point values (measuring point<br>PVs) in a process image                                                                                                    | Optionally available extension<br>module (at extra charge and for<br>authorised users only).                                                                                                    |
| Hydrographs                   | the measuring point selected in the navi-<br>gation area.    | Representation of measuring point values as hydrographs in a chart                                                                                                    | Optionally available extension<br>module (at extra charge and for<br>authorised users only).                                                                                                    |
| Log                           | the device selected<br>in the navigation<br>area.            | Log Data                                                                                                    | Log data is created for NivuFlow<br>Mobile and Nivu Flow devices.                                                                                                    |
| Measuring point configuration | the measuring point<br>selected in the navi-<br>gation area. | Option to indicate and to edit<br>measuring point data (incl.<br>measuring point PVs), confi-<br>guration of hydrographs and<br>configuration of templates for<br>the automated creation of<br>reports (hydrograph reports,<br>event reports, DWEA event<br>reports) | To edit the sub-sections <b>Hydro-<br/>graphs</b> and <b>Hydrograph Report</b><br>the extension module <b>Hydrogra-</b><br><b>phs</b> must be unlocked.<br>To edit the sub-sections <b>Event</b><br><b>Report</b> and <b>DWA Event Report</b><br>the extension module <b>Files and</b><br><b>Reports</b> must be unlocked. |
| Files and<br>Reports          | the measuring point selected in the navi-<br>gation area.    | Option to indicate and export the linked files                                                                                                    | Optionally available extension<br>module (at extra charge and for<br>authorised users only).                                                                                                    |
| Licences                      | the measuring point selected in the navi-<br>gation area.    | Indication of licenses for all<br>purchased services and<br>option to activated these                                                                                                    |                                                                                                    |
| Remote Access                 | the device selected<br>in the navigation<br>area.            | Remote access to devices with remote access function                                                                                                    | Optionally available additional service (subject to a charge)                                                                                                    |

**Note:** When you open the NIVUS-WebPortal only the > **Map** view is available in the working area. Select any measuring point from the navigation area to call up all further available views. You are not authorised for the hidden views. If a measuring point is greyed out there is no respective licence activated for this measuring point.

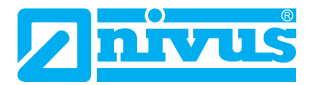

### 6.3.1 Map

### 6.3.1.1 Overview Map View

The > Map view shows within a freely configurable map section the positions of the measuring points of which the coordinates are saved.

The measuring point coordinates are transmitted to NIVUS WebPortal either by the device (NLG and NFM) or you save them in this view > Measuring Point Configuration.

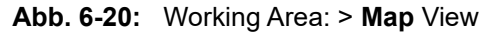

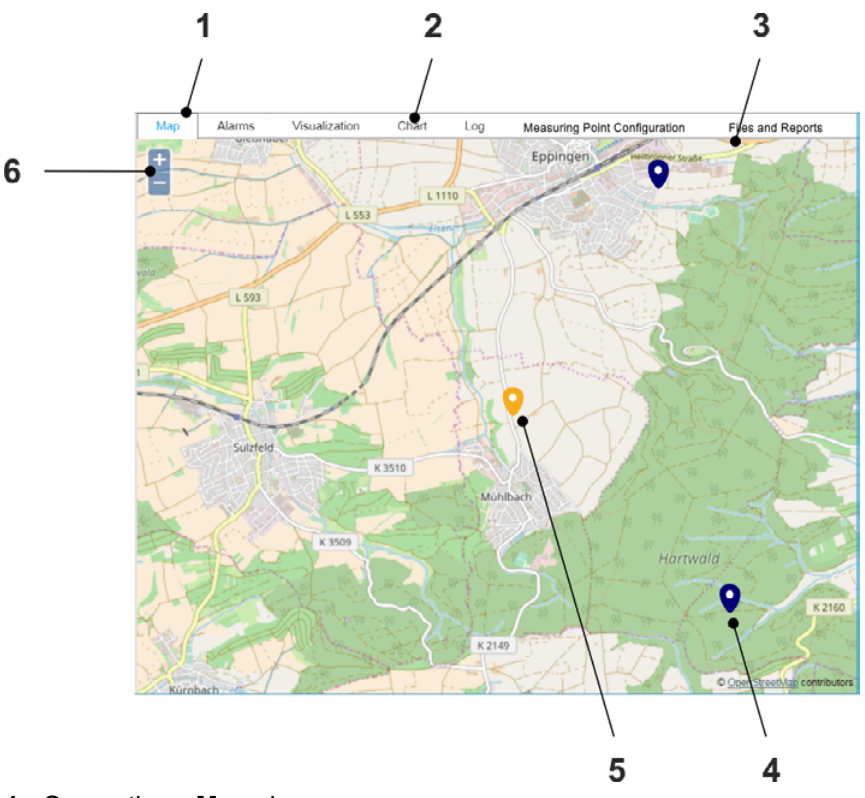

- 1 Opens the > Map view
- 2 Selection menu for the views
- 3 Selected map section
- 4 Marks the position of a measuring point
- **5** Marks the position of the measuring point selected in the working area

**Note:** If you select a measuring point / a device in the navigation area the according mark will be centered on the map and its colour changes to yellow.

**Note:** If you select the marking of a measuring point on the map it will be centered on the map and its colour changes to yellow. The according measuring point is marked in the navigation area (blue label).

### 6.3.1.2 Change Map Section

### Procedure

1. If required, zoom the map section to the desired level:

Move the mouse cursor over the overview map and use the mouse wheel **or** click the **+** or - buttons in the overview map to zoom step by step

2. Pan the map section if required

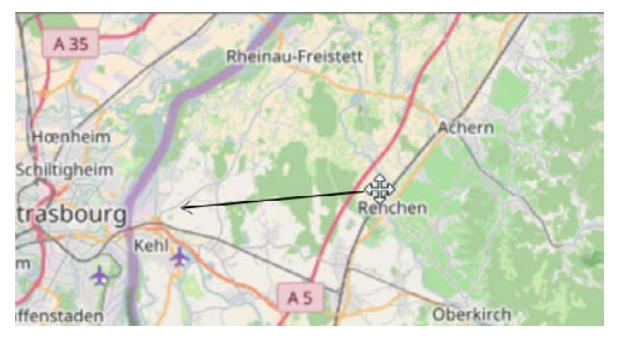

- Move mouse over the map section and click left
  - $\rightarrow$  The mouse cursor changes to crosshairs.
- Pan the map section with the left mouse key pressed

# 6.3.2 Alarms

In the > Alarms view (= Message Book) the message book entries from the selected measuring point are shown.

Prerequisites:

- The user is authorised for the Alarms sub-section.
- Data was or is transmitted to the NIVUS WebPortal from the selected measuring point.
- The process variables are configured accordingly (message thresholds and / or reactions).

#### **Related links**

Path to the Message Book Entry

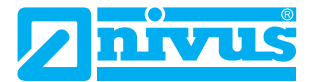

### 6.3.2.1 Basics of Message Book Entries

Message book entries may vary in terms of message type and status. You can filter the message book entries in the message book table accordingly.

### 6.3.2.1.1 Message Types

Message book entries triggered by process variables vary in terms of message types. The message type results from the reaction that causes the message book entry.

The message type is symbolically labelled as follows:

Tab. 6-10:Message Types

| Labelling | Message Type      |  |
|-----------|-------------------|--|
| 1         | Warning Message   |  |
| $\odot$   | Error Message     |  |
| 0         | Operating message |  |
| None      |                   |  |

### 6.3.2.1.2 Status of Message Book Entries

The status of a message book entry refers to its acknowledgement requirement. Message book entries triggered by a process variable may be subject to acknowledgement. The requirement to acknowledge a message book entry results from the reaction that causes the message book entry.

The status of message book entries is symbolically labelled as follows:

 Tab. 6-11:
 Status of Message Book Entries

| Labelling | Status                                      |
|-----------|---------------------------------------------|
|           | Subject to acknowledgment, not acknowledged |
| R         | Subject to acknowledgement, acknowledged    |
| None      | Not subject to acknowledgement              |

### 6.3.2.2 Overview Alarms View

The > Alarms view is subdivided into 2 sections.

The **Message Book Table** always shows message book entries from the measuring point selected in the navigation area over a defined time range (time filter). You can narrow down this view further.

- In the function bar > Alarms View you can optionally narrow down the screen to
  - the pending message book entries. These are message book entries that are currently active (coming without leaving)
  - the pending acknowledgements. These are messages subject to acknowledgement that are not acknowledged.
- Using the filter function in the working area, you can also filter by
  - Message Type
  - Status of Message Book Entries

**Important:** Limit value violations are valid for 30 minutes. This means that as soon as a limit value violation has occurred but the according process values cannot be transmitted to the NIVUS WebPortal instantly due to an interrupted connection and hence need to be reloaded later, then the according message book entries will be created and shown in the message book table for a maximum of 30 minutes. No more message book entry will be created once this period has expired.

If a message book entry is selected in the message book table (marked blue) the respective Detail View is shown:

- · Indication of message and properties of the message book entry
- · Options to acknowledge and to comment a message book entry subject to acknowledgement

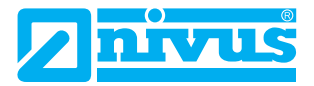

Abb. 6-21: Working Area: > Alarms View

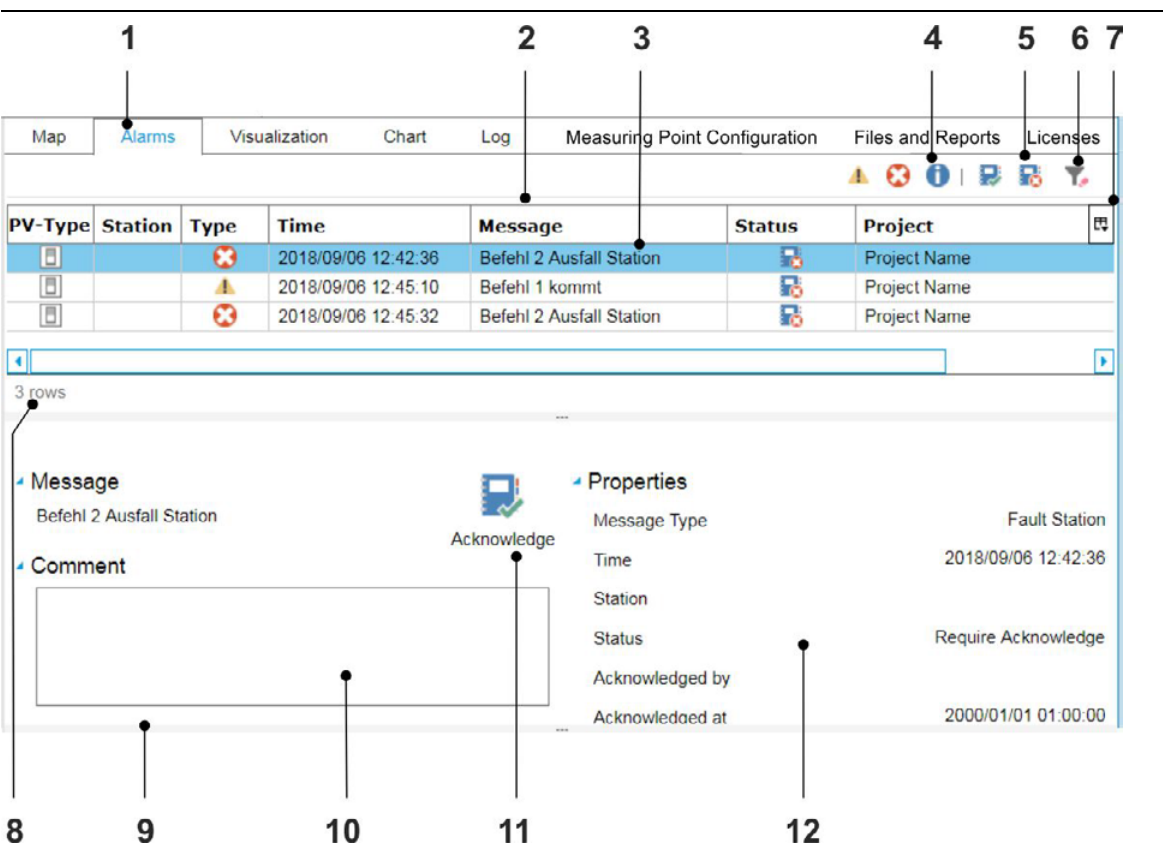

- 1 Selection menu for the views, here: the > Alarms view is opened.
- 2 Message book table (= overview of message book entries) with the columns: PV Type: Symbol label of the PV type that has created the message book entry Station: If the message book entry is part of a station: station name Name: Name of the process variable that has created the message book entry Message Type: Symbol label of the message type Time: Time stamp of the message book entry

Message: contains the device name and possibly more information

**Status**: Only for message book entries subject to acknowledgement: Symbol label of message status (acknowledged / not acknowledged)

**Comment**: Comment created during acknowledgement (input field (10))

**ID** (available only if **Alarms View > Pending Entries Einträge** is selected in the functions bar): ID of the message book entry, provided by the system

Project: Project name

**Plant**: Should the device that has created the message book entry be part of a plant: Name of the plant **Path**: Location of the process variable in the data project

- 3 Selected message book entry shown in the detail view (9)
- 4 Filter by message type (warning message, error message, operating message)
- 5 Filter by status (acknowledged, not acknowledged)
- 6 Resets the filters
- 7 Opens the window to show / hide the columns
- 8 Number of data sets in selected time range (time filter)
- **9** Detail view of the selected message book entry

If you select an entry in the message book table the respective detail view is shown.

- **10** Input field for a comment to be saved with acknowledgement. The comment appears in the message book table, column **Comment**.
- **11** Shown only for message book entries subject to acknowledgement that are not acknowledged: acknowledges the message book entry

**Note:** If you have narrowed down the message book table to the **pending acknowledgements** and you acknowledge a message book entry here, then this message book entry disappears from the message book table. This message book entry is then only displayed under **Alarms View > Message Book**.

12 Properties of the selected message book entry including the specifications

#### Message Type

Time: Time stamp of the message book entry

Station: If the message book entry is part of a station: station name

Status: Status of the message book entry

**Acknowledged By**: First name and second name of the user who acknowledged the message book entry **Acknowledged On**: Time stamp of acknowledgement

### 6.3.2.3 Filtering Options for Message Book Entries

Filtering Criteria for Message Book Entries:

- Time Stamp of Message Book Entries
- Active-Status of Message Book Entries
- Message Type
- Status of Message Book Entries

This results in the following options for filtering the message book entries:

| Tab. 6-12: | Filtering Optior | ns for Message Bo | ook Entries |
|------------|------------------|-------------------|-------------|
|------------|------------------|-------------------|-------------|

| Option                                                                                                    | Procedure                                                                                                    |
|----------------------------------------------------------------------------------------------------|----------------------------------------------------------------------------------------------------|
| Call up the message book entries of a<br>measuring point and at the same time fil-<br>ter them according to the pending<br>(= active) message book entries | Tab <b>Measuring Points</b> > Navigation Area: select measuring point > view <b>Alarms</b> > Functions bar: Group <b>Alarms View &gt; Pending</b><br>Entries > Functions bar: set <b>Time Filter</b>                                                       |
| Call up the message book entries of a measuring point and at the same time fil-<br>ter them according to the pending ack-<br>nowledgements                 | Tab <b>Measuring Points</b> > Navigation Area: select measuring point > view <b>Alarms</b> > Functions bar: Group <b>Alarms View</b> > <b>Pending Ack-nowledgements</b> > Functions bar: set <b>Time Filter</b>                                            |
| Call up historical message book entries<br>of a measuring point over a specific time<br>range and then filter them                                         | Tab Measuring Points > Navigation Area: select measuring point > view Alarms > Functions bar: Group Alarms View > Message Book > Functions bar: set Time Filter > Working area: filter according to message type () or status () or status () or status () |

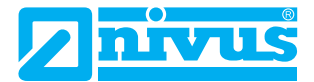

### 6.3.2.4 Call up Message Book Entries

You can call up the message book entries shown in the table in the workspace and filter them at the same time. In this way, you can specifically narrow down the message book entries displayed. The following sequence describes the possible options and the corresponding procedures to call up certain message book entries.

### Procedure

- 1. In the measuring point overview select the measuring point
  - ① Once the devices list is open you can select the device which is connected with the desired measuring point.
  - → Measuring point is highlighted (blue frame).
  - $\rightarrow$  All views in the working area show the data or information on the measuring point.

#### 2. Open Alarms tab

- $\rightarrow$  In the function bar the menu option **Alarm View** is shown.
- $\rightarrow$  The currently selected and displayed option is highlighted blue.

| <b></b>    | Rending Entries          |
|------------|--------------------------|
|            | B renaing Entries        |
| Messageboo | Pending Acknowledgements |
|            |                          |
|            | A1                       |
|            | Alarm View               |

3. Call up desired Message Book Entries:

| Target                                                                                         | Procedure                                                                                                    |
|------------------------------------------------------------------------------------------------|----------------------------------------------------------------------------------------------------|
| Call up all message book entries over a                                                        | Function Bar > <b>Alarm View &gt; Message Book</b><br>Function Bar > <b>Time Filter</b> > narrow down time range    |
| specific time range.                                                                           | Optional: In the working area filter by message type 🦺 🕃 🚺                                                          |
|                                                                                                | Optional: In the working area filter by status 🜄 당                                                                  |
| Call up all message book entries that are currently active (coming without leaving).           | Function Bar > <b>Alarm View &gt; Pending Entries</b><br>Function Bar > <b>Time Filter</b> > narrow down time range |
| Call up all message book entries subject<br>to acknowledgement that are not ack-<br>nowledged. | Function Bar > Alarm View > Pending Acknowledgements<br>Function Bar > Time Filter > narrow down time range         |

#### Result

 $\rightarrow$  The message book table is reloaded and the selected message book entries are called up.

### 6.3.2.5 Sorting Options of Message Book Entries

By default, the message book entries are sorted in ascending order by time stamp.

You can change the order in which the message book entries are displayed depending on one feature at a time. To do this, click on the corresponding column heading and then on the symbol  $\_$  or  $\_$ .

Tab. 6-13: Sorting Order of individual Columns

| Column                                | ▲ ascending                                               | ✓ descending                                              |
|---------------------------------------|-----------------------------------------------------------|-----------------------------------------------------------|
| Time                                  | current message book entry > oldest message<br>book entry | oldest message book entry > current message<br>book entry |
| Station<br>Message<br>Status<br>Plant | alphabetical Z > A                                        | alphabetical A > Z                                        |

### 6.3.2.6 Acknowledge and Comment Message Book Entry

You can acknowledge and optionally comment device-specific message book entries subject to acknowledgement directly in the NIVUS WebPortal. The following sequence describes the procedure.

### Prerequisite(s)

- ✓ A measuring point is selected in the Navigation area (highlighted blue).
- $\checkmark$  The > **Alarms** view is opened in the working area.

#### Procedure

- 1. Optional: call up Function Bar: Group **Alarms View > Pending Acknowledgements** to reduce the number of message book entries shown
- 2. Optional: filter message book entries by message type
- 3. In the message book table select a message book entry

| Map                                                     | Alarms                                     | Visi | ualization Cha   | art Log           | Device C                                        | Configuration                               | Files an | nd Reports      |                                                   |                        |
|---------------------------------------------------------|--------------------------------------------|------|------------------|-------------------|-------------------------------------------------|---------------------------------------------|----------|-----------------|---------------------------------------------------|------------------------|
|                                                         |                                            |      |                  |                   |                                                 |                                             |          | A 🕄 🛈           |                                                   | T,                     |
| PV-Type                                                 | Station                                    | Туре | Time             | Messa             | ge                                              |                                             | Status   | Project         |                                                   |                        |
| 8                                                       |                                            | •    | 2018/09/06 12:42 | :36 Befehl 2      | Ausfall Stat                                    | tion                                        | 6        | Project Name    | 1                                                 |                        |
|                                                         |                                            | •    | 2018/09/06 12:45 | 32 Befehl 2       | Ausfall Stat                                    | tion                                        | 5        | Project Name    |                                                   |                        |
|                                                         |                                            | 4    | 2018/09/06 15:06 | 38 Befehl 1       | kommt                                           | 3.                                          |          | Project Name    | 1                                                 |                        |
| •                                                       |                                            |      |                  |                   |                                                 |                                             |          |                 |                                                   | ()                     |
|                                                         |                                            |      |                  |                   |                                                 |                                             |          |                 |                                                   |                        |
| <ul> <li>Messa</li> <li>Befehl</li> </ul>               | ige<br>1 kommt                             |      |                  | 5.<br>Acknowledge | <ul> <li>Prop<br/>Mess</li> </ul>               | erties<br>age Type                          |          | W               | arning Notific                                    | ation                  |
| <ul> <li>Messa</li> <li>Befehl</li> <li>Comm</li> </ul> | ige<br>1 kommt<br>ient                     |      |                  | 5.<br>Acknowledg  | Prop<br>Mess<br>Time                            | erties<br>age Type                          |          | W<br>20         | arning Notific:<br>18/09/06 15:0                  | ation<br>)6:38         |
| Messa<br>Befehl     Comm                                | ige<br>1 kommt<br>ient                     |      |                  | 5.<br>Acknowledg  | Prop<br>Mess<br>Time<br>Statio                  | erties<br>age Type                          |          | W.<br>20        | arning Notific:<br>18/09/06 15:0                  | ation<br>)6:38         |
| <ul> <li>Messa<br/>Befehl</li> <li>Comm</li> </ul>      | ige<br>1 kommt<br>nent<br>ent<br><b>4.</b> |      |                  | 5.<br>Acknowledg  | Prop<br>Mess<br>Time<br>Statu<br>Statu          | erties<br>age Type<br>on<br>s               |          | W.<br>20<br>Req | arning Notific:<br>18/09/06 15:0<br>uire Acknowle | ation<br>06:38<br>edge |
| <ul> <li>Messa<br/>Befehl</li> <li>Comm</li> </ul>      | nge<br>1 kommt<br>nent<br>ent<br><b>4.</b> |      |                  | 5.<br>Acknowledg  | Prop<br>Mess<br>Time<br>Statu<br>Statu<br>Ackno | erties<br>age Type<br>on<br>s<br>owledged b | у        | W.<br>20<br>Req | arning Notific:<br>18/09/06 15:0<br>uire Acknowle | ation<br>)6:38<br>edge |

- $\rightarrow$  The message book entry is marked (highlighted blue).
- $\rightarrow$  The detail view of the message book entry is shown.

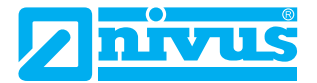

- 4. Specify comments if required
- 5. Click Acknowledge

### Result

 $\rightarrow$  The message book entry is acknowledged and commented.

**Note:** If you have narrowed down the message book table to the **pending acknowledgements** and you acknowledge a message book entry here, then this message book entry disappears from the message book table. This message book entry is then only displayed if you select in the functions bar > **Alarms View > Message Book** in the respective time range.

# 6.3.3 Visualisation

In the > Visualisation view the device values of the measuring point (measuring point PVs) selected in the navigation area (marked blue) are visualised in a process image.

Preconditions:

- The user is authorised for the Visualisation sub-section.
- The **Visualisation** module is unlocked for the selected measuring point (optional extension module available at extra charge).
- A process image for the measuring point is available (additional service Art.-No. SNI0BILD100000).
- There are device values available.

The path to the process image:

• If you acquire the additional service Process Image (Art.-No. SNI0BILD100000) the process image by NIVUS will be loaded into the customer project and then is instantly available for all authorised users.

### 6.3.3.1 Overview Visualisation View

#### Abb. 6-22: Working Area: > Visualisation View

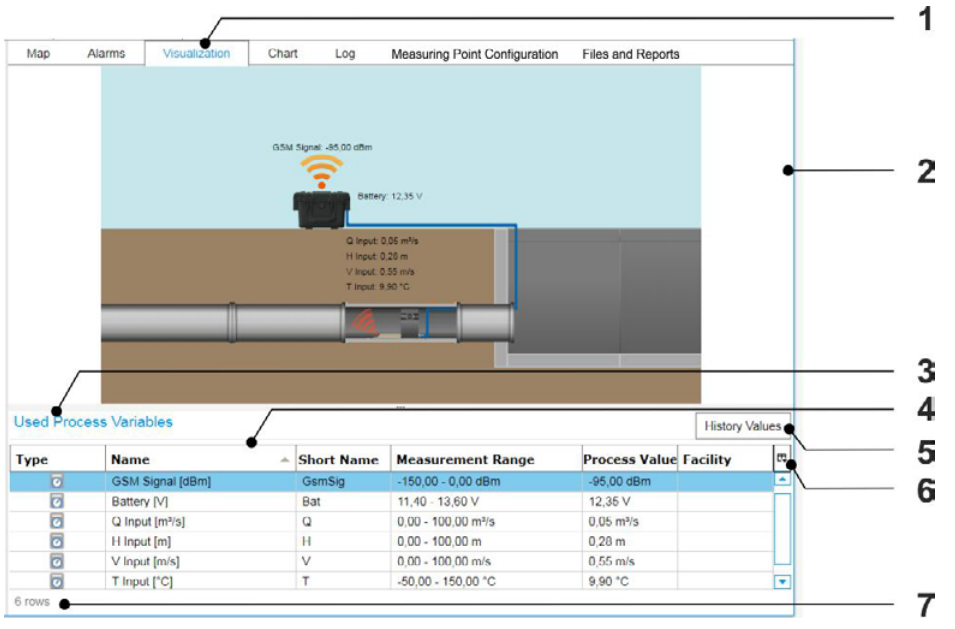

- 1 Selection menu for the views, here: the > Visualisation view is opened.
- 2 Visualisation of measuring point PVs in a process image
- 3 PV area: the PV area is indicated only when **View > PV Table** is activated (highlighted blue) in the function bar.
- 4 PV table with containing all PVs used in the visualisation and the columns

Type: Labelling of the PV type

Name of the process variable

Short Name of the process variable

Measurement Range of the process variable

#### Process Value

Facility: if the device is assigned to a facility: name of the facility

- 5 Calls up the selected process variables (highlighted blue) in the chart view In the chart view there are the following functions available: time filter, mathematical operations (total and integral)
- 6 Opens the window to show / hide individual columns
- 7 Number of data sets in the PV table

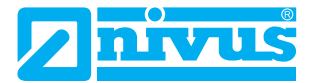

### 6.3.3.2 Call Up History Values

The following sequence describes how to call up historical process values of one or more measuring point PVs in a chart.

### Procedure

- 1. In the measuring point overview select the measuring point
  - ① Once the devices list is open you can select the device which is connected with the desired measuring point.

| DEVICES CONFIG                                                                                                    | LISEDS                                                                                                    | 20 7                                                                   |        |                                 |                    |                                                                                                    |                                         | impress Privacy NIVUS O                                                                   | ia   👸 John                                                   |                           |           |
|----------------------------------------------------------------------------------------------------|----------------------------------------------------------------------------------------------------|------------------------------------------------------------------------|--------|---------------------------------|--------------------|----------------------------------------------------------------------------------------------------|-----------------------------------------|-------------------------------------------------------------------------------------------|---------------------------------------------------------------|---------------------------|-----------|
| Add Create Visualization                                                                                                    | New + Create Campaign                                                                                                    | Device P<br>Values                                                     | PV-Tab | Prev<br>3.                      | Time 20<br>Unit Di | 919/12/24 15:12:14<br>9Y • Duration                                                                  | 1 . Ne                                  | nt Now Load E                                                                             | Dewnload<br>File / Repo                                       | đ                         |           |
| Device                                                                                                    | Measuring Point                                                                                                    | Vie                                                                    | W      |                                 |                    | 2 Filter                                                                                             |                                         |                                                                                           | Actions                                                       |                           |           |
| Aeasuring Points                                                                                                    |                                                                                                    | 4                                                                      | ×      | < Ma                            | p Alam             | ns Visualization Char                                                                                | t Log                                   | Measuring Point Configu                                                                   | uration Files                                                 | and Report                | s         |
| Search                                                                                                    |                                                                                                    |                                                                        |        |                                 |                    |                                                                                                    |                                         |                                                                                           |                                                               |                           |           |
| Order by: Name -                                                                                                    |                                                                                                    |                                                                        |        |                                 |                    |                                                                                                    |                                         | DBM Repuil -71                                                                            | 1811                                                          |                           |           |
|                                                                                                    |                                                                                                    |                                                                        | -      |                                 |                    |                                                                                                    |                                         | 7                                                                                         |                                                               |                           |           |
| Füllstandsübe                                                                                                    | 25.02.2020                                                                                                    |                                                                        | _      |                                 |                    |                                                                                                    |                                         |                                                                                           | umay: x.34 V                                                  |                           |           |
| A 10 0000000000000000000000000000000000                                                                                                    | - 09 12:00 -113 dbm 3.75 V                                                                                                    | 88,89 % 6                                                              | b      |                                 |                    |                                                                                                    |                                         |                                                                                           |                                                               |                           |           |
| CD NEG002A00263                                                                                                    |                                                                                                    |                                                                        |        |                                 |                    |                                                                                                    | Total                                   | NC 3.92 H                                                                                 | publication (1,01 -01                                         |                           |           |
| MüllerMaverstr 1                                                                                                    |                                                                                                    |                                                                        |        |                                 |                    |                                                                                                    | <b>(</b> ) 1000                         | NE 3.90 M                                                                                 | Angenetice P.C. T.                                            |                           |           |
| MüllerMayerstr 1<br>X (No device mapped)                                                                                                    |                                                                                                    |                                                                        | Π      |                                 |                    |                                                                                                    | <b>Q</b> 7000                           | N 350 %                                                                                   |                                                               |                           |           |
| MüllerMayerstr 1<br>X (No device mapped)                                                                                                    |                                                                                                    |                                                                        |        |                                 |                    |                                                                                                    |                                         |                                                                                           |                                                               |                           |           |
| MüllerMayerstr 1       X (No dovice mapped)       Pumpwerk                                                                                                    | Q 2020/02/25                                                                                                    | 5                                                                      |        |                                 |                    |                                                                                                    |                                         |                                                                                           |                                                               |                           |           |
| MüllerMayerstr 1<br>(No device mapped) Pumpwerk C NLCOCLOGEE                                                                                                    | S 2020/02/25<br>09:52:50                                                                                                    | 5 📀                                                                    |        |                                 |                    |                                                                                                    | C Porta                                 |                                                                                           |                                                               |                           |           |
| King MillerMayerstr 1     X (No device mapped)     Pumpwerk     ao NLCOCLOGEE     Begenwasserzi                                                                                                    | S 2020/02/25<br>09 52:50<br>25 02:2020                                                                                                    | 5 📀                                                                    |        |                                 |                    |                                                                                                    |                                         | 21300                                                                                     |                                                               | 5                         |           |
| MüllerMayerstr 1<br>X (No device mapped) Pumpwerk co NLCOCLODEE Regenwasserzi co NLC002A00125                                                                                                    | © 2020/02/25<br>09/52/50<br>09/52/00<br>09/52/00<br>08/57/00<br>-109/dbm 3/32 V                                                                                                    | 5 0 %                                                                  |        | Load P                          | Investo Va         | ľ                                                                                                    |                                         | 2120                                                                                      |                                                               | 5                         |           |
| WillerMayerstr 1       X (No device mapped)       Pumpwerk       co NLCOCLODEE       Regenwasserzi       co NLGO02A00125                                                                                                    | © 2020/02/25<br>09 52:50<br>© 25:02:2020<br>08:57:00 -109 dBm 3:32 V                                                                                                    | 5 0 %                                                                  |        | Used P                          | rocess Var         | iables                                                                                               |                                         |                                                                                           |                                                               | 5.<br>History             | •<br>Valu |
| Construction of the second second se | O 2020/02/25<br>0 09 52 50<br>0 57:00 109 deim 3:32 V<br>O 24:02:2020 109 deim 3:32 V                                                                                                    | 5 0 %                                                                  |        | Used P                          | rocess Var         | iables                                                                                               | Short N                                 | Measurement Range                                                                         | Process                                                       | 5<br>History<br>Facility  | valu      |
| Construction of the second second se | © 2020.02/25<br>09 52:02<br>06 52:00<br>06 57:00<br>109 dem 322 V<br>00 16 58:00<br>100 16 58:00                                                                                                    | 5 0 %<br>0 %<br>7.47 °C<br>7.47 °C                                     |        | Used P<br>Active                | Type               | iables Amme A GSM Signal (dBm)                                                                       | Short N                                 | Measurement Range                                                                         | Process<br>-71 dBm                                            | 5<br>History<br>Facility  | ·<br>valu |
| Construction of the second second se | © 2020/02/25<br>09/52/50<br>09/52/50<br>09/52/50<br>00/52/50<br>00/50<br>00/52/50<br>00/52/50<br>00/52/50<br>00/52/50<br>00/52/50<br>00/52/50<br>00/52/50<br>00/52/50<br>00/52/50<br>00/50<br>00000000                                                                                                    | 5 0 %<br>0 %<br>7.47 °C                                                |        | Used P<br>Active<br>F           | Type               | iables<br>Name A<br>GSM Signal (dBm)<br>satery (V)                                                   | Short N                                 | Measurement Range<br>150 - 0 dBm<br>3,40 - 4,20 V                                         | Process<br>-71 dBm<br>3,34 V                                  | 5<br>History<br>Facility  | •<br>Valu |
| Construction of the second second se | © 2020002/25<br>09 52 50<br>00 557:00 100 dem 3.32 V<br>© 24 02 2020 1.00 a dem 3.32 V<br>© 16 55 00 1.00 a dem 3.34 V<br>00 16 55 00 0.55 000 - 35 dem                                                                                                    | 5 0 %<br>0 %<br>7.47 °C<br>7.47 °C<br>7.47 °C<br>7.17.51 °C<br>11.59 V |        | Used P<br>Active<br>r<br>r      | Type               | iables Amme A GSM Signal (dBm) Humiday (%)                                                           | Short N<br>GsmSig<br>Bat<br>Hum         | Measurement Range<br>150-0 dBm<br>2,40-4,20 V<br>0,00-110,00 %                            | Process<br>-71 dBm<br>3,34 V<br>90,43 %                       | 5.<br>History<br>Facility | valu      |
| Constant Constant Co | © 2020.002/25<br>00 52.50<br>00 557.00<br>10 657.00<br>10 658.00<br>10 568.00<br>10 568.00<br>10 | 5 0 %<br>7 7.47 °C<br>7 17.51 °C<br>m 11.59 V                          |        | Used P<br>Active<br>r<br>r      | Type               | iables Name A OSM Signal (dBm) Eatery (V) Humidity (%) Temperature (*C)                              | Short N<br>Gam3ig<br>Bat<br>Hum<br>Temp | Measurement Range<br>-150 - 0 dBm<br>3,40 - 4,20 V<br>0,00 - 100,00 %<br>-3000 - 70,00 °C | Process<br>-71 dBm<br>3,34 V<br>90,43 %<br>17,51 °C           | 5<br>History<br>Facility  | valu      |
| Control Control Contr | © 2020.02/25<br>09 52:00<br>09 52:00<br>00 55:00<br>100 dBm 3:32 V<br>0 16:58:00<br>10 0Bm 3:34 V<br>r ta © 08:09:2019<br>00:59:00<br>-85:08<br>00:59:00<br>-85:08                                                                                                    | 5 0 %                                                                  |        | Used P<br>Active<br>e<br>e<br>r | Type               | iables<br>Bane A<br>GSM Signal (dBm)<br>Baney (V)<br>Humday (%)<br>Temperature (°C)<br>Fullstand (m) | Short N<br>Gsm3ip<br>Bat<br>Hum<br>Temp | Measurement Range<br>150 - 0 dBm<br>3,40 - 4,20 V<br>0,00 - 100,00 %<br>1,10 - 4,90 m     | Process<br>-71 dBm<br>3,34 V<br>90,43 %<br>17,51 °C<br>3,90 m | 5.<br>History<br>Facility | Valu      |

- $\rightarrow$  The measuring point is marked (blue frame).
- $\rightarrow$  The views in the working area show the data or information on the measuring point.
- 2. In the working area open the **Visualisation** tab
- 3. If required call up in the PV area: in the function bar click View > PV Table
  - $\rightarrow$  In the function bar the function is highlighted blue and the PV overview is shown in the working area.
- 4. Select process variable(s)
  - $\rightarrow$  The process variable(s) is / are marked (highlighted blue).
- 5. Click History Values
  - → The History Values window (chart) is opened. The selected process variable(s) is / are created in the chart.
- 6. Specify time range
  - Open the calendar and select the end time of the desired time range

| <    | Time | 2020/02/24 | 00:00:00 |          |    | 1  | >    | 1   | -      |
|------|------|------------|----------|----------|----|----|------|-----|--------|
| Prev | Unit | Hour       | •        | Duration | 12 | \$ | Next | Now | S Load |

- Select unit and duration of the desired time range
- Click Load

### Result

| Time      | 2020/02/24 00:00:00 |                    | - Tel       |       |
|-----------|---------------------|--------------------|-------------|-------|
| rev Unit  | Hour                | Duration 12 C Next | t Now ELoad |       |
|           | 13:00               | 16:00              | 19:00       | 22:00 |
| ~         |                     |                    |             |       |
|           |                     |                    |             | ~~~   |
|           |                     |                    |             |       |
|           |                     |                    |             |       |
|           |                     |                    |             |       |
|           |                     |                    |             |       |
|           |                     |                    |             |       |
| L         | 13:00               | 16.00              | 19:00       | 22:00 |
| nperature |                     | Follstand          |             |       |

 $\rightarrow$  The chart will be redrawn covering the selected time range.

Tip: In this view you can use all other chart functions (mathematical operations, zoom time range).

### 6.3.4 Hydrographs

In the > Hydrographs view the device values transmitted from a measuring point (measuring point PVs) are represented as chart.

### **Preconditions:**

- The user is authorised for the Hydrograph sub-section.
- There are device values available.

Per default a chart refers to a measuring point and shows the PVs of this measuring point as graph. You can configure the chart in the **> Measuring Point Configuration > Hydrographs** tab.

More options for evaluation and representation can be implemented as additional service at extra costs. If you should require corresponding services please contact NIVUS.

#### **Related links**

Overview Configuration of Hydrographs

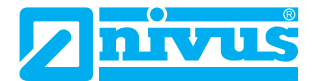

### 6.3.4.1 Overview Hydrographs View

The figure below shows the **Hydrographs** view by using an example chart. The options shown depend on the configuration and hence may vary.

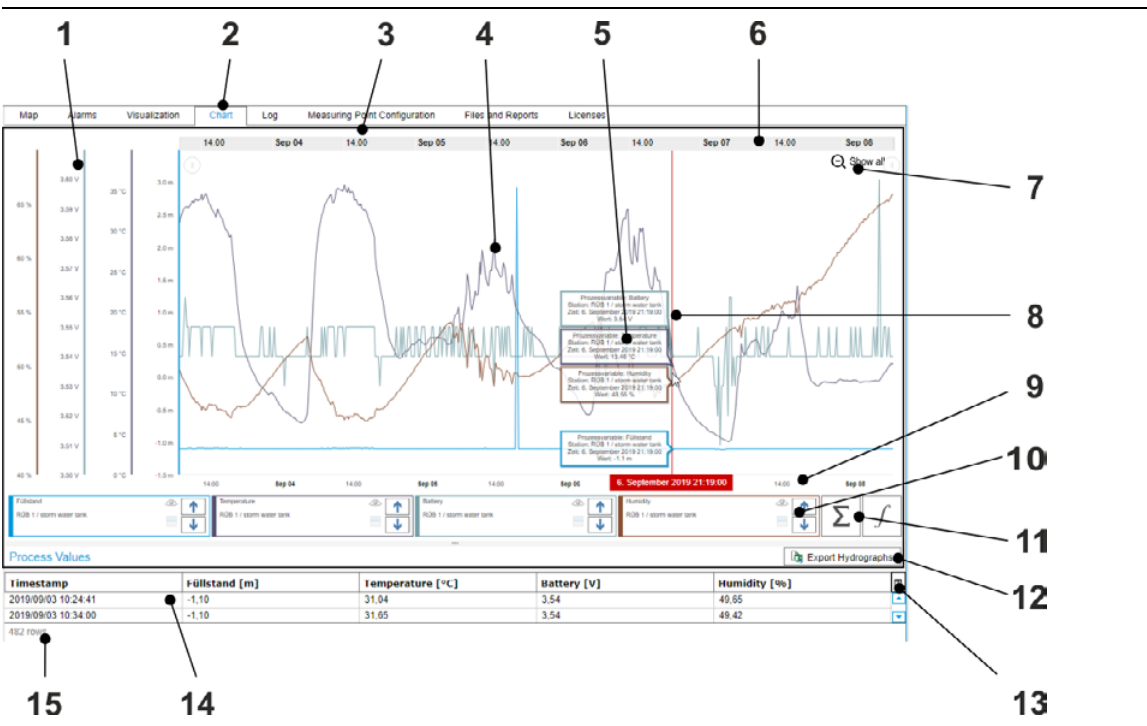

#### Abb. 6-23: Working Area: > Hydrographs View

- 1 Y-Axe(i)s = Value Axe(i)s, relate to entire chart or one graph each
- 2 Selection menu for the views, here: the > Hydrographs view is opened.
- 3 Chart
- 4 Graph of a process variable
- 5 Marker: value description of the process variable at the point in time where the mouse cursor is
- 6 Scroll bar, here: time range defined by using the time filter is narrowed further
- 7 Visible only when the indicated time range is narrowed by using the scroll bar: resets the time range to the time filter
- 8 Point in time where the mouse cursor is
- 9 X-Axis = Time Axis
- 10 PV legends: details on all process variables shown in the chart as graph Click on legend: highlights the graph within the chart Detailed description see Fig. PV Legend
- **11** Activates / deactivates the mathematical functions totalise or calculate Integral (activated = highlighted blue)
- 12 Exports the process values of the hydrographs in the selected chart over a certain time area (time filter) as csv file
- 13 Opens the column selection to show / hide the columns in the process values overview (14) ein- / auszublenden
- 14 Process values overview: overview on all archived process values of the measuring point PVs created in the chart covering the selected time range (time filter) using the **Time Stamp** column and one extra column for each pro process variable

The PV area is indicated only when View > PV Table is activated (highlighted blue) in the function bar.

15 Number of data sets in selected time range (time filter)

### Abb. 6-24: PV Legend

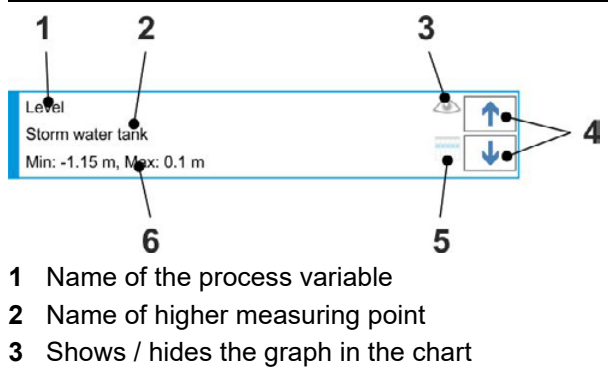

- 4 Optional: moves the graph vertically within the chart
- 5 Function available only for service technicians
- 6 Optional: statistic values

```
Related links
Overview Configuration of Hydrographs
```

### 6.3.4.1.1 Zoom Time Range

Use the zoom function to narrow down the indicated time range of the chart while viewing. To do so use the scrollbar or the mouse.

### Zoom with the Mouse

### Procedure

- 1. Move the mouse cursor over the chart
- With the left mouse key pressed move the mouse over the time range within the chart to zoomWhile zooming the zoom range is shown in light red.

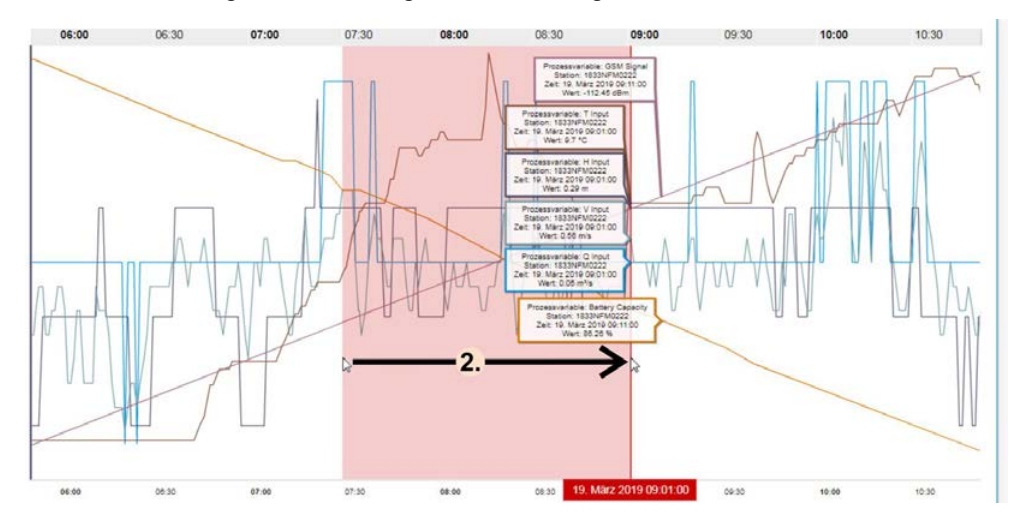

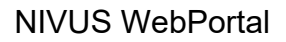

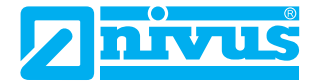

#### Result

- $\rightarrow$  Based on the settings of the time filter the time range is narrowed further and is indicated in the chart.
- $\rightarrow$  The indicated time range is highlighted in the scroll bar above the chart.

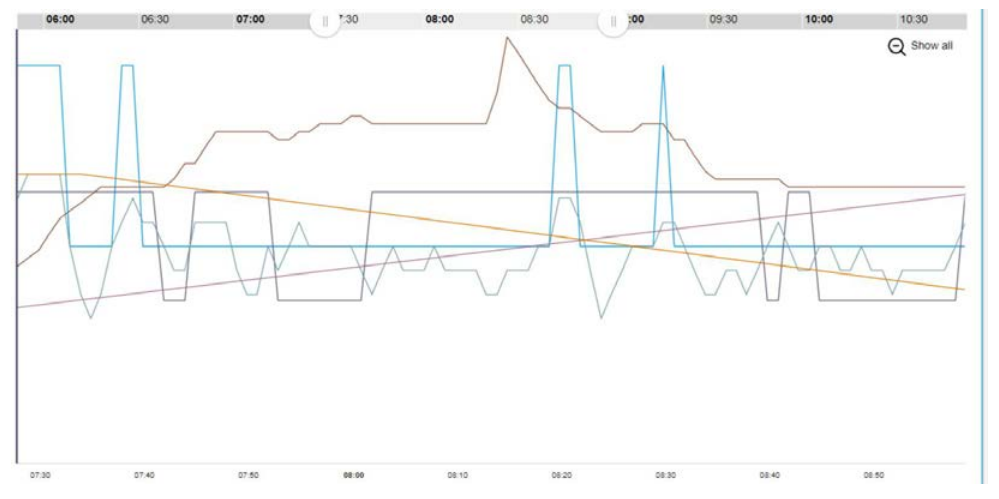

Note: If you wish to reset the time range you need to reload the time filter in the function bar or click Show all.

### Zoom with the Scrollbar

### Procedure

- 1. Move the mouse cursor over the scrollbar
  - → Sliders will appear on both ends of the scrollbar.

| ♦ |       |       |       |       |       |       | ļ |
|---|-------|-------|-------|-------|-------|-------|---|
|   | 11:00 | 11:10 | 11:20 | 11:30 | 11:40 | 11:50 | ļ |

- 2. Move the mouse cursor over a slider
  - $\rightarrow$  The mouse cursor changes to a double-headed arrow.
- 3. Move the slider with the left mouse key pressed

| € >11:00 | 11:10 | 11:20 | 11:30 | 11:40 | 11:20 |
|----------|-------|-------|-------|-------|-------|
|          |       |       |       |       | T     |

→ The time range is narrowed. The narrowed time range is represented in the chart. The scrollbar is indicated bright within the narrowed time range.

| 11:00 | 11:10 | 11:20 | 11:30 | II]1:40 | 11:50      |
|-------|-------|-------|-------|---------|------------|
|       |       |       |       |         | Q Show all |

 $\rightarrow$  The zoomed range is shown on the timeline.

Note: If you wish to reset the time range click on Show all.

# 6.3.4.1.2 Performing Mathematical Operations

## **Calculating Totals**

The totals function calculates the total per process value over a selected time range.

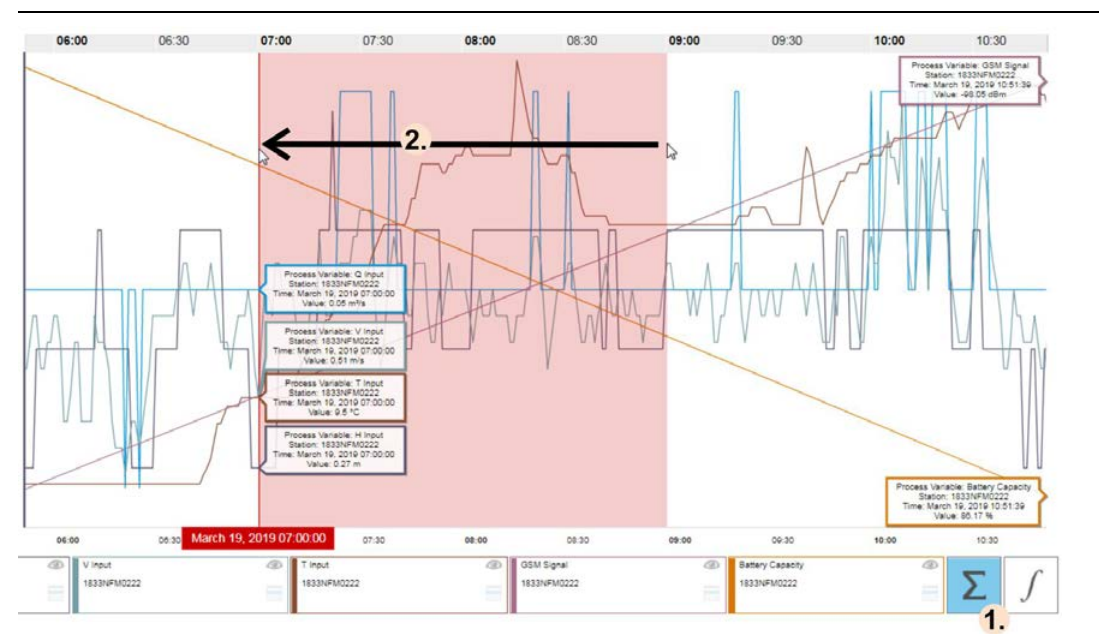

Abb. 6-25: Calculating Totals

### Procedure

- 1. Click the totals symbol
  - $\rightarrow$  The function is activated and the totals symbol is highlighted blue.
- With the left mouse key pressed mark the time range within the chart which is to be used for totalising
   → The time range will be highlighted red in the chart.

### Result

 $\rightarrow$  The totals per process value are shown above the chart.

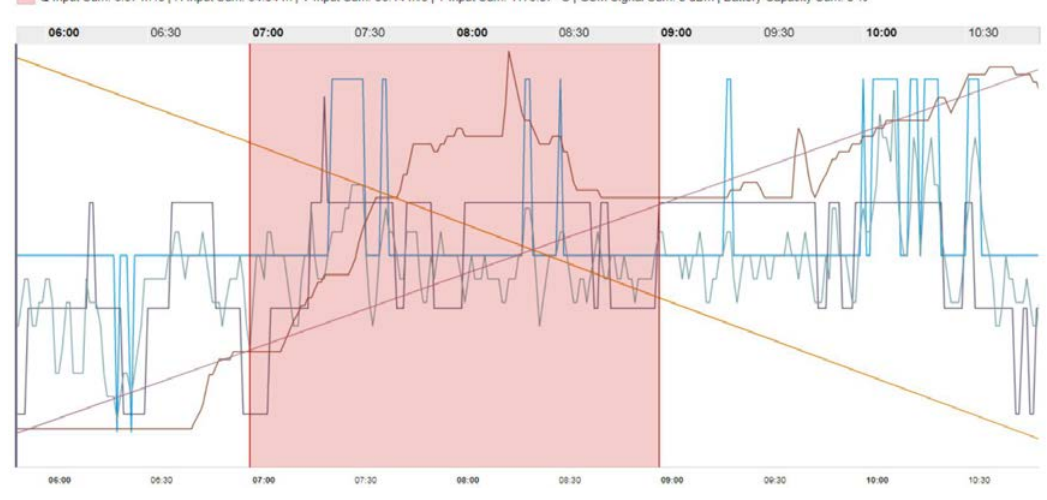

Q Input Sum: 6.37 m<sup>3</sup>/s | H Input Sum: 34.64 m | V Input Sum: 66.14 m/s | T Input Sum: 1173.07 °C | GSM Signal Sum: 0 dBm | Battery Capacity Sum: 0 %

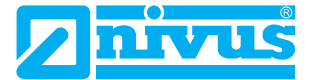

### **Calculate Integral**

The integral function calculates the integral per graph over a selected time range.

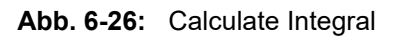

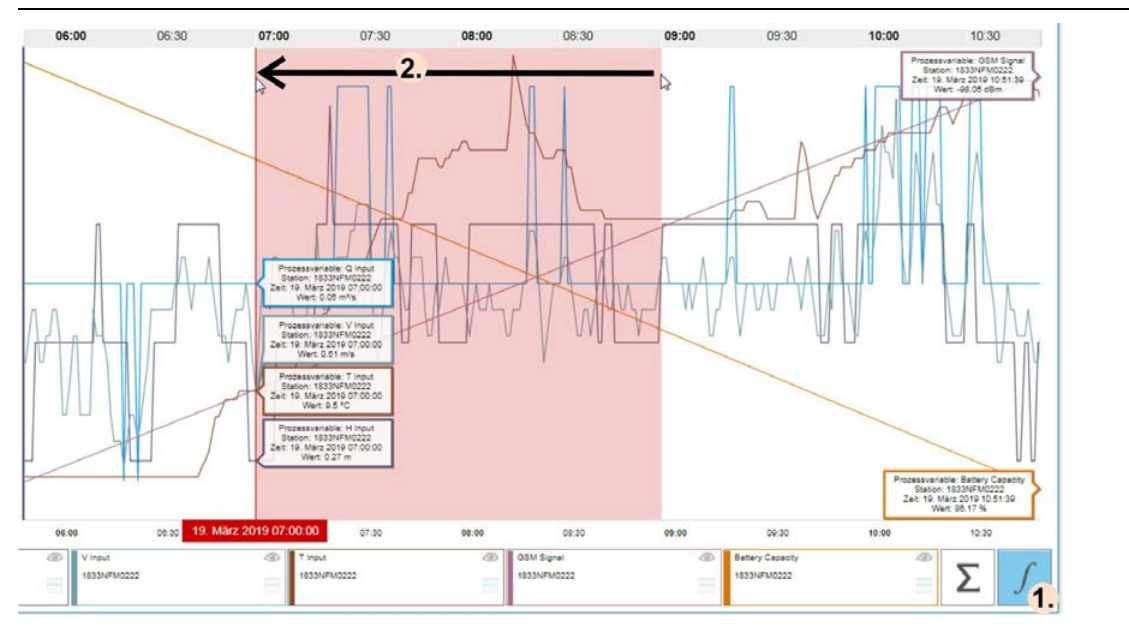

### Procedure

- Click the integral symbol 1.
  - $\rightarrow$  The function is activated and the integral symbol is highlighted blue.
- 2. With the left mouse key pressed mark the time range within the chart which is to be used to calculate the integral
  - $\rightarrow$  The time range will be highlighted red in the chart.

### Result

 $\rightarrow$ The integrals per graph are shown above the chart.

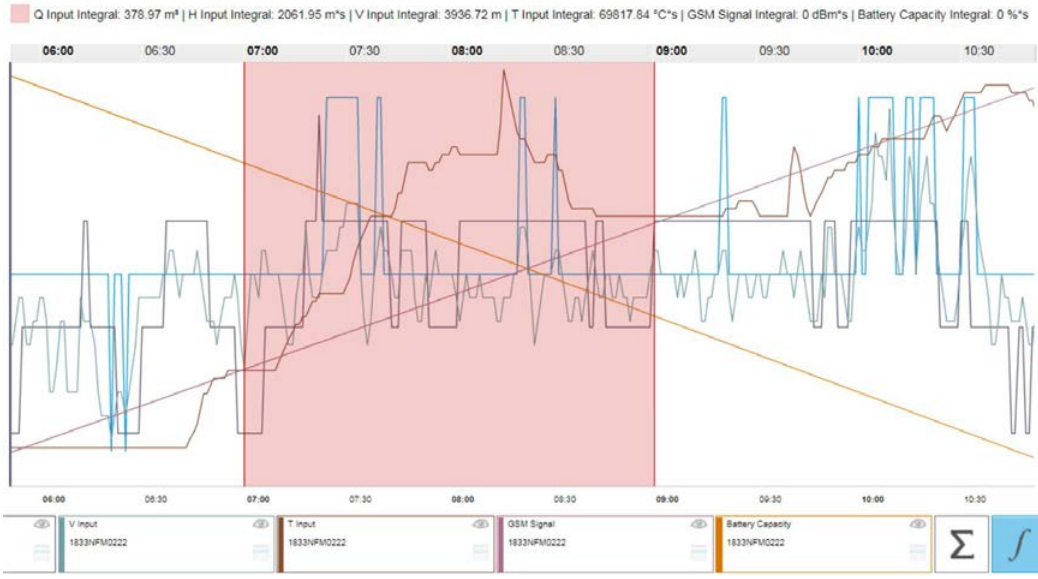

# 6.3.5 Log

In the view > **Log** you will find the log data of the device that is selected in the navigation area. Log data is created for NivuFlow Mobile and NivuFlow devices.

# 6.3.6 Measuring Point Configuration

The > Measuring Point Configuration view comprises the measuring point data, the configuration of hydrographs and reports configuration.

Contents and Functions of the Subsections:

- The Measuring Point Data comprise
  - the measuring point information (can be edited),
  - the geographic positon of the measuring point (can be edited),
- the PV overview including the process variables created on the measuring point. Here you can select the process variables to edit their configuration and you can create calculation values for the measuring point.
- Hydrographs: here you can configure the chart that is to be shown in the > Hydrographs view.
- Hydrographs Report: Here you can configure a template for creating the diagram of the measuring point as a PDF file. Based on this template, the PDF files are automatically created cyclically and sent by e-mail to specific users.
- Event Report: Here you can configure a template for the automated creation of annual reports. This template applies to both event reports and DWA event reports. You can call up the reports created in the > Files and Reports view.
- DWA Event Report: Here you can activate the creation of DWA-compliant monthly reports. DWA event reports are based on the same configuration as the event reports. You can call up the reports created in the > Files and Reports view.

### Authorisations

| Subsection                          | Required Authorisation            |
|-------------------------------------|-----------------------------------|
| Configuration of Hydroraphs         | Hydrographs                       |
| Configuration of Hdrographs Reports | Hydrographs and Files and Reports |
| Configuration of Event Reports      | Files and Reports                 |
| Configuration of DWA Event Reports  | Files and Reports                 |

Tab. 6-14: Required authorisations for the subsections of the measuring point configuration

Related links

Edit User Configuration

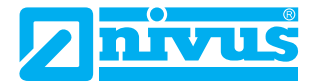

### 6.3.6.1 Overview Measuring Point Configuration View

The > **Measuring Point Configuration** view refers to the measuring point selected in the navigation area.

The following Figure shows the subsections. You can find detailed information on the subsections in separate descriptions.

| 1             | l                               |           | <b>2</b> | 3                   | 4          | 5<br>/            | <b>6</b>       |          |
|---------------|---------------------------------|-----------|----------|---------------------|------------|-------------------|----------------|----------|
| Map A         | larms Visualisation             | Chart Log |          | Measuring Point Cor | figuration | Files and Reports | s Licences     | <b>*</b> |
| Name          |                                 |           |          | Chart Cha           | rt Report  | Event Report      | DWA Event Re   | port     |
| Name          | Measuring Point 1               |           |          | Operation Pump      | 1          |                   | -              | +        |
| Short Name    |                                 |           |          | C Level             |            |                   |                |          |
| Description   |                                 |           |          | GSM Signal          |            |                   |                |          |
| Position      |                                 |           |          | Battery             |            |                   |                |          |
| Override Pos  | sition 💌                        |           |          |                     |            |                   |                |          |
| Latitude      | 49.104489                       | •         |          |                     |            |                   |                |          |
| Longitutde    | 8.89416                         | •         |          |                     |            |                   |                |          |
| Process Value | ariables                        |           |          |                     |            |                   |                |          |
| Name for ne   | ew calculation process variable | +         |          |                     |            |                   |                |          |
| 💽 🏪 Ope       | eration Pump 1                  |           |          |                     |            |                   |                |          |
| 🕑 👩 Batt      | ery                             |           |          |                     |            |                   |                |          |
| 💌 👩 Lev       | el                              |           |          |                     |            |                   |                |          |
| 🗆 👩 GPS       | S Lattitude                     |           |          |                     |            |                   |                |          |
| 🗌 🔽 GP:       | S Longitude                     |           |          | Loading behavior    |            |                   | Lazy (default) | •        |

Abb. 6-27: Overview > Measuring Point Configuration View

- 1 Measuring point data
- 2 Opens the configuration of hydrographs
- 3 Opens the > Measuring Point Configuration view
- 4 Opens the configuration of templates for hydrograph reports
- 5 Opens the configuration of templates for event reports
- 6 Opens the configuration of templates for DWA event reports

**Note:** The creation of event reports and DWA event reports is based on the same template. If a template for event reports is configured, then this is displayed under **Event Report** and is also valid for the creation of DWA event reports. If only a template for DWA event reports is configured, then this is displayed under **Event Report**.

- 7 Will undo all unsaved changes in the measuring point data (incl. PV configuration), configuration of hydrographs and reports configuration
- 8 Saves all entries or changes in the measuring point data (incl. PV configuration), configuration of hydrographs and configuration of templates for reports

#### **Related links**

Measuring Point Data Overview Configuration of Hydrographs Configuration of Hdrographs Reports Configuration of Event Reports and DWA Event Reports
## 6.3.6.2 Measuring Point Data

The measuring point data comprise the measuring point information, the geographic information and the process variables of the measuring point selected in the navigation area. You can edit the measuring point information as well as the geographic position. Moreover, you can create calculation values and select process variables to edit their configuration.

Abb. 6-28: Working Area: > Measuring Point Configuration View > Measuring Point Data

| Name                                                                                                    | Measuring point 2                                                                                                    |          |     |
|----------------------------------------------------------------------------------------------------|----------------------------------------------------------------------------------------------------|----------|-----|
| Short Name                                                                                               |                                                                                                    | •        | -   |
| Description                                                                                              | NIVUS,Eppingen                                                                                                    | <b>_</b> |     |
| Position                                                                                                 |                                                                                                    |          |     |
| Override Pos                                                                                             | sition                                                                                                    | 2        |     |
| Latitude                                                                                                 |                                                                                                    | 48 ° 🛟   |     |
| Longitutdo                                                                                               |                                                                                                    | 0        | _   |
| Process Va                                                                                               | ariables                                                                                                    | ••       |     |
| Process Va                                                                                               | ariables<br>ew calculation process variable                                                                                                   | •••      | / / |
| Process Va                                                                                               | ariables<br>ew calculation process variable<br>log Input 0                                                                                    | •••      |     |
| Process Va                                                                                               | ariables<br>ew calculation process variable<br>log Input 0<br>log Input 1<br>log Input 2                                                      |          |     |
| Process Va                                                                                               | ariables<br>w calculation process variable<br>log Input 0<br>log Input 1<br>log Input 2                                                       |          |     |
| Process Va<br>Name for ne<br>V O Ana<br>V O Ana<br>V O Ana<br>V O Ana<br>V O Ana                         | ariables<br>ew calculation process variable<br>log Input 0<br>log Input 1<br>log Input 2<br>log Input 3<br>erv                                |          |     |
| Process Va<br>Name for ne<br>V O Ana<br>V O Ana<br>V O Ana<br>V O Ana<br>V O Batt                        | ariables<br>ew calculation process variable<br>log Input 0<br>log Input 1<br>log Input 2<br>log Input 3<br>ery<br>ery Capacity                |          |     |
| Process Va<br>Name for ne<br>V O Ana<br>V O Ana<br>V O Ana<br>V O Ana<br>V O Ana<br>V O Batt<br>V O Batt | ariables<br>ew calculation process variable<br>log Input 0<br>log Input 1<br>log Input 2<br>log Input 3<br>ery<br>ery Capacity<br>& Lattitude |          |     |

#### 11 10 9

- **1** Name of measuring point
- 2 Short name of measuring point
- 3 Input field to describe e.g. location
- 4 Activates / deactivates the coordinates fields (5)

If GPS PVs are available at the measuring point the coordinates are transmitted from the device to the NIVUS WebPortal and then are displayed in the coordinates fields (**5**). In this case the function cannot be edited. If GPS pvs are not available at the measuring point the coordinates can be detected in NIVUS WebPortal only manually. In such a case you need to activate the function and to specify the coordinates in the coordinates fields (**5**).

If the internal coordinates parameters set in the device vary from the real location, you can activate the function and correct the coordinates (5) here (correction is not transmitted to the device).

- 5 Input fields for the measuring point coordinates
- 6 Input field for a new calculation value
- 7 Creates the calculation value
- 8 Overview on process variables created for the measuring point.
   When you select a process variable here the pv configuration opens and allows for editing.
   You cannot add or delete process variables, however.
- **9** Name of the Process Variable
- 10 Symbol label of the PV type

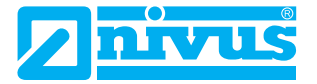

11 Indicates the active-status of the process variable (here not editable)

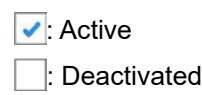

#### **Related links**

Types of PVs Edit Process Variable Configuration of Process Variables Activate / Deactivate Process Variable

# 6.3.6.3 Edit Measuring Point Data

The following procedure describes how to edit name and position of a measuring point. You can find more on how to edit individual process variables of a measuring point or how to create a calculation value in separate descriptions.

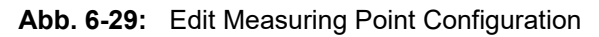

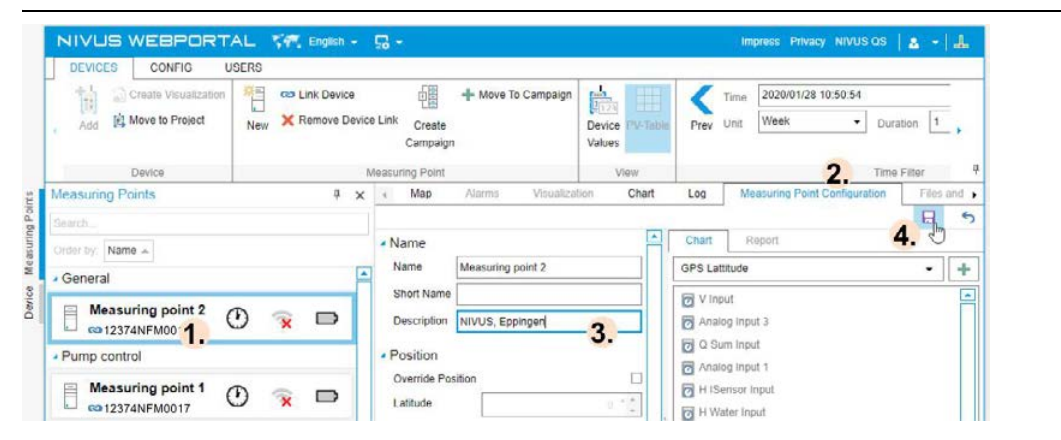

### Procedure

- 1. In the measuring point overview select the measuring point
  - ① Once the devices list is open you can select the device which is connected with the desired measuring point.
  - → The measuring point is marked (blue frame)
  - $\rightarrow$  The views in the working area show the data or information on the measuring point.
- 2. In the working area call up the Measuring Point Configuration view
- 3. Change the desired option
- 4. Click 📊
  - → The changes will be saved.

#### **Related links**

Edit Process Variable Configuration of Process Variables Create and configure a Calculation Value

### 6.3.6.4 Edit Process Variable

You can edit the process variables which are created for a measuring point. The following sequence describes the basic procedure.

**Note:** A process variable is effective only as soon as it is activated. The active status of a process variable is shown in the pv overview. Open the pv configuration to edit the active status.

#### Procedure

- 1. In the measuring point overview select the measuring point
  - ① Once the devices list is open you can select the device which is connected with the desired measuring point.

| Add Create Visualization                                                          | New Kamova Davica | Link Create<br>Campaign                                  | Device PV-Table<br>Values | Time 2020/01/28 10:50:54<br>Prev Unit Week  Unit Duration                                  | on 1      |
|-----------------------------------------------------------------------------------|-------------------|----------------------------------------------------------|---------------------------|--------------------------------------------------------------------------------------------|-----------|
| Device                                                                            | h                 | leasuring Point                                          | View                      | Z. Time F                                                                                  | iter      |
| leasuring Points<br>earch                                                         | á ×               | Alarms Visualizatio                                      | in Chart                  | Log Measuring Point Configuration                                                          | Files and |
| General<br>Measuring point 2<br>co 12374NFM0016<br>Pump control                   | ) 😿 🗗             | Name Measuring point 2 Short Name Description Position   |                           | Analog Input 3  Analog Input 1  H ISensor Input H Vater Input H Water Input Analog Input 0 | •         |
| Measuring point 1<br>co 12374NFM0017<br>Measuring point 3<br>X (No device mapped) | ) 🔉 🗗             | Override Position Latitude Longitutde Process Variables  | 0 * *<br>•                | Hinput G Linput G Linput H Air Input T Tiput Langu Rest 2                                  |           |
| Measuring point 4<br>(No device mapped) Measuring point 6 (No device manned)      |                   | C Analog Input 0     Analog Input 1     O Analog Input 2 |                           | Analog input 2     Battery Capacity     H Pressure Input     GSM Signal                    |           |

- $\rightarrow$  The measuring point is marked (blue frame).
- $\rightarrow$  The views in the working area show the data or information on the measuring point.
- 2. In the working area open the Measuring Point Configuration tab
  - $\rightarrow$  The process variables of the measuring point are shown in the bottom area.
- 3. Select Process Variable
  - → The Edit Process Variable window opens.
- 4. Change the desired options
  - The configuration options depend on the PV type. You can find detailed information on the configuration options of the various PV types in a separate chapter.
- 5. Click Close
  - → The window is closing, the changes (incl. message thresholds and reactions) are not yet saved.
- 6. In the working area top left click the save symbol.

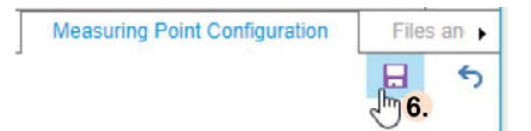

→ All changes will be saved.

### Result

 $\rightarrow$  The configuration of process variables has been changed.

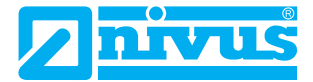

#### **Related links**

Configuration of Process Variables Activate / Deactivate Process Variable

# 6.3.7 Configuration of Process Variables

You can edit the configurations of the PV types **Measured Value**, **Message** and **Counter**. Moreover, you can create **Calculation Values**. The PV configuration options depend on the PV type. The PV configuration also includes the message threshold configuration for analogue process variables.

**Note:** The process variables of the measuring point depend on the type of device that is to be used at the measuring point and are created during the measuring point configuration. The assignment of measuring point - process variables is final and cannot be changed later i. e. it is not possible to create other process variables than calculation values and process variables cannot be deleted.

The table below provides an overview on all subsections of the PV configuration.

| View / Window                                                                     | Possible Functions / Options <sup>1</sup>                                                                                                    | Open                                                                                                    |
|-----------------------------------------------------------------------------------|----------------------------------------------------------------------------------------------------|----------------------------------------------------------------------------------------------------|
| PV Configuration /<br>Window <b>Edit Process</b><br><b>Variable</b>               | Edit PV information,<br>Activate / deactivate PV,<br>Configure value range and unit,<br>Only for calculation values: formula configuration,<br>Overview on message thresholds,<br>Open message threshold to edit,<br>Create message threshold,<br>Delete message threshold.<br>Assign reaction to PV,<br>Remove reaction from PV,<br>Open reaction matrix, | In the navigation area select<br>measuring point or device > in<br>the working area open <b>Mea-</b><br><b>suring Point Configuration</b><br>view > in the PV overview<br>select PV |
| Message Threshold<br>Configuration / Window<br>Edit Message<br>Thresholds         | Configure message threshold,<br>Activate / deactivate message threshold,<br>Assign reaction to message threshold,<br>Remove reaction from PV,<br>Open reaction matrix.                                                                                                    | Window Edit Process<br>Variable > Message<br>Thresholds ><br>or<br>Window Edit Process<br>Variable > Message<br>Thresholds > select message<br>threshold                            |
| Reaction matrix<br>(= overview on all reac-<br>tions created in the pro-<br>ject) | Assign Reaction to a Message Threshold or a PV.                                                                                                    | Window Edit Process<br>Variable or Edit Message<br>Threshold > Reaction > -                                                                                                    |

Tab. 6-15: Subsections of PV Configuration

1.Depending on type of PV

#### **Related links**

**Calculation Values** 

# 6.3.7.1 Activate / Deactivate Process Variable

The following sequence describes how to activate a deactivated process variable. Follow the same procedure to deactivate an activated process variable.

### Procedure

- 1. In the measuring point overview select the measuring point
  - ① Once the devices list is open you can select the device which is connected with the desired measuring point.
  - $\rightarrow$  The measuring point is marked (blue frame).
  - $\rightarrow$  The views in the working area show the data or information on the measuring point.
- 2. In the working area open the Measuring Point Configuration view
  - $\rightarrow$  The PV overview is shown in the bottom section of the working area.
- 3. Select PV

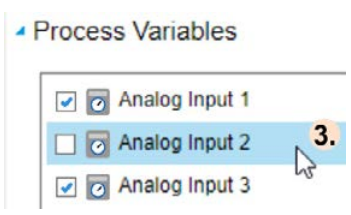

- → The Edit Process Variable window opens.
- 4. Check the box under **Standard > Active**

| Edit Process                 | Variable                             |         |
|------------------------------|--------------------------------------|---------|
| <ul> <li>Standard</li> </ul> |                                      | <b></b> |
| ID                           | f01d5b3c-7c5c-465c-8eb7-48ea64f5d1c4 |         |
| Active                       | <b>4</b> .                           |         |
| Name                         | Analog Input 2                       |         |
| Short Name                   | AIN2                                 |         |
| Description                  |                                      |         |
| 1000                         |                                      |         |
| (An all so that so that is a | 100                                  | *       |
| Unit                         | pH                                   | + 🗸     |
|                              | Close                                | 5.      |

#### 5. Click Close

→ The Edit Process Variable window is closing and the active status is indicated by a grey check mark in the PV overview. The modification is not yet saved.

6. In the working area click the save symbol.

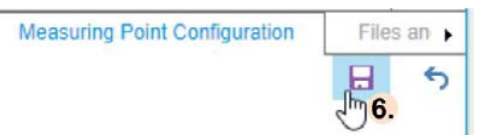

 $\rightarrow$  The change is saved.

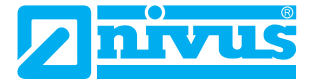

### Result

- $\rightarrow$  The process variable is activated.
- $\rightarrow$  The active status is indicated in the PV overview by a blue check mark.

```
🗹 👩 Analog Input 2
```

# 6.3.7.2 Process Variable: Configuration Options

The configuration options depend on the type of PV. Below you can find a list and a description of all options.

The configuration of PVs is divided into groups. In the following table you can find the assignment of PV types to the available configuration groups.

Tab. 6-16: Configuration Groups of PV Types

| РV Туре           | Group Standard                                | Group Common                                   | Group Functions                                                   |
|-------------------|-----------------------------------------------|------------------------------------------------|-------------------------------------------------------------------|
| Measured Value    | x                                             | x                                              |                                                                   |
| Message           | x                                             |                                                | Description see Functions of the PV Type Message                  |
| 123 Counter       | x                                             | x                                              | Description see Functions of the PV Type Counter                  |
| Calculation Value | x                                             | x                                              | <b>Description see</b> Functions of the PV Type Calculation Value |
|                   | Description for all types of PVs see Standard | Description for all types<br>of PVs see Common |                                                                   |

### Standard

#### **Tab. 6-17:**PV Configuration: Standard

| Name        | Description                            | Entry                      |
|-------------|----------------------------------------|----------------------------|
| Active      | Active-status of PV                    | ✓: Activated ∴ Deactivated |
| Name        | Name of the process variable           | Free text                  |
| Short Name  | Short name of the process variable     | Free text                  |
| Description | Input field for additional information | Free text                  |
| AKZ         | Input field for AKZ label              | Free text                  |

### Common

| Name                                                                                       | Description                                                                      | Entry                                                                                                    |
|--------------------------------------------------------------------------------------------|----------------------------------------------------------------------------------|----------------------------------------------------------------------------------------------------|
| Decimal Places                                                                             | Decimal places of the process value                                              | Numerical value                                                                                                    |
| Minimum                                                                                    | Lower limit of the value range<br>(= lower limit of process value)               | Numerical value                                                                                                    |
| Maximum                                                                                    | Upper limit of the value range<br>(= upper limit of process value)               | Numerical value                                                                                                    |
| Unit                                                                                       | Unit of the process value                                                        | Click 🛖 to open the units selection and double-click to select.                                                                             |
| Message Thresholds                                                                         | Input field for a new message<br>threshold and overview on<br>message thresholds | Click to create a new message threshold<br>or<br>select a message threshold from the mes-<br>sage threshold overview to edit this threshold |
| <b>Mode</b> (available only for<br>NLG and NLC devices with<br>available process coupling) | Signal of the connected sensor                                                   | Options:<br>0 -20 mA<br>4 -20 mA                                                                                                    |

**Tab. 6-18:**PV Configuration: Common

# Functions of the PV Type Message

| Name               | Description                                                                                                    | Entry                                                                                                    |
|--------------------|----------------------------------------------------------------------------------------------------|----------------------------------------------------------------------------------------------------|
| Change PV Status   | PV status change of all PVs of the same sta-<br>tion when a limit value is violated                                                     | Options:<br>None: no PV status change<br>Maintenance: PVs are set to PV sta-<br>tus Maintenance                              |
| Logic              | Reporting logic between device input (On / Off)<br>and PV (True / False)                                                                | <ul> <li>On (1) = True (1)</li> <li>Off (0) = False (0)</li> <li>: On (1) = False (0)</li> <li>Off (0) = True (1)</li> </ul> |
| Reaction for Enter | Reaction in case of reaching the upper mes-<br>sage threshold                                                                           | Click 🚽 to open the reaction matrix and select the reaction with double click.                                               |
| Text for Enter     | Text that is written into the message book or<br>transmitted with remote alarming as soon as<br>the upper message threshold is reached. | Free text                                                                                                    |
| Reaction for Leave | Reaction in case of reaching the lower mes-<br>sage threshold                                                                           | Click 中 to open the reaction matrix and select the reaction with double click.                                               |
| Text for Leave     | Text that is written into the message book or<br>transmitted with remote alarming as soon as<br>the lower message threshold is reached. | Free text                                                                                                    |

 Tab. 6-19:
 PV Configuration: Functions of the PV Type Message

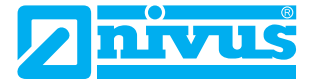

# Functions of the PV Type Counter

| Name             | Description                                                                                                    | Entry                                                                                                    |
|------------------|----------------------------------------------------------------------------------------------------|----------------------------------------------------------------------------------------------------|
| Counter Type     |                                                                                                    | Options:<br>Continuous: counter counts continuously<br>Daily Reset: counter will be reset on daily<br>change                   |
| Daily Change     | Relevant only if <b>Counter Type = Daily</b><br><b>Reset</b> : point in time when the counter will be<br>reset                                                 | Click to open the calendar and to con-<br>figure a point in time <b>or</b> to overwrite a<br>point in time in the input field. |
| Step Value       | Value corresponding to a pulse at the coun-<br>ter.<br>Example: one impulse of a rain gauge corre-<br>sponds to 0.1 mm> Step Value = 0.1;<br>counter unit = mm | Numerical value                                                                                                    |
| Step Value Unit  | Required specification if the PV unit and the unit of the counter are different.                                                                               | Click 🛖 to open the units selection and double-click to select.                                                                |
| Calculation Type | Calculation of the process value                                                                                                    | Options:<br>Differential<br>Integral                                                                                           |

Tab. 6-20: PV Configuration: Functions of the PV Type Counter

# Functions of the PV Type Calculation Value

|  | Tab. 6-21: | PV Configuration: Functions of the PV | V Type Calculation Value |
|--|------------|---------------------------------------|--------------------------|
|--|------------|---------------------------------------|--------------------------|

| Name                 | Description                                                    | Entry                                                                                                    |
|----------------------|----------------------------------------------------------------|----------------------------------------------------------------------------------------------------|
| Process Variable     | Process variable which is to be included into the calculation. | Click on 🖶 to open the PV overview and select PV with a double click.                                                                                                    |
| Aggregate Function   |                                                                | Select from list                                                                                                    |
| Calculation Interval | Basis for calculation time and calcu-<br>lation period         | Select from list                                                                                                    |
| Formula              | Automatically configured calcula-<br>tion formula              | -                                                                                                    |
| Time Zone            | Time zone in which the calculation is executed.                | Select from list                                                                                                    |
| Archiving            | Storage method of the calculation value in the database        | Options:<br>None: the calculation value is not saved.<br>Change: the calculation value is saved as soon<br>as it changes.<br>Device Cycle: data is saved depending on the<br>transmission cycle of the unit. This means that<br>the process value is saved in the database with<br>a time stamp according to the interval parame-<br>terised on the unit. |

Related links Calculation Values Message Thresholds Reactions

# 6.3.7.3 Calculation Values

With the help of calculated values, you can use the process values of a process variable for certain statistical evaluations.

# 6.3.7.3.1 Basics on Calculation Values

For a calculation value, a calculation formula is applied to the process values of a process variable over a defined period of time at a specific point in time.

The calculation formula is automatically created from the following freely selectable parameters:

- Process Variable
- Aggregate Function
- Calculation Interval
- The calculation time and calculation period in the set time zone result from the calculation interval (see the following table and figure).
- Time Zone

| Calculation Interval | Calculation Time                                    | Calculation Period                    |
|----------------------|-----------------------------------------------------|---------------------------------------|
| 1 Hour               | Each full hour                                      | One hour before the calculation time  |
| 2 Hours              | Each full even hour                                 | 2 hours before the calculation time   |
| 4 Hours              | Every 4 hours starting from 00:00 hrs               | 4 hours before the calculation time   |
| 8 Hours              | Every 8 hours starting from 00:00 hrs               | 8 hours before the calculation time   |
| 12 Hours             | Every day at 00:00 and 12:00 o'clock                | 12 hours before the calculation time  |
| 1 Day                | Every day at 00:00 o'clock                          | 24 hours before the calculation time  |
| 1 Week               | Every Monday at 00:00 o'clock                       | One week before the calculation time  |
| 1 Month              | On the 1st of each month at 00:00 o'clock           | One month before the calculation time |
| 1 Year               | On the 1st of January of each year at 00:00 o'clock | One year before the calculation time  |

Tab. 6-22: Calculation Intervals of Calculation Values

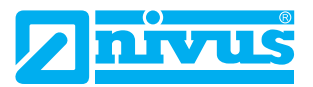

### Abb. 6-30: Calculation Period

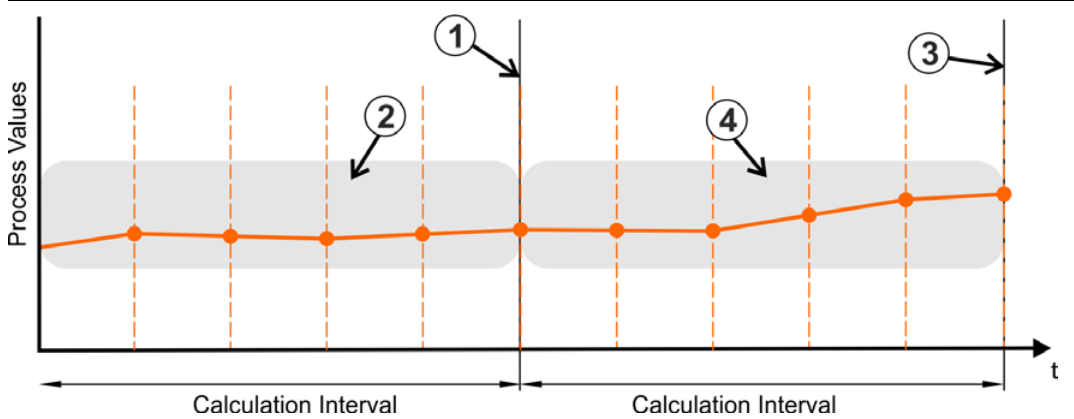

- **1** 1. Calculation Time
- 2 Period over which the calculation value is calculated at the first calculation time.
- **3** 2. Calculation Time
- 4 Period over which the calculation value is calculated at the second calculation time.
- •: Process values saved in NIVUS WebPortal

**Note:** If no process values are available for the calculation period at the calculation time, then the calculation is repeated in shorter intervals until process values are available.

Return of calculation values:

- · Always as floating-point number
- Always in the basic unit of the process variable

Use of Calculation Values:

- Use in Charts (> Hydrographs)
- More possible uses can be implemented as additional service at extra costs. If you should require corresponding services please contact NIVUS.

#### **Related links**

Process Variable: Configuration Options

# 6.3.7.3.2 Create and configure a Calculation Value

#### Procedure

- 1. In the measuring points overview select the measuring point
  - ① Once the devices list is open you can select the device which is connected with the desired measuring point.

| ŝ     | Measuring Points #                                                 | х        | ⊣ M                                     | Map              | Alarms         | Visualisation | н  | ydro | graphs  | Log   | Measuring Point Confi | guration | ٠  |
|-------|--------------------------------------------------------------------|----------|-----------------------------------------|------------------|----------------|---------------|----|------|---------|-------|-----------------------|----------|----|
| I Loi | Search                                                             |          |                                         |                  |                |               |    |      |         |       |                       |          | 5  |
| surin | Order by: Name                                                     |          | Nam                                     | ne               |                |               | -  | 4    | Hydrog  | raphs | Hydrographs Report    | Event    | E. |
| Mea   | General                                                            | <b>^</b> | Name                                    | e                | Measuring p    | oint 2        |    |      | Battery |       |                       | -        | ÷  |
| Ces   | General                                                            |          | Short                                   | t Name           |                |               |    | Ī    | T Input |       |                       |          |    |
| Dev   | Measuring point 1<br>(No device mapped)                            |          | Desc                                    | ription          |                |               | j  |      | H Input |       |                       |          |    |
|       | Measuring poi 0 2000/01/01<br>Construction TestINFM0017 01:00:00 0 | di<br>di | Posil<br>Over                           | tion<br>ride Pos | ition 🗆        |               |    |      | Q Input |       |                       |          |    |
|       | Measuring Poi<br>(No device mapped)                                |          | Latitu                                  | ude<br>litutde   | 0              | -             | 4  |      |         |       |                       |          |    |
|       | Measuring Poi<br>(No device mapped)                                |          | <ul> <li>Proc</li> <li>Diffe</li> </ul> | ess Va           | ariables<br>3. | +             | 4. |      |         |       |                       |          |    |
|       | Measuring Point<br>(No device mapped)                              |          |                                         | 🕝 Batt           | ery            | Ē             | 5  |      |         |       |                       |          |    |

- $\rightarrow$  Measuring point is highlighted (blue frame).
- $\rightarrow$  All views in the working area show the data or information on the measuring point.
- 2. In the working area open the Measuring Point Configuration tab
  - $\rightarrow$  The overview on the measuring point PVs is shown in the bottom area.
- 3. Specify a name for the calculation value
- 4. Click 🛑
  - $\rightarrow\,$  The calculation value is saved and is shown in the PV overview.

| Process Variables |                                      |   |  |  |
|-------------------|--------------------------------------|---|--|--|
|                   | Name for new calculation process var | ÷ |  |  |
|                   | Difference                           |   |  |  |
|                   | Battery                              |   |  |  |
|                   | Battery Capacity                     |   |  |  |

- 5. Select the calculation value in the PV overview
  - → The Edit Process Variable window opens.
- 6. Click **Process Variable** > + and select PV with double click
  - ightarrow The process variable will be saved as variable for calculation.
- 7. Select Aggregate Function
  - $\rightarrow$  The calculation formula is automatically configured and displayed under **Formula**.
- 8. Select Calculation Interval
  - The calculation time and calculation period result from the calculation interval.
  - $\rightarrow$  The calculation interval is taken over into the calculation formula.
- 9. Select the **Time Zone** in which the calculation is to be executed
- 10. Select Archiving
- 11. Edit other options if required
- 12. Click Close
  - $\rightarrow$  The window will close. The PV configuration is not yet saved.
- 13. In the working area click the save symbol  $\square$

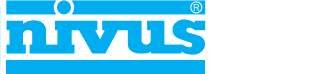

### Result

 $\rightarrow$  The calculation value is saved and configured.

Related links

Basics on Calculation Values

# 6.3.7.3.3 Example Calculation Values

### Daily value of a flow

**Target of the calculation:** The flow rate (m<sup>3</sup>) of the last day in the time zone CET (Central European Time). This results in the following configuration:

| Option               | Configuration                             | Explanation                                                                                |
|----------------------|-------------------------------------------|--------------------------------------------------------------------------------------------|
| Process Variable     | PV Measured Value Q Input/Flow Rate (I/s) |                                                                                            |
| Aggregate Function   | Integral                                  | The integral of a flow rate (I/s) returns the flow rate in the basic unit m <sup>3</sup> . |
| Calculation Interval | 1 Day                                     | The calculated value is calculated daily at 00:00 o'clock over the last 24 hours.          |
| Formula              | Configured by the system                  |                                                                                            |
| Time Zone            | UTC+1                                     |                                                                                            |

Tab. 6-23: Example configuration of a calculation value: Daily value of a flow

### Maximum level within one week

**Target of the calculation:** The maximum level (m) within the last week in the time zone CEST (Central European Summer Time).

This results in the following configuration:

#### Tab. 6-24: Example configuration of a calculation value: Maximum level in one week

| Option               | Configuration               | Explanation                                                                            |
|----------------------|-----------------------------|----------------------------------------------------------------------------------------|
| Process Variable     | PV Measured Value Level (m) |                                                                                        |
| Aggregate Function   | Max                         |                                                                                        |
| Calculation Interval | 1 Week                      | The calculated value is calculated every Monday at 00:00 o'clock over the last 7 days. |
| Formula              | Configured by the system    |                                                                                        |
| Time Zone            | UTC+2                       |                                                                                        |

# 6.3.7.4 Message Thresholds

# 6.3.7.4.1 Basics on Message Thresholds

Message thresholds mark the transition from normal status to disturbance and possibly trigger a reaction.

The message threshold is defined as follows:

Current Measurement Value - Comparative Operator - Limit Value

As soon as an message threshold is reached, exceeded or deceeded this is considered as limit value violation.

Example:

- Current measured value: PV Level = 10 m
   Comparative operator: >
   Limit value: 9 m
   10 m > 9 m = true, Process Condition = Disturbance
- Current measured value: PV Level = 8 m
   Comparative operator: >
   Limit value: 9 m
   8 m > 9 m = false, Process Condition = Normal

When you create or edit a message threshold observe the following notes:

- Assignment PV : Message Threshold = 1 : n: you can create multiple message thresholds for one process variable. One message threshold is valid always for one process variable only.
- Active Status: you can activate or deactivate each message threshold. A limit value violation can trigger a reaction only if the message threshold is activated.

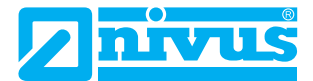

### 6.3.7.4.2 Overview on Message Thresholds

The overview on the message thresholds can be found in the PV configuration (**Edit Process Variable** window). The overview on message thresholds shows the message thresholds available for a process variable. Here you can add more message thresholds and you can call up existing message thresholds for editing.

**Note:** A message threshold is effective only as soon as it is activated. To view or to edit the active status of a message thresholds open the configuration of message thresholds.

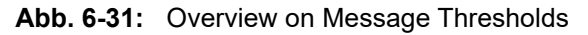

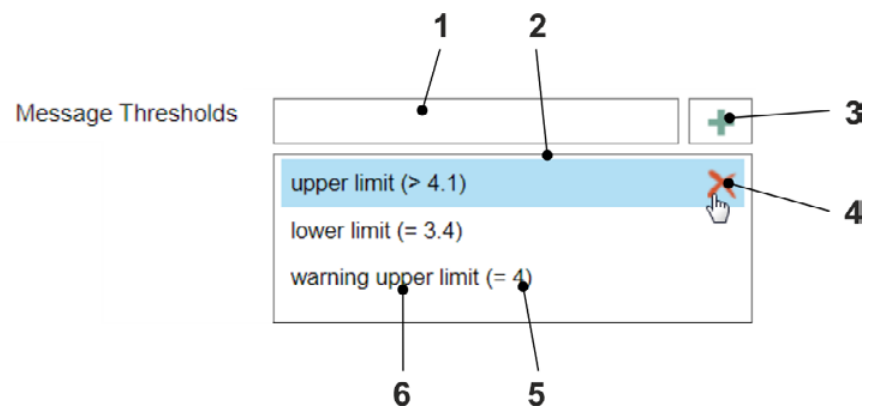

- 1 Input field to specify a name for a new message threshold
- 2 Overview on message thresholds including all message thresholds available for the selected process variable. Call up message threshold for editing: select message threshold with left mouse key.
- **3** Opens the message threshold configuration (**Edit Message Threshold** window) to create a new message threshold.
- 4 Shown only on mouseover: deletes the selected message threshold
- **5** Comparative operator and defined limit value
- 6 Name of message threshold

## 6.3.7.4.3 Message Threshold: Configuration Options

In the message threshold configuration each configure an message threshold and the reaction that is to occur in case of a limit value violation.

### Standard

| Name        | Description                            | Entry     |
|-------------|----------------------------------------|-----------|
| Name        | Name of message threshold              | Free text |
| Short Name  | Short name of message threshold        | Free text |
| Description | Input field for additional information | Free text |

 Tab. 6-25:
 Message Threshold Configuration: Standard

# Message Threshold

| Name                 | Description                                                                                                    | Entry                                                                                                    |
|----------------------|----------------------------------------------------------------------------------------------------|----------------------------------------------------------------------------------------------------|
| Active               | Active-status of message threshold                                                                                                    | Activate / deactivate                                                                                       |
| Limit Value          | Limit value of message threshold                                                                                                    | Numerical value                                                                                             |
| Unit                 | Unit of limit value                                                                                                    | Click 🛖 to open the units selection and double-click to select.                                             |
| Comparative Operator | Comparative operator of message threshold<br>between<br>current measurement value - limit value                                                                   | Select from list                                                                                            |
| Reaction for Enter   | Links the message threshold to the reaction<br>that is triggered as soon as a limit value vio-<br>lation occurs.                                                  | Click 🖶 to open the reaction matrix<br>and select the reaction with double<br>click or create new reaction. |
| Text for Enter       | Text that is written into the message book if<br>required and / or transmitted with remote<br>alarming as soon as a limit value violation<br>occurs.              | Free text                                                                                                   |
| Reaction for Leave   | Links the message threshold to the reaction<br>that is triggered as soon as the limit value<br>violation is over.                                                 | Click 🛖 to open the reaction matrix<br>and select the reaction with double<br>click or create new reaction. |
| Text for Leave       | Text that is written into the message book if<br>required and / or transmitted with remote<br>alarming as soon as the limit value violation<br>is over.           | Free text                                                                                                   |
| Time-Limited         | Activates / deactivates the message thresholds only for a limited time slot.                                                                                      | Activate / deactivate                                                                                       |
| Validity Start       | Relevant only if <b>Time-Limited</b> : start of time slot                                                                                                    | Time                                                                                                    |
| Validity [s]         | Relevant only if <b>Time-Limited</b> : duration of time slot                                                                                                    | Time span in seconds                                                                                        |
| Change PV Status     | Causes a PV status change in the event of a limit value violation.                                                                                                | Select from list                                                                                            |
| Routing              | Links the message threshold to a PV for rou-<br>ting.<br><b>Routing</b> : As soon as a limit value violation<br>occurs, the system switches to the routing<br>PV. | Click on to open the PV overview and select PV with a double click.                                         |
| Routing Value        | Value that is written to the routing PV in the event of a limit value violation.                                                                                  | Numerical value                                                                                             |
| Substitute Value     | Value that is written to the PV in the event of a limit value violation.                                                                                          | Numerical value                                                                                             |

 Tab. 6-26:
 Message Threshold Configuration: Message Threshold

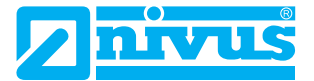

### 6.3.7.4.4 Create Message Threshold

### Procedure

- 1. In the measuring point overview select the measuring point
  - ① Once the devices list is open you can select the device which is connected with the desired measuring point.
  - $\rightarrow$  The measuring point is marked (blue frame).
  - ightarrow The views in the working area show the data or information on the measuring point.
- 2. In the working area open the Measuring Point Configuration view
  - $\rightarrow$  The PV overview is shown in the bottom section of the working area.
- 3. Select PV
  - $\rightarrow$  The Edit Process Variable window opens.
- 4. Click Common > Message Threholds > 🛖

→ The Edit Message Threshold window opens.

5. Edit the message threshold configuration, for configuration example see the following figure

| Edit Message Threshold |                |                          |   |  |  |
|------------------------|----------------|--------------------------|---|--|--|
| Standard               | 00000000       | -0000-0000-0000000000000 |   |  |  |
| Name                   | ne Current Max |                          |   |  |  |
| Short Name             | Imax           |                          |   |  |  |
| Description            |                |                          |   |  |  |
| Message T              | hreshold       | 1                        |   |  |  |
| Active                 |                | ✓ 5.                     |   |  |  |
| Limit Value            |                | 8                        | : |  |  |
| Unit                   |                |                          | + |  |  |
| Comparative            | Operator       | Greater                  | • |  |  |
| Enter Reaction         | on             | Störmeldung              | + |  |  |
| Enter Text             |                | Current Max              |   |  |  |
| Leave Reacti           | on             | Betriebsmeldung          | + |  |  |
| Leave Text             |                | Current OK               |   |  |  |
| Time-Limited           |                |                          |   |  |  |
| Valid Begin            |                | 2021/06/22 11:05:39      | 8 |  |  |
| Valid Duration         | n [s]          | 0                        | • |  |  |
| Change PV S            | Status         | Warning upper limit      | • |  |  |
| Substitute Va          | lue            | 0                        |   |  |  |
|                        |                | Close 6.                 |   |  |  |
|                        |                |                          |   |  |  |

#### 6. Click Close

→ The Edit Message Threshold window is closing and the message threshold is shown in the overview on message thresholds. The message threshold is not yet saved.

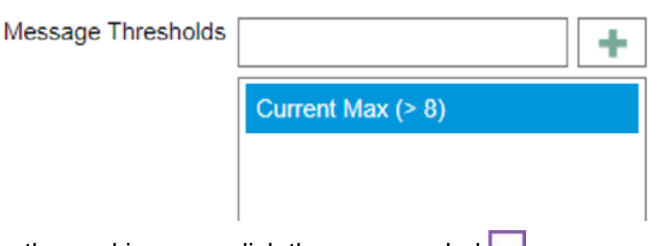

- 7. In the working area click the save symbol 📊.
  - $\rightarrow$  The specifications will be saved.

### Result

 $\rightarrow$  The message threshold is created for the PV.

## 6.3.7.4.5 Change Message Threshold

You can change the configuration of a message threshold. The following sequence describes the basic procedure.

### Procedure

- 1. In the measuring point overview select the measuring point
  - ① Once the devices list is open you can select the device which is connected with the desired measuring point.
  - $\rightarrow$  The measuring point is marked (blue frame).
  - $\rightarrow$  The views in the working area show the data or information on the measuring point.
- 2. In the working area open the Measuring Point Configuration view
  - $\rightarrow$  The PV overview is shown in the bottom section of the working area.
- 3. Select PV
  - → The Edit Process Variable window opens.
- 4. Click Common > Message Thresholds > 📫
  - $\rightarrow\,$  The Edit Message Threshold window opens.
- 5. Select a message threshold from the overview on message thresholds

| Message Thresholds |                 |            | + |
|--------------------|-----------------|------------|---|
|                    | Strom Max (> 8) | <b>5</b> . | X |

### $\rightarrow$ The Edit Message Threshold window opens.

- 6. Change the desired options
- 7. Click Close
  - → The Edit Message Threshold window is closing and the message threshold is shown in the overview on message thresholds. The changes are not yet saved.

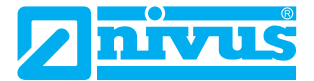

8. In the working area click the save symbol.

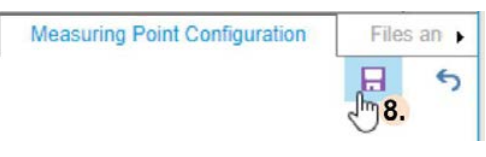

 $\rightarrow$  The changes will be saved.

#### Result

 $\rightarrow$  The message threshold is now changed.

## 6.3.7.4.6 Delete Message Threshold

#### Procedure

- 1. In the measuring point overview select the measuring point
  - ① Once the devices list is open you can select the device which is connected with the desired measuring point.
  - $\rightarrow$  The measuring point is marked (blue frame).
  - ightarrow The views in the working area show the data or information on the measuring point.
  - In the working area open the Measuring Point Configuration view
  - $\rightarrow$  The PV overview is shown in the bottom section of the working area.
- 3. Select PV

2.

- → The Edit Process Variable window opens.
- 4. In the overview on message thresholds use the mouse cursor to click the delete icon of the desired message threshold and delete by clicking left

| Message Thresholds |                 | +                   |
|--------------------|-----------------|---------------------|
|                    | Strom Max (> 8) | <mark>بر 4</mark> . |

→ The message threshold is removed from the overview on message thresholds. The modification is not yet saved.

#### 5. Click Close

- → The Edit Process Variable window is closing. The message threshold is not yet deleted.
- 6. In the working area click the save symbol.

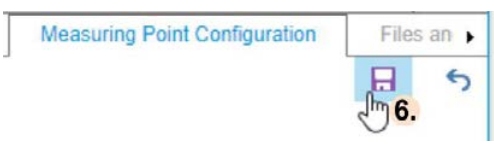

#### Result

 $\rightarrow$  The message threshold is deleted.

# 6.3.7.5 Reactions

### 6.3.7.5.1 Basics on Reactions

Reactions influence and control the processing of messages and remote alarming by triggering other events (e.g. creating a message book entry) under certain conditions (such as limit value violations). Moreover, reactions may influence a PV status.

Pre-configured reactions are provided by the system (reaction matrix).

If you assign a reaction to a process variable or a message threshold, then observe the following notes:

- Analog PVs: Assignment Message Threshold : Reaction = n : 1: Only one reaction can be assigned to a certain message threshold, but you can assign one reaction to any number of message thresholds.
- Digital PVs: Assignment PV : Reaction = n : 2: You can assign a maximum of 2 reactions to a digital PV(upper and / or lower message threshold), but you can assign one reaction to any number of PVs (only possible in NICOS Studio).
- Message Book Entry subject to Acknowledgement: Reactions can create message book entries that are either subject to acknowledgement or not. If the reaction is to create a message book entry subject to acknowledgement you must use a reaction with acknowledgement requirement activated.
- **Remote Alarming**: Reactions can trigger remote alarming. If the reaction is to trigger remote alarming, then you must use a reaction with remote alarming activated.

#### **Related links**

Path to the Message Book Entry Path to Remote Alarming

## 6.3.7.5.2 Reaction Matrix

In the reaction matrix you can find the pre-configured reactions provided by the system.

The reactions differ by the events that trigger them and are not editable. In the reaction matrix you can select a reaction with a double click in order to assign it to a process variable or to a message threshold.

The reaction matrix comprises the following columns:

| Tab. 6-27: | Reaction Matrix |
|------------|-----------------|
|------------|-----------------|

| Column                     | Description                                                                                                    |  |
|----------------------------|----------------------------------------------------------------------------------------------------|--|
| Name                       | Describes the intended use of the reaction                                                                                                    |  |
| Message Type               | Is shown in the message book (symbol label in the message book) and has possibly influence on the PV status symbol label                                                                       |  |
| Delay [s]                  | Delays the activation of the reaction after reaching, exceeding or falling below the message threshold (= time in seconds)                                                                     |  |
| Remote Alarming            | ✓: The reaction triggers remote alarming. ∴ The reaction does not trigger remote alarming.                                                                                                    |  |
| Acknowlegement Requirement | <ul> <li>The reaction generates an entry in the message book that must be acknowledged.</li> <li>The reaction generates an entry in the message book that must not be acknowledged.</li> </ul> |  |

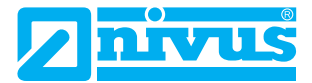

## 6.3.7.5.3 Assign Reaction to PV / Message Threshold

You can assign a reaction to a message threshold / a PV. The following sequence describes the procedure.

#### Procedure

- 1. In the measuring point overview select the measuring point
  - ① Once the devices list is open you can select the device which is connected with the desired measuring point.
  - $\rightarrow$  Measuring point is highlighted (blue frame).
  - $\rightarrow$  All views in the working area show the data or information on the measuring point.

4

- 2. In the working area open the Measuring Point Configuration view
  - $\rightarrow$  The PV overview is shown in the bottom section of the working area.
- 3. Select PV
  - → The Edit Process Variable window opens.
- 4. Only for analog process variables: Click Common > Message Thresholds > 🛑
  - $\rightarrow$  The Edit Message Threshold window opens.
- 5. Assign Reaction for Enter and Reaction for Leave:
  - Click Reaction for Enter >
    - $\rightarrow$  The reaction matrix opens.
  - Double-click in the reaction matrix to select the reaction
    - $\rightarrow$  The reaction matrix is closing.
    - → The reaction is assigned to the process variable / the message threshold and is shown in the Reaction for Enter field. The modification is not yet saved in the database.

Reaction for Enter Störung Ende

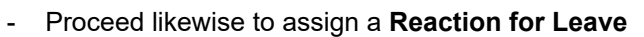

- 6. Only for analog process variables: Click Close
  - → The Edit Message Threshold window is closing.
- 7. Click Close
  - → The Edit Process Variable window is closing.
- 8. In the working area click the save symbol

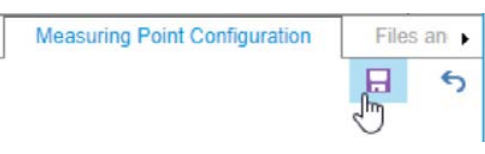

#### Result

 $\rightarrow$  The reaction is assigned to the selected process variable.

# 6.3.7.5.4 Separate Reaction from PV / a Message Threshold

You can remove reactions assigned to a message threshold / a PV without deleting the reactions from the database. The following sequence describes the procedure.

The following sequence gives an example on how to remove the reaction from an analog PV. Steps 4 an 6 are nor required for digital PVs.

### Procedure

- 1. In the measuring point overview select the measuring point
  - ① Once the devices list is open you can select the device which is connected with the desired measuring point.
  - → Measuring point is highlighted (blue frame).
  - $\rightarrow$  All views in the working area show the data or information on the measuring point.
- 2. In the working area open the Measuring Point Configuration view
  - $\rightarrow$  The PV overview is shown in the bottom section of the working area.
- 3. Select PV

→ The Edit Process Variable window opens.

Only for analog process variables: Click Common > Message Thresholds > +

 $\rightarrow$  The Edit Message Threshold window opens.

5. In the **Reaction for Enter** field or **Reaction for Leave** field move the mouse cursor to the delete icon and delete by clicking left

÷

Reaction for Enter Störung Ende

 $\rightarrow$  The reaction is removed from the field. The modification is not yet saved.

Reaction for Enter

- 6. Only for analog process variables: Click Close
  - $\rightarrow$  The Edit Message Threshold window is closing.
- 7. Click Close
  - → The Edit Process Variable window is closing.
- 8. In the working area click the save symbol

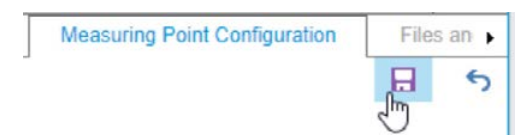

#### Result

→ The reaction is removed from the selected PV / the selected message threshold, but it is not deleted from the database.

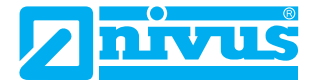

# 6.3.8 Configuration of Hydrographs

The Configuration of Hydrographs comprises

- the selection of process variables, the values of which are to be represented in a chart (default = line chart) as graphs (View > Hydrographs)
- the representation of the individual hydrographs,
- · the configuration of help lines and value axes,
- the loading behaviour of the chart.

# 6.3.8.1 Overview Configuration of Hydrographs

Abb. 6-32: Configuration of Hydroraphs

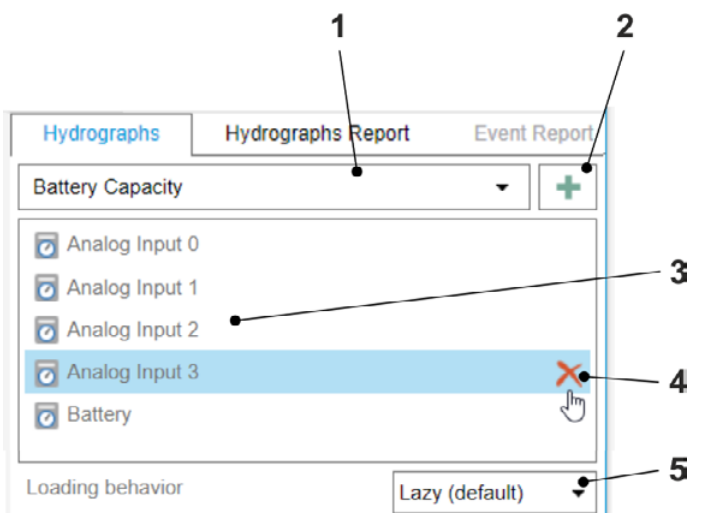

- 1 Drop-Down Menu containing all PVs available on the measuring point. Here you can select the process variables which are to be shown as hydrograph in the chart.
- 2 Adds the selected process variable (1) to the chart.
- **3** Overview on the process variables shown in the chart as hydrograph. Here you can select a process variable to edit the accompanying representation parameters in the chart (series, guides and value axis).
- 4 Only visible with mouseover: removes the selected process variable from the chart.
- 5 Drop-Down menu to determine the loading behaviour of the chart:

Lazy on Zoom/Pan: Data is reloaded if required.

Recommended for charts covering long periods.

Representation of hydrographs: approximation providing more details with higher zoom levels.

All Values up Front: all data is loaded instantly, expect longer loading times for larger amounts of data.

Recommended for charts covering short periods.

Representation of graphs: accurate at any time.

**Tip:** The order of the process variables in the PV overview (**3**) is equal to the order of the PV legends and value axes in the chart. You can change the order by moving the process variables in the PV overview (**3**) with the left mouse key pressed.

# 6.3.8.2 Hydrograph: Configuration Options

Below you can find a list of all available options for the configuration of hydrographs.

The options each refer to the selected process variable and hence to their representation within the chart and are subdivided into 3 groups.

| Name                                              | Description                                                                                                    | Input                                                                                                    |
|---------------------------------------------------|----------------------------------------------------------------------------------------------------|----------------------------------------------------------------------------------------------------|
| Colour                                            | Colour of all representation parame-<br>ters of the process variable in the<br>chart (hydrograph, PV legend, mar-<br>ker, guides and value axis) | Click the colour field to open the colour palette, then select the colour.                               |
| Series Type                                       | Representation of the series                                                                                                    | Select from list<br>( <b>Default =</b> Line)                                                             |
| Line Thickness                                    | Line thickness of hydrograph in<br>pixel                                                                                                    | Numerical value                                                                                          |
| Show Bullets                                      | Activates / deactivates the indica-<br>tion of bullets on the hydrograph                                                                         | <ul> <li>✓ Eullets are shown on the hydrograph</li> <li>✓ Hydrograph is shown without bullets</li> </ul> |
| Bullet Size (only visible with activated bullets) | Bullet size in pixel                                                                                                    | Numerical value                                                                                          |

Tab. 6-28: Configuration of Hydrographs: Series

| Tab. 6-29: | Configuration of Hydrographs: ( | Guides |
|------------|---------------------------------|--------|
|------------|---------------------------------|--------|

| Name                                                  | Description                                                                                                    | Input                                                                                                    |
|-------------------------------------------------------|----------------------------------------------------------------------------------------------------|----------------------------------------------------------------------------------------------------|
| Show Guides                                           | Activates / deactivates the guides<br>and shows / hides the guides selec-<br>tion                                                                                                    | ✓: Guides are activated and available ☐: Guides are not available                                                   |
| <b>Guides</b><br>(only visible with activated guides) | Guides selection to indicate certain values in the chart as guides                                                                                                    | ☑: Guide is shown in the chart ☐: Guide is not shown in the chart                                                   |
| Limit Values<br>(only visible with activated guides)  | Should message thresholds be defi-<br>ned for the process variable their<br>limit values are shown here. You<br>can activate the limit values to show<br>them as guides within the chart. | <ul> <li>✓: Limit value is shown in the chart as guide</li> <li>☐: Limit value is not shown in the chart</li> </ul> |

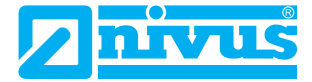

# Tab. 6-30: Configuration of Hydrographs: Value Axis

| Name                                                               | Description                                                                                                    | Input                                                                                                    |
|--------------------------------------------------------------------|----------------------------------------------------------------------------------------------------|----------------------------------------------------------------------------------------------------|
| Show Graph Value Axis                                              | Shows / hides a separate value axis<br>for the hydrograph in the chart and<br>shows / hides the following options<br>for the configuration of value axes | <ul> <li>✓ Hydrograph value axis is shown</li> <li>☐ Hydrograph value axis is not shown</li> </ul>                                                                                 |
| <b>Name</b><br>(only visible with the activated<br>value axis)     | Input field for the axis label within the chart                                                                                                    | Free text                                                                                                    |
| <b>Margin</b><br>(only visible with the activated<br>value axis)   | Distance between value axis and<br>Y-axis of the chart in pixel                                                                                          | Numerical value                                                                                                    |
| <b>Position</b><br>(only visible with the activated<br>value axis) | Axis position                                                                                                    | Select from list                                                                                                    |
| <b>Invert</b><br>(only visible with the activated<br>value axis)   | Activates / deactivates reversed scaling                                                                                                    | ✓: Scaling is reversed                                                                                                    |
| <b>Scaling</b><br>(only visible with the activated<br>value axis)  | Value range of value axis                                                                                                    | Select from list with the options:<br>Automatic: minimum to maximum<br>measurement value<br>Measurement Range: entire mea-<br>surement range<br>Manual: free definable value range |
| Minimum<br>(shown only if Scaling = Manual)                        | Lower limit of value range                                                                                                    | Numerical value                                                                                                    |
| Maximum<br>(shown only if Scaling = Manual)                        | Upper limit of value range                                                                                                    | Numerical value                                                                                                    |
| Unit                                                               | Scaling unit                                                                                                    | Select from list                                                                                                    |
| <b>Draw to End</b> (Only for digital process variables)            | Draws the hydrograph from the last<br>stored process value to the end of<br>the displayed time range                                                     | Activate / deactivate                                                                                                    |

#### **Related links**

Overview Hydrographs View

# 6.3.8.3 Configure Hydrographs

The following sequence provides examples on how to create process variables as hydrographs in a chart and how to edit the representation parameters.

### Prerequisite(s)

✓ You have access rights for the **Hydroraphs** sub-section.

### Procedure

- 1. In the measuring point overview select the measuring point
  - ① Once the devices list is open you can select the device which is connected with the desired measuring point.

| Add Move to Project         | New X Remove Device | Link Create                                             | Device PV-Tab  | Prev Unit      | 2020/01/28 10:50:54<br>Week   Duration 1 |
|-----------------------------|---------------------|---------------------------------------------------------|----------------|----------------|------------------------------------------|
| Device<br>Measuring Points  |                     | Campaign<br>leasuring Point                             | Values<br>View | nohs Log       | 2. Time Filter                           |
| Search .<br>Order by Name + |                     | • Name                                                  | E.             | Hydrographs    | Hydrographs Report Event Re              |
| General                     | -                   | Name Measuring point 2 Short Name                       |                | Analog Input 0 | 3. ·                                     |
| Measuring point 2           | D 🔉 🗖               | Description                                             |                |                |                                          |
| Pump control                |                     | <ul> <li>Position</li> <li>Override Position</li> </ul> |                |                |                                          |

- $\rightarrow$  The measuring point is marked (blue frame).
- $\rightarrow$  The views in the working area show the data or information on the measuring point.
- 2. In the working area open the Measuring Point Configuration view
- 3. Create PV as hydrograph in the chart:
  - In the **Hydrographs** subsection open the drop-down menu and select the process variable that is to be shown in the chart as hydrograph
  - Click 🛑
    - → The process variable is moved to the PV overview of the chart and hence is created in the chart as hydrograph. The changes are not yet saved.

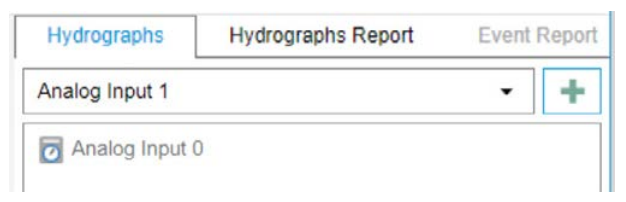

- For all further PVs repeat step 3

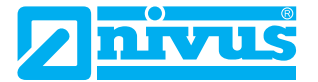

- 4. Edit the representation parameters of the hydrograph:
  - Select process variable in the PV overview of the chart

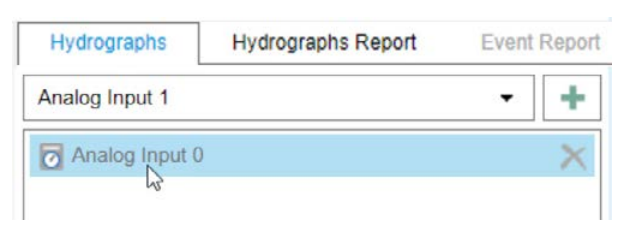

- → The Edit Hydrograph window opens.
- Optional: edit series

| Edit Hydrograp             | 1                 | 0      |
|----------------------------|-------------------|--------|
| <ul> <li>Series</li> </ul> |                   | -      |
| Colour                     |                   |        |
| Series Type                | From Chart        | •      |
| Line Thickness             | 1                 | •<br>+ |
| Show Bullets               |                   |        |
| Guides                     |                   |        |
| Show Guides                | 1                 |        |
| Value Axis                 |                   |        |
| Show Graph Va              | ue Axis 🗹         |        |
| Name                       | Flow              |        |
| Margin                     | 30                | :      |
| Position                   | Left              | •      |
| Invert                     |                   |        |
| Scaling                    | Measurement Range | • L    |
| Unit                       | l/s               | •      |
|                            | Close (h)         |        |

- Optional: activate and select help lines
- Optional: activate and select value axis
- Click Close
  - $\rightarrow$  The Edit Hydrograph window is closing. The changes are not yet saved.
- For all further hydrographs repeat step **4**
- 5. Optional: change loading behaviour (standard setting Lazy on Zoom/Pan)

| Loading Behaviour | Lazy on Zoom/Pan ( 🔻       |  |  |
|-------------------|----------------------------|--|--|
|                   | Lazy on Zoom/Pan (default) |  |  |
|                   | All Values up Front        |  |  |

① Changing to All Values up Front provides exact representation of the hydrograph but may require longer loading times. Recommended: change only for short periods.

6. In the working area click the save symbol.

| Measuring Point Configuration | Files ar ) |   |  |
|-------------------------------|------------|---|--|
|                               | R          | 5 |  |
|                               | J          |   |  |

 $\rightarrow$  All changes will be saved.

#### Result

 $\rightarrow$  The process variable is saved in the chart as hydrograph and the representation parameters are configured.

Remember: Go to the > Hydrographs view to call up the chart.

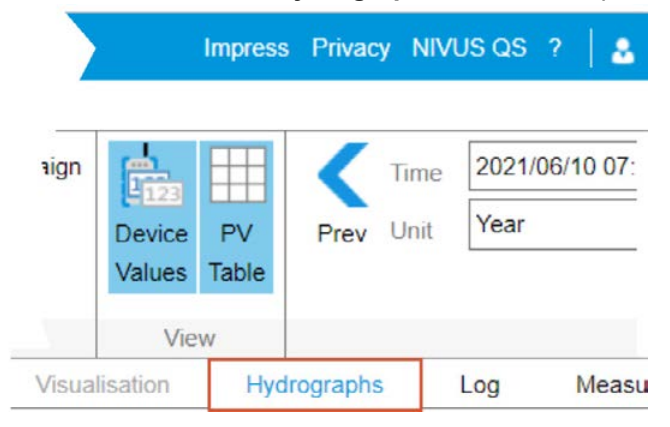

#### **Related links**

Hydrograph: Configuration Options

# 6.3.9 Configuration of Hdrographs Reports

A hydrographs report is a PDF file of the diagram of a specific measuring point at a specific point in time. Under **Hydrographs Report** you can configure a template for the creation of these PDF diagram files at the selected measuring point. Based on this template, the PDF files are automatically created cyclically and sent by e-mail to specific users.

The configuration of hydrographs reports includes:

- · activation / deactivation of the automated creation of reports
- · cycle and frequency of reporting
- the user(s), who should receive the hydrographs report by e-mail

Observe the following precondition required for the creation of hydrographs reports:

• Automatic reporting is activated (= settings in the hydrographs report configuration).

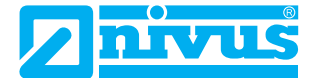

# 6.3.9.1 Chart Report: Configuration Options

Below you can find a list of all available options for the configuration of chart reports.

The options each refer to the selected measuring point and hence to the diagrams created for the selected measuring point. The options are divided into 2 groups.

In the **Basic Information** you determine at which times a chart report is created and sent.

| Name                                         | Description                                                                                                 | Input                                                                            |
|----------------------------------------------|----------------------------------------------------------------------------------------------------|----------------------------------------------------------------------------------|
| Active                                       | Active status of automatic reporting for this measuring point                                               | ✓: Automatic reporting is activated ∴ No Reporting                               |
| Start Time                                   | Reporting time                                                                                              | Time in format hh:mm                                                             |
| Time Zone                                    | Time zone in which the start time is to be interpreted.                                                     | Select from list                                                                 |
| Execution every                              | Reporting Cycle (= Execution Cycle)                                                                         | Select from list                                                                 |
| Every x day<br>Every x week<br>Every x month | Reporting frequency based on the exe-<br>cution cycle                                                       | Numerical value                                                                  |
| Day                                          | Depending on the execution cycle:<br>Weekday or day of the month on which<br>the chart report is generated. | Weekday: select from list<br><b>or</b><br>Day of a month: value between 1 and 31 |

 Tab. 6-31:
 Chart Report: Basic Information

In the User group you determine the recipients of the chart reports.

#### Abb. 6-33: Chart Report: User

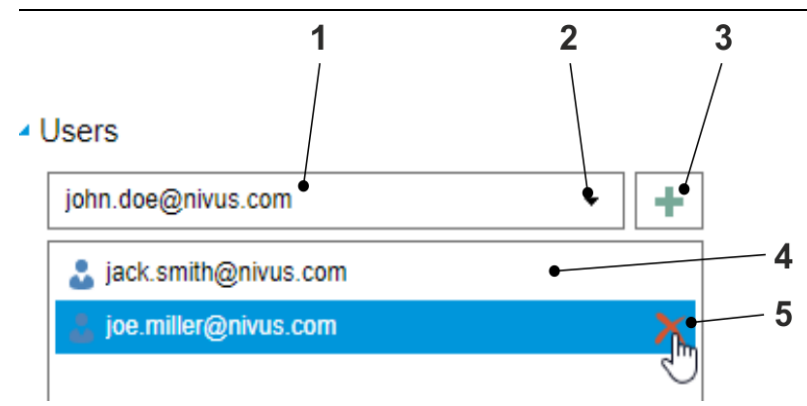

- 1 Input field for a user
- **2** Opens the dropdown menu containing all users created in the project. Select a user as recipient for the chart reports here.
- 3 Assigns the selected user (1) to the recipients of chart reports (4)
- 4 List with all recipients of chart reports
- 5 Only visible on mouseover: Removes the user from the recipients list.

# 6.3.9.2 Configure Chart Reports

The following sequence provides an example on how to create and to edit a configuration as a basis for the automated creation and sending of chart reports.

### Prerequisite(s)

✓ You have the access rights for the **Hydrographs** sub-section and for the **Files and Reports** sub-section.

The following sequence provides an example on how to create and to edit a new configuration for the chart reports of a measuring point. If you wish to edit an existing configuration step 4 is not necessary.

#### Procedure

- 1. In the measuring point overview select the measuring point
  - ① Once the devices list is open you can select the device which is connected with the desired measuring point.

|                               | AL 🗺 English - 🔛 -                                | Project Name                                 |                             |                              | Impress Privacy NIVU:         | 3 QS 🤌   💩 john doe@nivu                           | is.com 👻   🛃               |
|-------------------------------|---------------------------------------------------|----------------------------------------------|-----------------------------|------------------------------|-------------------------------|----------------------------------------------------|----------------------------|
| Add Move to Project           | New Remove Device Link<br>New Creat               | + Move To Campaign<br>9<br>ign               | Device PV<br>Values Table   | Time 2020/01/2<br>Unit Month | • Duration 12                 | Next Now Load                                      | Export File / Ru ,<br>Data |
| Device                        | Measuring Poir                                    | d.                                           | View                        |                              | Time Filter 2                 |                                                    | Actions 9                  |
| g Measuring Points            | ÷ ×                                               | Map Alarms                                   | Visualisation Chart         | Log                          | Measuring Point Configuration | Files and Reports Lice                             | ances                      |
| Order by Name A               | -                                                 | Name     Name     Name     Short Name        | ng point 4                  |                              | Chart Chart Report 3. Ev      | rent Report DWA Event R<br>te Report Configuration | eport                      |
| Measuring point 1             | O 05.05.2021<br>11:00:00 85 dBm 12.21 V           | Description (NivuLini                        | < Control + NivuCam + NivuF | ≥arQ + N                     |                               |                                                    |                            |
| Measuring pol O               | 021/05/05                                         | Position     Override Position               |                             | _                            |                               |                                                    |                            |
| Measuring poi O <sup>20</sup> | 021/05/04 🔹 📭 🛔<br>2:52:00 -67 dBm 3.74 V 8.19 °C | Latitude 49<br>Longitutde 8.88               | 96515                       | •:                           |                               |                                                    |                            |
| Measuring poi                 | D 2021/05/05 🗢                                    | Process Variables     Name for new calculate | Son process variable        |                              |                               |                                                    |                            |

- $\rightarrow$  The measuring point is marked (blue frame).
- $\rightarrow$  All views in the working area show the data or information on the measuring point.
- 2. In the working area open the Measuring Point Configuration view

#### 3. Open Chart Report

- 4. Optional: click Create Report Configuration
  - $\rightarrow$  The report configuration is opened.

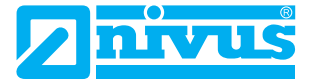

#### 5. Edit Basic Information:

- If desired, activate or deactivate automatic reporting
- Configure time of execution, execution cycle and frequency as desired

| Chart      | Cha     | rt Report  | Event Report | DWA Event Report |        |
|------------|---------|------------|--------------|------------------|--------|
| Basic In   | format  | tion       |              |                  |        |
| Active     |         | <b>~</b>   |              |                  |        |
| Start Time | e       | 09:28      |              |                  |        |
| Time Zon   | e       | Europe/Ber | rlin         |                  | •      |
| Execution  | n every | Week       | 5            |                  | •      |
| Every x V  | Veek    | 1          |              |                  | *<br>* |
| Day        |         | Monday     |              |                  | •      |
| Users      |         |            |              |                  |        |
| iohn do    | e@nivu  | s.com      | 6            |                  | • +    |

- 6. Assign recipients of the chart reports:
  - Open the dropdown menu under User and select the desired user.
  - Click
  - $\rightarrow$  The selected user is transferred to the recipient list.
- 7. For all other recipients repeat step 6
- 8. In the working area top left click the save symbol
  - $\rightarrow$  All changes will be saved.

#### Result

 $\rightarrow$  The configuration for the automated creation and sending of chart reports is now created or changed.

# 6.3.10 Configuration of Event Reports and DWA Event Reports

For logging stormwater overflow tank events, you can create templates for automatic report generation. Each template applies for one measuring point. The following reports can be generated from these templates:

- Event reports for internal customer documentation
- DWA Event Reports are based on DWA specifications and are intended for upload to the DWA portal Stormwater Overflow Tank Operation

In the templates, you define the contents of the event reports or DWA event reports that are created for the selected measuring point. The following events can be logged:

- · Duration and frequency of impoundage
- Duration and frequency of overflow
- Overflow Volume

The configuration of templates for event reports and DWA event reports comprises

- the activation / deactivation of the automated creation of event reports under > Event Report the activation / deactivation of the automated creation of DWA event reports under > DWA Event Report
- the configuration of basic information (output in the header)
- the definition of events to be logged with the following subdivision
  - Basic event = tank impoundage
  - Sub-event = max. basin level or basin overflow
- · the calculation basis of the overflow volume

For DWA event reports additionally configure

• a DWA-compliant file name

The essential features of event reports and DWA event reports are:

| Tab. 6-32: | Event report and DWA event report: Fe | atures |
|------------|---------------------------------------|--------|
|------------|---------------------------------------|--------|

| Feature       | Event Report                                                                                                    | DWA Event Report                                                                                                    |
|---------------|----------------------------------------------------------------------------------------------------|----------------------------------------------------------------------------------------------------|
| Basis         | NIVUS Standard, DWA-compliant                                                                                                    | DWA-compliant, especially for stormwater over-<br>flow tank operation                                                                                                    |
| Output Format | PDF                                                                                                    | CSV                                                                                                    |
| Generation    | Annual reports of the previous year each<br>on the 3rd of January of the following<br>year<br><b>and</b><br>Annual report of the current year on the<br>3rd day of each month. If there is an<br>annual report from the previous month of<br>the same year, it will be overwritten. | Monthly report of the previous month each on<br>the 3rd day of the following month<br><b>and</b><br>Monthly report of the current month daily at 5.00<br>p.m. If there is a monthly report from the pre-<br>vious day of the same month, it will be overwrit-<br>ten. |
| Filing        | NIVUS WebPortal > Files and Reports                                                                                                    | NIVUS WebPortal > Files and Reports                                                                                                    |
| File Name     | Is generated automatically                                                                                                    | Must be configured DWA-compliant                                                                                                    |

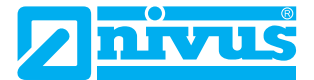

### 6.3.10.1 Validity of Events

If a certain start condition is fulfilled the event is valid and is evaluated as such for reporting. If a certain end conditions is fulfilled the end of the event occurs making the event invalid. This end of the event is evaluated for reporting.

**Note:** The basic event is decisive for reporting. Only if a basic element is valid it is possible to evaluate the accompanying sub-event for reporting.

### **Start Condition**

The following start condition marks the beginning of an event:

• The process value is greater than the **Comparative Value for Start** over the duration of the **Debounce Time for Start**.

If the Start condition is fulfilled the event is valid and is evaluated as such for reporting.

The following figure shows a situation where the process value is permanently below the comparative value. The Start condition is not fulfilled. No event is occurring.

Abb. 6-34: No Event, Process Value < Comparative Value

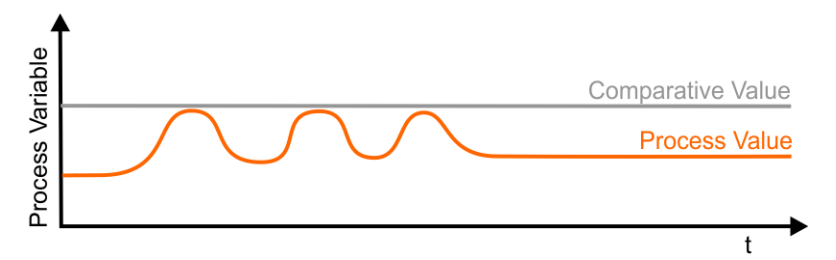

The following figure shows an event where the process value rises above the **Comparative Value for Start**, but the **Debouncing Time for Start** has not been reached. The Start condition is not fulfilled. The event is invalid.

Abb. 6-35: Invalid Event, Process Value > Comparative Value, but shorter than debouncing time

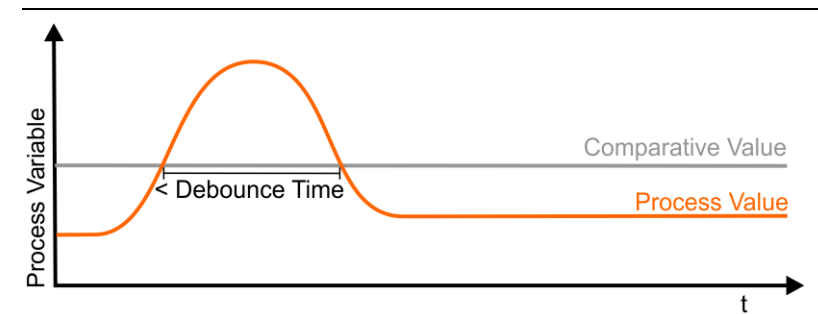

The following figure shows an event where the process value rises above the **Comparative Value for Start** and the **Debouncing Time for Start** is exceeded. The Start condition is fulfilled. The event is valid.

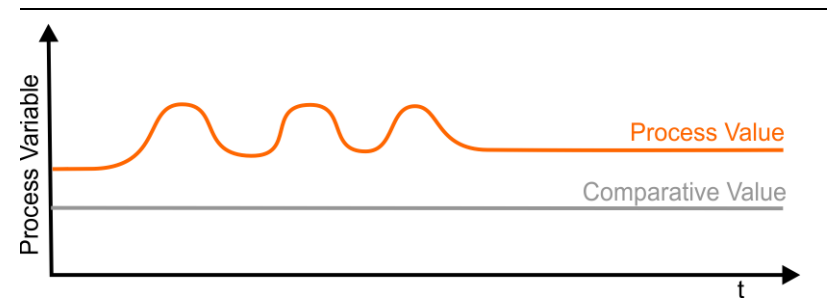

Abb. 6-36: Valid Event, Process Value > Comparative Value and debouncing time exceeded

### **Configuration Example of Start Condition**

Configuration:

- Comparative value for start: 0.3 m
- Debouncing time for start: 30 s

This results in the following start condition:

• Process value length is 30 s > 0.3 m

### End condition

The following end condition marks the end of an event:

• The process value is smaller than the **Comparative Value for End** over the duration of the **Debouncing Time for End**.

The following figure shows an event where the process value is permanently above the **Comparative Value for End**. The End condition is not fulfilled. The event remains to be valid

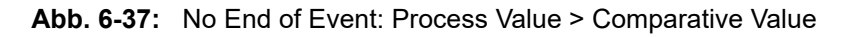

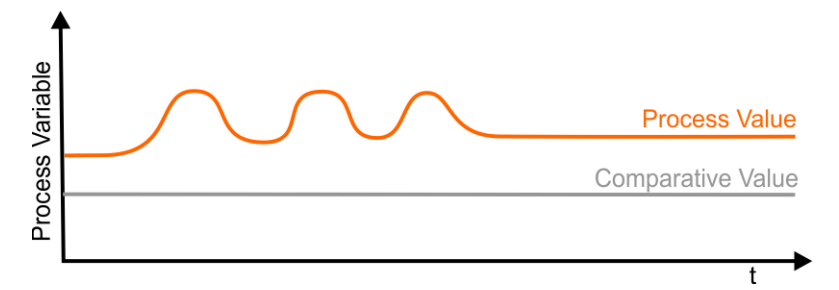

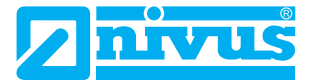

The following figure shows an event where the process value falls below the **Comparative Value for End**, but the **Debouncing Time for End** has not been reached. The End condition is not fulfilled. The event remains to be valid

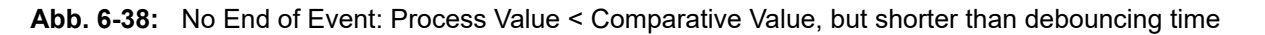

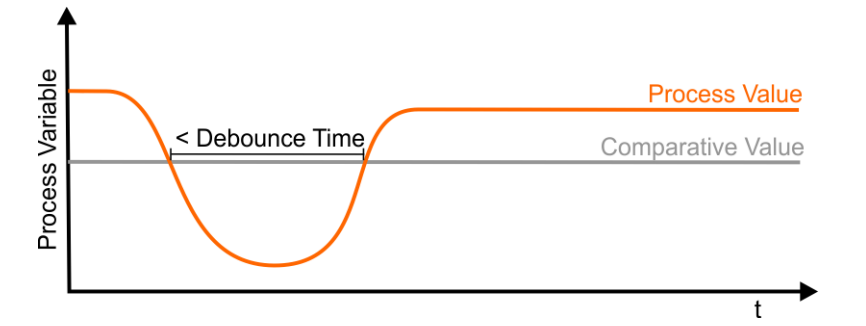

The following figure shows an event where the process value falls below the **Comparative Value for End** and the **Debouncing Time for End** is exceeded. The End condition is fulfilled. The event has ended.

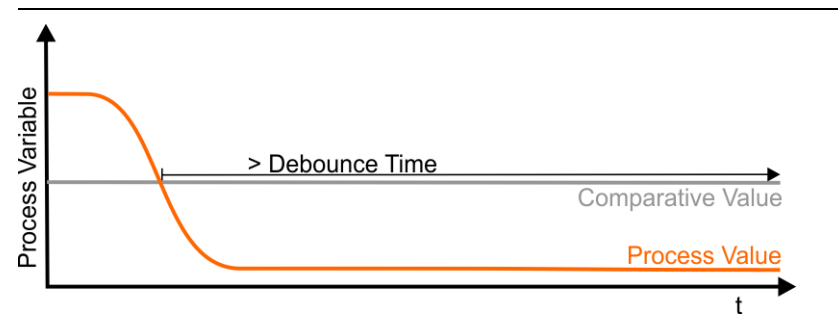

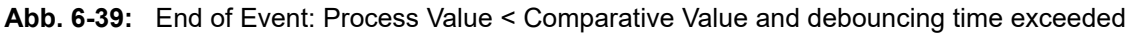

### **Configuration Example of End Condition**

Default configuration based on the end condition:

- Comparative Value for End = Comparative Value for Start 0.05 m = 0.3 m - 0.05 m = 0.25 m
- Debouncing Time for End: 30 s

This results in the following end condition:

• Process value length is 30 s < 0.25 m

## 6.3.10.2 Event Report / DWA Event Report: Configuration Options

Below you can find a list of all available options for the configuration of templates for event reports and DWA event reports.

You can find the configuration options under > Measuring Point Configuration > Event Report or under > Measuring Point Configuration > DWA Event Report

**Note:** The creation of event reports and DWA event reports is based on the same template. If a template for event reports is configured, then this is displayed under > **Event Report** and is also valid for the creation of DWA event reports. In this case, you only need to configure the file name for the reports to be created and the active status of the report creation under > **DWA Event Report**. If only a template for DWA event reports is configured, then this is displayed under > **DWA Event Report**.

The options each refer to the selected measuring point and hence to the contents of the event reports or DWA event reports created for the measuring point. The options are divided into 4 groups.

The following **Basic Information** is shown in the report header when the report is created.

| Name                                                                                  | Description                                                                                                    | Entry                                                                                                    |
|---------------------------------------------------------------------------------------|----------------------------------------------------------------------------------------------------|----------------------------------------------------------------------------------------------------|
| Active                                                                                | Active status of automatic reporting for this<br>measuring point and all other configuration<br>options<br><b>Note:</b> Activate creation and configuration<br>of event reports under > Event Report.<br>Activate creation and configuration of DWA<br>event reports under > DWA Event Report. | <ul> <li>Automatic reporting and all other configuration options are activated</li> <li>No Reporting and no configuration possible</li> </ul> |
| Pass-Through Tank                                                                     | s-Through Tank Selection of the tank type                                                                                                    |                                                                                                    |
| Intercepting Tank Selection of the tank type                                          |                                                                                                    | Enter X to select the intercepting tank, otherwise no entry                                                                                   |
| Wastewater Treatment<br>Plant                                                         | Name of the wastewater treatment plant                                                                                                    | Free text                                                                                                    |
| Measuring Device checked                                                              | Date of last check or review cycle                                                                                                    | Free text                                                                                                    |
| SO above                                                                              | Number of available or planned storm-<br>water overflows above                                                                                                    | Numerical value                                                                                                    |
| SOT above         Number of available or planned storm-<br>water overflow tanks above |                                                                                                    | Numerical value                                                                                                    |
| Special Structure                                                                     | Name of special structure                                                                                                    | Free text                                                                                                    |
| Location                                                                              | Name of location                                                                                                    | Free text                                                                                                    |
| Company                                                                               | ompany Name of company                                                                                                    |                                                                                                    |

Tab. 6-33: Event Report: Basic Information

In the groups **Basic Event - Tank Impoundage** and **Sub-Event** each configure the events (beginning and end of event) that are to be logged.

| Tab. 6-34: | Event report: Basic Event = Tank Impoundage |
|------------|---------------------------------------------|
|------------|---------------------------------------------|

| Name                                  | Description                                                 | Entry                                                                          |
|---------------------------------------|-------------------------------------------------------------|--------------------------------------------------------------------------------|
| PV for basic event                    | PV for the determination of begin-<br>ning and end of event | Click 🛖 and select PV with double click                                        |
| Comparative value for start [m]       | Comparative value for beginning of event                    | Numerical value                                                                |
| Debouncing time for<br>start [s]      | Debouncing time in seconds for<br>beginning of event        | Numerical value                                                                |
| Comparative value for<br>end [m]      | Comparative value for end of event                          | Not editable, is computed by the system:<br>Comparative value for start + 0.05 |
| Debouncing Time for<br>End            | Debouncing time in seconds                                  | Not editable,<br>= Debouncing time for start                                   |
| PV for max. water level               | Determination of max. water level                           | Click 🛖 and select PV with double click                                        |
| Debouncing time for<br>max. level [s] | Debouncing time in seconds related to the max. water level  | Numerical value                                                                |

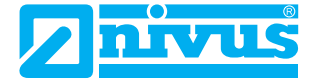

### Tab. 6-35:Event Report: Sub-Event

| Name                            | Description                                            | Entry                                                                          |
|---------------------------------|--------------------------------------------------------|--------------------------------------------------------------------------------|
| Overflow type                   |                                                        | Select from list with the options:<br>Sewage Overflow<br>Basin Overflow        |
| PV for sub-event                | PV for the determination of beginning and end of event | Click <mark>+</mark> and select PV with double click                           |
| Comparative value for start [m] | Comparative Value in meters<br>for beginning of event  | Numerical value                                                                |
| Debouncing time for start [s]   | Debouncing time in seconds<br>for beginning of event   | Numerical value                                                                |
| Comparative value for end [m]   | Comparative value in meters<br>for end of event        | Not editable, is computed by the system:<br>Comparative value for start + 0.05 |
| Debouncing time for end [s]     | Debouncing time in seconds for end of event            | Not editable = debouncing time for start                                       |

In the **Overflow Volume** group configure the according calculation.

| Tab. 6-36: | Event Report: Overflow Volume |
|------------|-------------------------------|
|------------|-------------------------------|

| Name                                                                                 | Description                                                                    | Entry                                                                                        |
|--------------------------------------------------------------------------------------|--------------------------------------------------------------------------------|----------------------------------------------------------------------------------------------|
| Measurement                                                                          | Measurement method used<br>as calculation basis for over-<br>flow volume.      | Select from list with the options:<br>Level (h)<br>Flow (q)                                  |
| PV                                                                                   | PV for calculation of overflow volume                                          | Click 🛖 and select PV with double click                                                      |
| Debouncing time [s]                                                                  |                                                                                | Numerical value                                                                              |
| Weir height (w=0) [m]<br>(Only available for measurement = level)                    |                                                                                | Numerical value                                                                              |
| Subtract weir height (w0) from level (h)<br>(Only available for measurement = level) | Definition of height h <sub>V</sub> for the calculation of the overflow volume | <ul> <li>✓: h<sub>V</sub> = Level - Weir Height</li> <li>☐: h<sub>V</sub> = Level</li> </ul> |
| Weir width (b) [m]<br>(Only available for measurement = level)                       |                                                                                | Numerical value                                                                              |
| Overflow coefficient<br>(Only available for measurement = level)                     |                                                                                | Numerical value                                                                              |

## 6.3.10.3 Configure Templates for Event Reports

The following sequence provides an example on how to create and to edit a template for the automated creation of event reports.

### Prerequisite(s)

 $\checkmark$  You have teh access rights for the **Files and Reports** sub-section.
The following sequence describes how to create and to edit a new template for the event reports of a measuring point. If you wish to edit an existing configuration step 4 is not necessary.

#### Procedure

- 1. In the measuring point overview select the measuring point
  - ① Once the devices list is open you can select the device which is connected with the desired measuring point.

|       |                                                                                                    |   |                                                         |                     |               |   |          | 2.           |                     |                   |   |
|-------|----------------------------------------------------------------------------------------------------|---|---------------------------------------------------------|---------------------|---------------|---|----------|--------------|---------------------|-------------------|---|
| uts   | Measuring Points 4 >                                                                                                    | < | ∢ Map A                                                 | larms               | Visualisation | С | hart Log | Measuring    | Point Configuration | Files and Reports | • |
| g Poi | Search                                                                                                    |   |                                                         |                     |               |   |          |              | 3.                  |                   | ۍ |
| surin | Order by: Name                                                                                                    |   | Name                                                    |                     |               | - | Chart    | Chart Report | Event Report        | DWA Event Report  |   |
| Mea   | General                                                                                                    | • | Name Me                                                 | asuring Poi         | nt 3          |   |          |              | Create Report Confi | guration          |   |
| Oés   |                                                                                                    |   | Short Name                                              |                     |               |   |          |              |                     | <b>4</b> .        |   |
| Devi  | Measuring Point 1           □           1833NFM0222           □           □           1833NFM0222           □           □           09:00:00           -87 dBm           12.1 V |   | Description                                             |                     |               | 1 |          |              |                     |                   |   |
|       | Measuring Point 2<br>I 4.05.2021<br>02:05:00<br>4.04 V 47:55 % 26.05                                                                                                    |   | <ul> <li>Position</li> <li>Override Position</li> </ul> |                     |               |   |          |              |                     |                   |   |
|       | Measuring Point 3 13 1.21 * III 8                                                                                                    |   | Latitude<br>Longitutde                                  | 49.10448<br>8.89416 | 9 * :         |   |          |              |                     |                   |   |

- $\rightarrow$  Measuring point is highlighted (blue frame).
- $\rightarrow$  All views in the working area show the data or information on the measuring point.
- 2. In the working area open the Measuring Point Configuration view
- 3. Open Event Report
- 4. Optional: click Create Report Configuration
  - $\rightarrow$  The report configuration is opened.
- 5. Edit Basic Information:
  - If desired, activate or deactivate automatic reporting
  - Mark the basin type (Intercepting Tank or Pass-Through Tank) with an X.
  - Overwrite all further basic information depending on the facility

| Chart       | Chart Report       | Event Report       | DWA Event Report |
|-------------|--------------------|--------------------|------------------|
| Basic Int   | formation          |                    | ·                |
| Active 🗹    |                    |                    |                  |
| Pass-Thro   | ough Tank          |                    |                  |
| Interceptin | ng Tank            | х                  |                  |
| Wastewat    | er Treatment Plant | Plant 1            |                  |
| Measuring   | Device checked     | periodic           |                  |
| SO above    | i                  | 0                  |                  |
| SOT abov    | /e                 | 0                  |                  |
| Special St  | tructure           | SOT Anytown        |                  |
| Location    |                    | Anytown - District |                  |
| Company     |                    | Anytown            |                  |

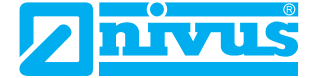

- 6. Configure Basic Event Tank Impoundage:
  - Click PV for basic event > + and select PV with double-click
    - $\rightarrow$  The PV is accepted for the report configuration.
  - Specify comparative value and debouncing time for the beginning of the event
    - $\rightarrow$  Comparative value and debouncing time for the end of the event are calculated by the system.
  - Click **PV for max. water level** > + and select PV with double-click
    - $\rightarrow$  The PV is accepted for the report configuration.
  - Specify the debouncing time for the maximum water level
- 7. Configure Sub-Event:
  - Click PV for sub-event > and select PV with double-click
    - $\rightarrow$  The PV is accepted for the report configuration.
  - Specify comparative value and debouncing time for the beginning of the event
    - $\rightarrow$  Comparative value and debouncing time for the end of the event are calculated by the system.
- 8. Configure the calculation basis for the **Overflow Volume**:
  - Open drop-down menu and select the measurement method to use as basis for the calculation
  - Click PV > and select PV with double click
    - $\rightarrow$  The PV is accepted for the report configuration.
  - Specify the debouncing time for the maximum water level
  - Edit all further options
- 9. In the working area click the save symbol

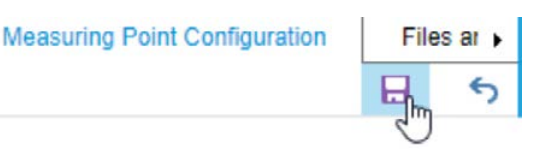

- $\rightarrow$  All changes will be saved.
- $\rightarrow$  The current settings are automatically saved as a PDF file in the download directory of your browser.

#### Result

 $\rightarrow$  The template for the automated creation of event reports is now created or changed.

Remember: Go to the Files and Reports view to call up the created monthly and annual reports.

### 6.3.10.4 DWA Report: Configuration

The following applies for the configuration of templates for DWA event reports:

- If a template for automatic report generation is created under > **Event Report**, then this is also valid for DWA event reports. In this case, configure only the active status and the file name under > **DWA Event Report**.
- If no template for automatic report creation has been created under > **Event Report**, then you will find all configuration options for the automatic creation of DWA event reports under > **DWA Event Report**.
- You must configure the file name for DWA event reports according to DWA specifications. The file name is
  user-specific. You can query the file name in the DWA portal RÜB-Betrieb under FTP Upload > Dateinamen
  für diesen Benutzer

### 6.3.10.5 Configure Templates for DWA Event Reports

The following sequence provides an example on how to create and to edit a template for the automated creation of DWA event reports.

#### Prerequisite(s)

✓ You have the acces rights for the Files and Reports sub-section.

The following sequence describes how to create and to edit a new template for the DWA event reports of a measuring point. If you wish to edit an existing configuration step 4 is not necessary.

#### Procedure

- 1. In the measuring point overview select the measuring point
  - ① Once the devices list is open you can select the device which is connected with the desired measuring point.

|       |                                         |              |             |               |             |          | 2.                            |                   |                 |
|-------|-----------------------------------------|--------------|-------------|---------------|-------------|----------|-------------------------------|-------------------|-----------------|
| st    | Measuring Points # ×                    | < Мар        | Alarms      | Visualisation | Hydrographs | Log      | Measuring Point Configuration | Files and Reports | Licences +      |
| g Poi | Search                                  |              |             |               |             |          |                               | 3.                | E 5             |
| surin | Order by: Name                          | Name         |             |               |             | Hydrogra | phs Hydrographs Report        | Event Report      | WA Event Report |
| Mea   | General                                 | Name         | Measuring p | point 2       |             |          | Create Report                 | Configuration     | 4               |
| ces   | General                                 | Short Name   |             |               |             |          |                               | J                 |                 |
| Devi  | Measuring point 1<br>(No device mapped) | Description  |             |               |             |          |                               |                   |                 |
|       | E Measuring poi 2000/01/01              | Position     |             |               |             |          |                               |                   |                 |
|       | Contraction TestNFM0017 01:00:00 0 dBm  | Override Pos | ition 🗌     |               |             |          |                               |                   |                 |

- $\rightarrow$  Measuring point is highlighted (blue frame).
- $\rightarrow$  All views in the working area show the data or information on the measuring point.
- 2. In the working area open the **Measuring Point Configuration** view
- 3. Open DWA Event Report
- 4. Optional: click Create Report Configuration
  - $\rightarrow$  If no event report template is configured yet: The report configuration opens with all configuration options.
  - → If a template for event reports is already configured: The report configuration is only opened with the DWA-specific options (active status and file name). The remaining configuration options are displayed under > Event Report.
- 5. If desired, activate or deactivate automatic reporting

| Log Me            | asuring Point Configuration | Files and Rep | orts Licences    |
|-------------------|-----------------------------|---------------|------------------|
|                   |                             | 7.            | Elm s            |
| Hydrographs       | Hydrographs Report          | Event Report  | DWA Event Report |
| Basic Information | ation                       |               |                  |
| Active 🗹 5.       |                             |               |                  |
| DWA Dateinam      | e RUEB[RUEB-ID]_[Acrony     | m].csv 6.     |                  |
|                   |                             |               |                  |

#### 6. Enter DWA File Name

The file name is pre-determined by DWA and is user-specific. You must investigate the file name in the DWA portal RÜB-Betrieb under FTP-Upload > Dateiname für diesen Benutzer.

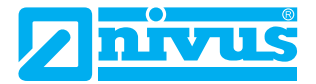

#### 7. Edit all further options

| Prerequisite                        | Procedure                                                                                                    |
|-------------------------------------|----------------------------------------------------------------------------------------------------|
| No further options are shown here.  | Open > <b>Event Report</b> . Here you will find the other options that apply to both event reports and DWA event reports and you can edit them if necessary.                                                                                                   |
| All further options are shown here. | Configure all other options in the <b>Basic Information</b> , for the <b>Basic Event -</b><br><b>Basin Impoundage</b> , for the <b>Sub-Event</b> and for the <b>Overflow Volume</b> .<br>Detailed description see <b>Configure Templates for Event Reports</b> |

- 8. In the working area top left click the save symbol
  - $\rightarrow$  All changes will be saved.
  - $\rightarrow$  The current settings are automatically saved as a PDF file in the download directory of your browser.

#### Result

 $\rightarrow$  The template for the automated creation of DWA event reports is now created or changed.

Remember: Go to the Files and Reports view to call up the created monthly and annual reports.

#### **Related links**

Configure Templates for Event Reports

## 6.3.11 Files and Reports

The > Files and Reports view lists all files which are saved in the database and are assigned to the measurement point selected in the navigation area.

Prerequisite:

• The user is authorised for the Files and Reports sub-section.

The linked files include:

- Event reports according to customer configuration (tab **Measurement Point Configuration > Event Report**)
- DWA event reports according to customer configuration (tab Measurement Point Configuration > DWA Event Report)
- Periodic reports created automatically with the aid of the SNI0WEBPRUEB add-on.
- Customer-specific reports based on Excel (extra service SNI0BEREXCEL01).

You can download the linked files.

#### **Related links**

Configuration of Event Reports and DWA Event Reports

### 6.3.11.1 Overview View Files and Reports

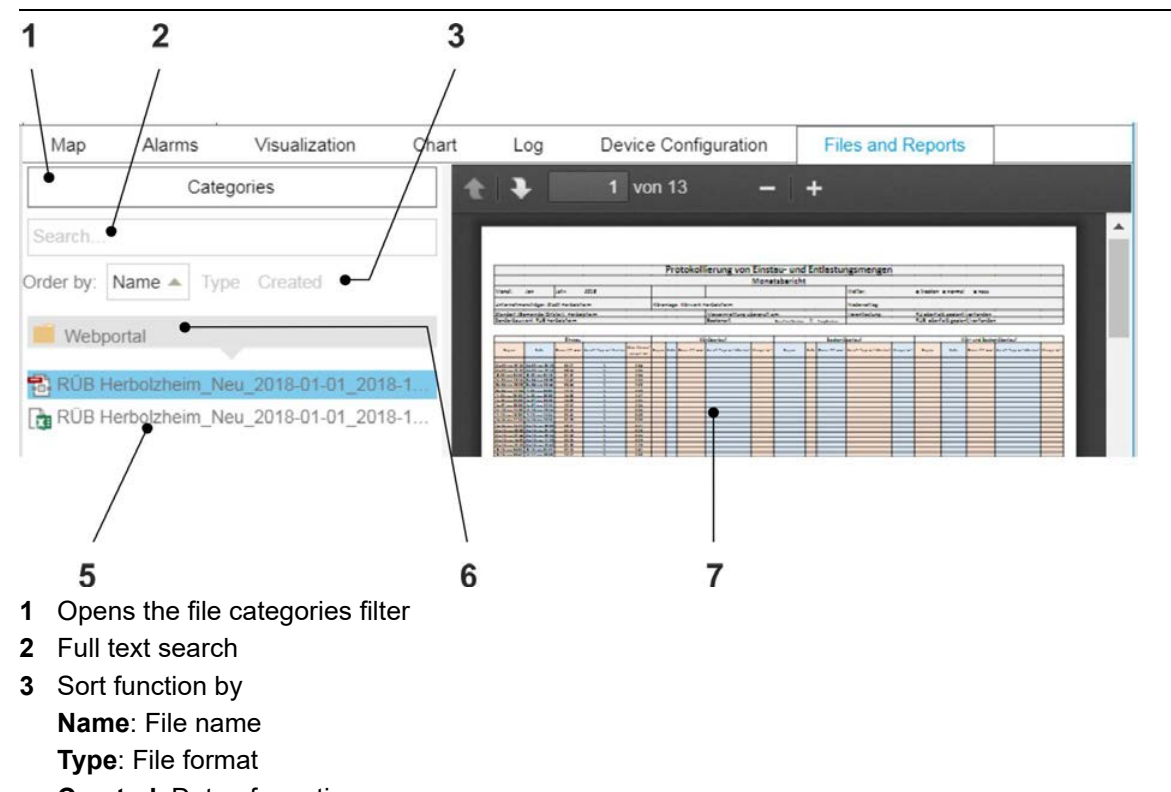

Abb. 6-40: Working Area: View > Files and Reports

- Created: Date of creationViews selection menu, here: the > Files and Reports view is opened.
- 5 List of files linked to the measuring point which is selected (highlighted blue) in the navigation area.
  The selected file is highlighted blue.
- 6 Project name
- 7 File preview: shows the file selected in the files list (5).

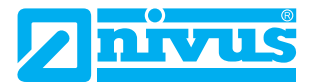

### 6.3.11.2 Download linked File

#### Prerequisite(s)

✓ The **Device Overview** tab is open.

#### Abb. 6-41: Download linked File

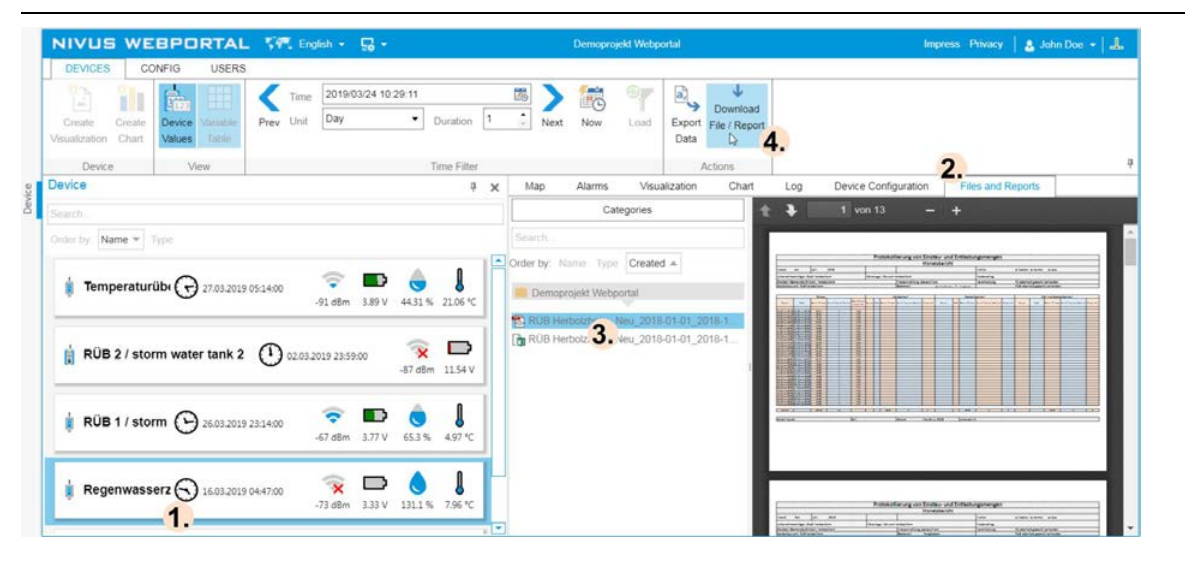

#### Procedure

- 1. Select device from the devices list.
  - $\rightarrow$  The device is marked (highlighted blue).
  - $\rightarrow$  In the working are the views selection menu is shown.
  - Open > Files and Reports view
- 3. Select file
  - $\rightarrow$  The file is marked (highlighted blue) and is shown in the preview.
- 4. In the function bar click File / Download Report

#### Result

2.

 $\rightarrow$  The file is saved in the download directory of the browser.

## 6.3.12 Licences

In the > Licences view the licences for additional services activated at the selected measuring point, the licences for additional services activated at the selected device and the available licences for additional services of the project are displayed. You must activate the licences for additional services once in the NIVUS WebPortal at a measuring point or on a device in order to activate the corresponding function.

**Note:** The following information on licences applies to orders as of 2022. All information on licences from older orders can be found in the manual **NIVUS WebPortal Rev. 03**.

For Measuring Point Licences the following applies:

- Assignment measuring point licence to measuring point = n : 1.
- All licences for the use of the NIVUS WebPortal include one measuring point licence. This allows you to operate each unit at at least one measuring point.
- Optionally, you can purchase licences for additional services at measuring points. You can activate licences for multiple additional services at one measuring point. This assignment is final and cannot be changed later.
- You can purchase additional measuring point licences for additional measuring points. If you have free measuring point licences, you can create additional measuring points.

For **Device Licences** the following applies:

- Assignment device licence to device = n : 1.
- A device has at least one SIM card licence.
- Optionally, you can purchase licences for additional services. You can activate licences for several additional services on one device. You must then unlock the according function on the device by using the licence code. The licence device assignment is linked to the serial number of the device and is therefore final and cannot be changed later.

#### **Related links**

Activation of Licences for Additional Services Device Licences: Licence Code

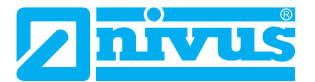

### 6.3.12.1 Overview Licences View

**Note:** The **Licences** view always refers to the selected measuring point **and** to the device at the measuring point. Therefore, you can select the measuring point **or** the linked device in the navigation area to call up all associated measuring point licences **and** device licences.

The figure below shows a > **Licences** view example by using a measuring point including device with the following properties:

- No additional services are activated for the measuring point and no additional services are available.
- There is one additional service activated for the device and there is another additional service available.

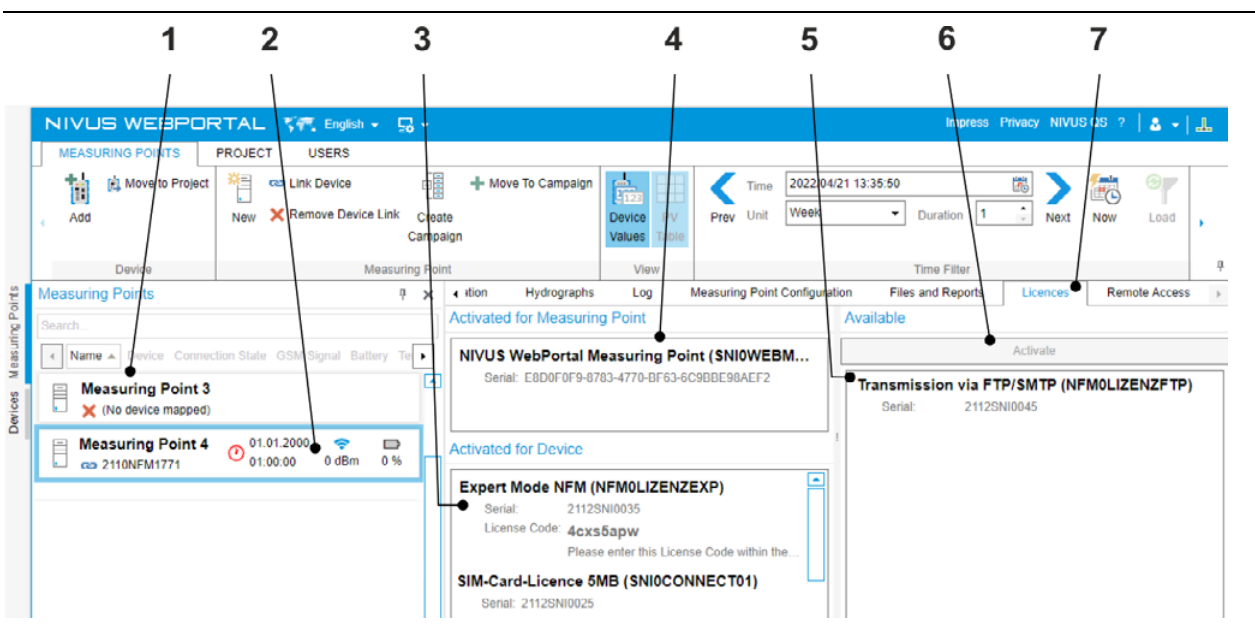

#### Abb. 6-42: > Licences View

- 1 Navigation area with measuring points overview / devices list
- 2 Selected measuring point (blue frame)

The licence information shown in the working area refer to this measuring point and to the device at the measuring point.

- 3 Activated device licences of the device at the selected measuring point
- 4 Activated measuring point licences of the selected measuring point
- 5 Overview of the free licences for measuring point-related and device-related additional services of the project
- 6 Activates a licence for the selected measuring point or the linked device in the NIVUS WebPortal (active only if an available licence is selected)
- 7 Selection menu for the views, here: the > Licences view is opened.

### 6.3.12.2 Activate Measuring Point or Device Licence

The following sequence describes how to activate a licence in NIVUS WebPortal by using a device licence as example. If you wish to activate a measuring point licence proceed as described previously.

#### Prerequisite(s)

- ✓ You have received the link for initial access to NIVUS WebPortal and you have created your customer project.
- ✓ You have received an overview on ordered devices and the according licences via email. In this case the NI-VUS devices are created in NIVUS WebPortal and the according licences are saved in the NIVUS WebPortal.
- ✓ The devices and measuring points haven been created in NIVUS WebPortal for you.
- ✓ You have added at least on device to your customer project since before that it is not possible to call up the
   > Licences view (select device) in the working area.
- ✓ You have administrator rights.

**Important:** Each licence can be assigned to a measuring point / a device only once. This assignment **cannot be changed** and **cannot be undone**. Prior to assignment make sure to have the correct measuring point / the correct device selected.

**Remember:** The **Licences** view always refers to the selected measuring point **and** to the device at the measuring point. Therefore, you can select the measuring point **or** the linked device in the navigation area to call up all associated measuring point licences **and** device licences.

#### Procedure

1. If in the working area only the > **Map** view is available: Select any measuring point in the navigation area.

 $\rightarrow$  In the working area the > Licences view and all other available views are indicated.

- 2. Open > Licences view
  - → In the working area the licences for the measuring point / the device are shown which is selected in the navigation area.
- 3. In the navigation area select the measuring point / the device you wish to assign to a certain licence.
  - → All licences which can be assigned to the selected measuring point / the selected device are shown in the Available field.
  - → All licences which are previously assigned to the selected measuring point are shown in the Activated (Measuring Point) field.
  - → All licences which are previously assigned to the selected device are shown in the Activated (Device) field.

| e Measuring Points                         | ф.        | × | alisation Hydrographs                                               | Log       | Measuring Point Config | uration Files a         | nd Reports            | Licences        | Remote Access +         |
|--------------------------------------------|-----------|---|---------------------------------------------------------------------|-----------|------------------------|-------------------------|-----------------------|-----------------|-------------------------|
| Search                                     |           |   | Activated for Measuring Po                                          | int       |                        | Available               |                       | -               |                         |
| Name Device Connection State GSM Signal Bi | attery Te | ۲ | NIVUS WebPortal Measure                                             | uring Poi | int (SNI0WEBM          |                         | A                     | ctivate (h)     | 5.                      |
| Measuring Point 3                          |           | F | Serial: E8D0F0F9-8783-47                                            | 70-BF63-6 | C9BBE98AEF2            | Expert Mode<br>Serial:  | NFM (NFM<br>2112SNI00 | IOLIZENZEX      | <sup>P)</sup> <b>4.</b> |
| Measuring Point 4 0 01.01.2000 0 dBm       | 0%        | h | Activated for Device<br>SIM-Card-Licence 5MB<br>Serial: 2112SNI0025 | (SNI0CO   | NNECT01)               | Transmission<br>Serial: | 2112SNI00             | MTP (NFM0<br>45 | LIZENZFTP)              |
|                                            |           |   |                                                                     |           | П                      |                         |                       |                 |                         |

- 4. Select the desired licence in the **Available** field.
  - $\rightarrow$  The licence is highlighted blue.

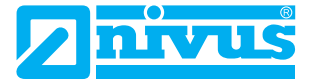

- 5. Click Activate.
  - → Measuring point licence: the licence is removed from the Available field and moves to the Activated (Measuring Point) field. The function is unlocked on the measuring point.
  - → Device licence: the licence is removed from the Available field and moves to the Activated (Device) field. The licence key for device licences to unlock the function on the device is shown here as well.

| ints     | Measuring Points # ×                               | Τ | tion Hydrographs Log Measuring Point Configu                                                                                  | urati | on Files and Reports                 | Licences              | Remote Access > |
|----------|----------------------------------------------------|---|----------------------------------------------------------------------------------------------------|-------|--------------------------------------|-----------------------|-----------------|
| ng Po    | Search                                             |   | Activated for Measuring Point                                                                                                 |       | Available                            |                       |                 |
| easuri   | Name Device Connection State GSM Signal Battery Te |   | NIVUS WebPortal Measuring Point (SNI0WEBM                                                                                     |       |                                      | Activate              |                 |
| evices M | Measuring Point 3 X (No device mapped)             | 3 | Serial. E8D0F0F9-8783-4770-BF63-6C9BBE98AEF2                                                                                  |       | Transmission via FT<br>Serial: 2112S | P/SMTP (NFI<br>410045 | MOLIZENZFTP)    |
| 0        | Measuring Point 4 O 01.01.2000 🗢 🛱                 |   | Activated for Device                                                                                                    | 1     |                                      |                       |                 |
|          |                                                    |   | Expert Mode NFM (NFM0LIZENZEXP)<br>Serial: 2112SNI0035<br>License Code: 4cxs5apw<br>Please enter this License Code within the |       |                                      |                       |                 |
|          |                                                    |   | SIM-Card-Licence 5MB (SNI0CONNECT01)<br>Serial: 2112SNI0025                                                                   |       |                                      |                       |                 |

#### After Completing This Task

Only for device licences: unlock the function on the NIVUS devices by using the licence key (see Instruction Manual / Handbook of the respective device).

### 6.3.12.3 Device Licences: Licence Code

When you assign a licence code to a device and the activate it, the licence code is shown in the working area in the **Activated** field. This is required in order to unlock the according function on the device (procedure see Instruction Manual / Handbook of the device).

**Note:** FTP/SMTP licences for remote data transmission are device licences allowing remote data transmission independent from the NIVUS WebPortal. These licences must be activated once per device in the NIVUS WebPortal.

Abb. 6-43: Licence for Remote Data Transmission via FTP/SMTP as Example for an activated Device Licence.

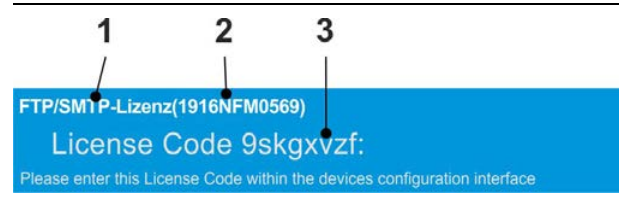

- **1** Licence type (name)
- 2 Serial number of the device to which the licence is assigned
- 3 Licence code: you need the licence code to unlock the according function on the device.

### 6.3.13 Remote Access

Via remote access, you can access devices with remote access function directly from the NIVUS WebPortal.

#### **Prerequisites:**

- The device is equipped with a remote access function.
- A remote access licence is activated for the selected device (additional service at extra charge).
- The user has administrator rights.

#### The following applies for remote access:

- Devices permanently online and connected to NIVUS WebPortal: Remote access is possible at any time.
- Devices that are not permanently online and only connect to the NIVUS WebPortal cyclically: Remote access is only possible within a predefined time window. You define the time window by using a **Wake Up Command**.

#### The following applies for Wake Up Commands:

- A Wake Up Command is the point in time when the unit connects to NIVUS WebPortal for remote access.
- The Wake Up Command is sent to the device at the next cyclic connection. Therefore, the Wake Up Command must be after the next cyclic connection with the device.
- If the Wake Up Command reaches the unit in time and the unit connects to the NIVUS WebPortal for remote access at the time of the Wake Up Command, the connection will remain for 10 minutes. You can start remote access within this time window. The connection is maintained for the duration of the remote access, even if it exceeds 10 minutes.
- You must configure a new Wake Up Command for each scheduled remote access.
- There is always only one active Wake Up Command. If there is a Wake Up for a device and you configure another Wake Up command, the original Wake Up command is overwritten.
- If you miss the time window for remote access, then the next opportunity for remote access is after the next cyclic connection between the unit and the NIVUS WebPortal. For this you must configure a new Wake Up Command.

### Configuration Example of a Wake Up Command

#### Prerequisites:

- Cyclic connection between unit and NIVUS WebPortal: daily at 6.00 p.m.
- Time of configuration: 01.08.2021, 10.00 p.m.

#### The result is:

- Wake Up Command: 01.08.2021 noon
  - No connection establishment, no remote access possible!

The Wake Up Command is after the time of configuration but before the next cyclic connection. The Wake Up Command will not be sent to the unit until 6.00 p.m. on 01.08.2021. Therefore, the device cannot connect to the NIVUS WebPortal on 01.08.2021 at noon.

Wake Up Command: 02.08.2021 noon
 Connection setup on 02.08.2021 at noon, start of remote access possible until 12.10 p.m.!
 The Wake Up Command is after the time of configuration and after the next cyclic connection. The Wake Up Command is sent to the unit on 01.08.2021 at 6.00 p.m. and the unit connects to the NIVUS WebPortal on 02.08.2021 at noon for at least 10 minutes.

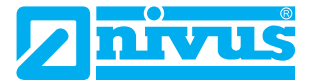

### 6.3.13.1 Overview Remote Access View

The following illustration shows the **Remote Access** view using an example configuration of the Wake Up Command that has not yet been sent to the device.

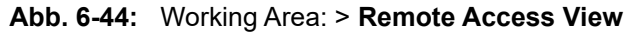

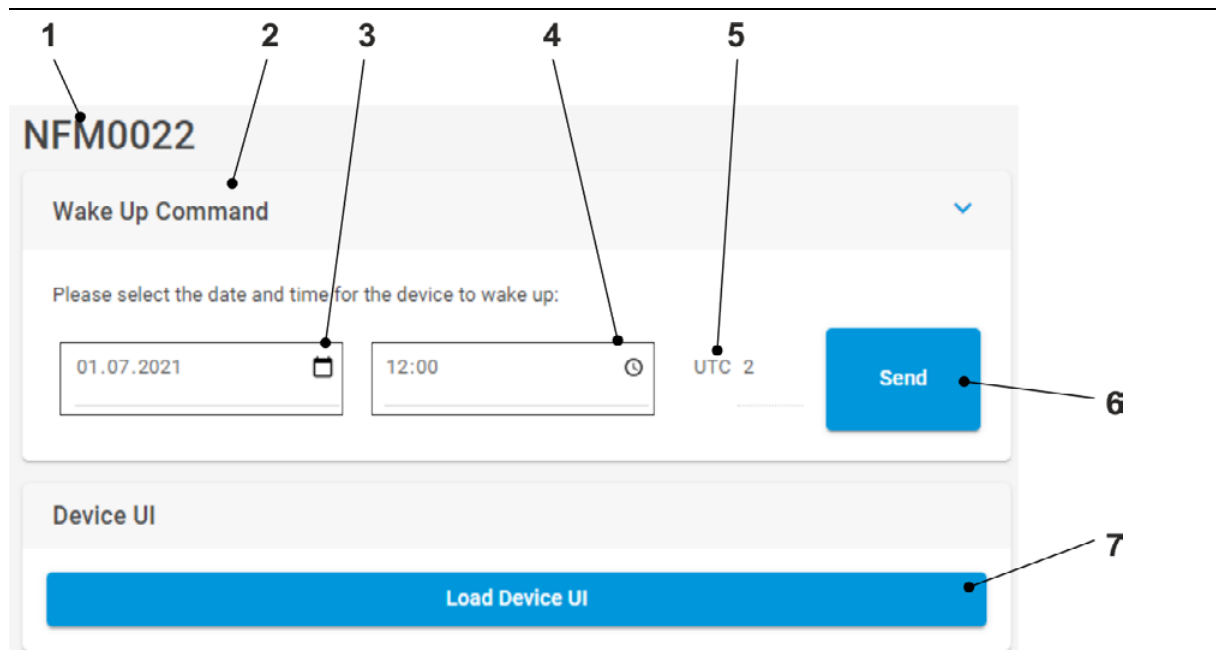

- 1 Serial number of the selected device
- 2 Configuration of Wake Up Command
- 3 Calendar and input field for the date
- 4 Time selection and input field for the time
- 5 Time zone (not editable)
- 6 Sends the configuration of the Wake Up Command to the device
- 7 Starts remote access Precondition: there is a connection to the device established.

### 6.3.13.2 Configure and Start Remote Access

The following procedure describes an example of how to configure and start remote access for a device that connects cyclically to the NIVUS WebPortal. For units with a permanent connection to the NIVUS WebPortal, the configuration of the Wake Up Command (steps 4 and 5) is omitted.

#### Prerequisite(s)

- ✓ The device is operated with a NIVUS SIM card.
- ✓ You have administrator rights.

#### Procedure

1. In the navigation area open the **Devices** tab

| Geräte                                                                                                    | <b></b>                    | ×         | ∢ ien I | Protokoll    | Messstellenko    | nfiguration    | Dateien un  | d Berichte | Lizenzen | Fernzugriff |
|----------------------------------------------------------------------------------------------------|----------------------------|-----------|---------|--------------|------------------|----------------|-------------|------------|----------|-------------|
| Suche<br>Sortiert nach: Name 🔺                                                                                                    |                            |           | NFM     | 0022         |                  |                |             |            |          |             |
| The State State St | (30.06.2021<br>18:00:00 -  | e<br>89 d | Wake    | Up Com       | mand             |                |             |            |          | ~           |
| NivuLink Micro                                                                                                    | O 01.07.2021<br>02:04:00   | 4.04      | Please  | e select the | date and time fo | r the device t | o wake up:  |            |          |             |
| Pumpwerk                                                                                                    | (C) 01.07.2021 16:13:38    | 0         | 01.0    | 07.2021      |                  | 4.             |             | 0 01       |          | Send 5      |
| RÜB 1<br>RÜB 1                                                                                                    | Ø 30.06.2021<br>18:37:00   | 75 d      | Devic   | e UI         |                  |                |             |            |          |             |
| RÜB NIVUS                                                                                                    | (C) 01.07.2021<br>16:13:44 | 🤝         |         |              |                  | Load           | l Device UI |            |          |             |
| Selarsebrank                                                                                                    | 01 07 2021                 |           |         |              |                  |                |             |            |          |             |

- 2. Select device from the devices list
  - $\rightarrow$  The device is marked (blue frame).
  - → All views in the working area show the data or information on the measuring point to which the device is linked.
- 3. Open Remote Access
  - $\rightarrow$  Remote access to the selected unit opens.
- 4. Configure Wake Up Command ( = time of scheduled remote access):
  - The time of the scheduled remote access must be after the next cyclic connection between the unit and the NIVUS WebPortal.
  - Open calendar and select the date for the Wake Up Command
  - Open the time selection and enter the time for the Wake Up Command
- 5. Click Send
  - $\rightarrow$  The Wake Up Command is sent to the device at the next cyclic connection.

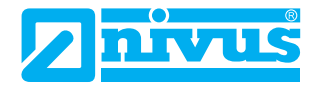

#### 6. Start Remote Access:

| Connection between device<br>and NIVUS WebPortal | Procedure                                                                                      |
|--------------------------------------------------|------------------------------------------------------------------------------------------------|
| Cyclic                                           | Click on <b>Load Device UI</b> no later than 10 minutes after the time of the Wake Up Command. |
| Permanent                                        | Click Load Device UI (possible at any time).                                                   |

#### NFM0022

| tt.mm.jjjj         |                                |                                            |                  |          |      |
|--------------------|--------------------------------|--------------------------------------------|------------------|----------|------|
|                    |                                |                                            | 0                | UTC 2    | Send |
| Caution: Placing a | a new wakeup<br>e and time for | call will invalidate<br>the device to wake | the current onel |          |      |
| • Thu Jul 01 203   | 21 12:00:00 GI                 | MT+0200 (Mitteleu                          | ropäische Somm   | nerzeit) |      |
| urrent wakup call: |                                |                                            |                  |          |      |

#### Result

→ The configuration interface of the device is called up in the NIVUS WebPortal and you can operate the device (see the manual of the device).

## 6.4 Export Device Values

You can export device values recorded on a measuring point over a certain period as a file.

**Note:** By default, device values are exported as CSV file. You need an according licence if you wish to export to a different format.

#### Procedure

- 1. In the measuring point overview select the measuring point
  - ① Once the devices list is open you can select the device which is currently connected with the desired measuring point.
  - → The measuring point is marked (blue frame).
  - $\rightarrow$  The views in the working area show the data or information on the measuring point.
- 2. Specify time range
  - Open the calendar and select the end time of the desired time range

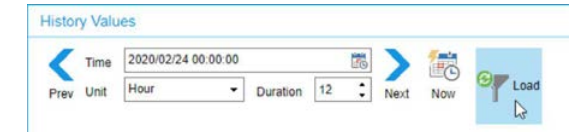

- Select unit and duration of the desired time range
- Click Load
- 3. Export device values:

In the function bar click **Actions > Export Data** 

or in the working area > view Hydrographs > PV area click Export

#### Result

 $\rightarrow$  The device values are exported as csv file and are saved in the download directory of your browser.

#### **Related links**

Configuration of CSV Export Files

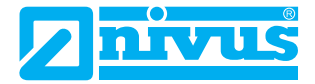

# 7 Project tab

**Note:** The **> Project** tab is available only to the user with administrative rights.

In the > **Project** tab you will find functions and configuration options that are valid for the whole project. This includes

- · configuring the export file
- creating hydrograph templates
- creating a new project (additional service at extra charge)
- · activating project licences for project-related additional services

## 7.1 Function Bar

#### > Project

Abb. 7-45: Function Bar in the Project tab

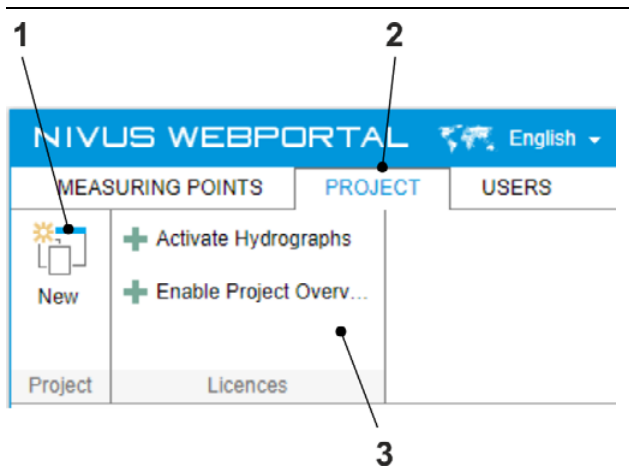

- 1 Only active if you have purchased a licence for an additional project licence; opens the **Create New Project** window
- 2 Project tab

3 Licences group: Here you activate the project licences for the measuring point handling or the hydrograph module for all measuring points (additional services at extra charge). The options are only active if a corresponding licence is available for the project but not yet activated.

## 7.1.1 Create Additional Project

#### Prerequisite(s)

- ✓ You have acquired an additional **NIVUS WebPortal Project License** which was activated by NIVUS.
- ✓ You have administrator rights.

#### Procedure

1. Open the > **Project** tab

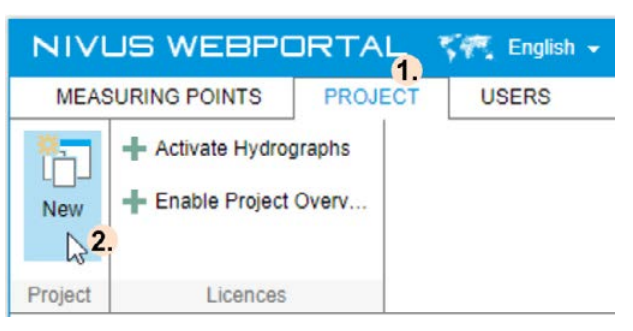

- 2. Click Project > New
  - → The Create new project window opens
- 3. Specify a name for the new project

| Create new projec      | t                 |        |
|------------------------|-------------------|--------|
| Please enter a name fo | r the new project |        |
| Project 23.            |                   |        |
|                        | Create            | Cancel |

4. Click Create

#### Result

→ The additional project is created, the project configurations are taken over from the original project. You can open the new project using the same access data as for the current project.

## 7.1.2 Activate Project Licence

If you have acquired a project licence for an additional service, you must activate this licence once. Only then are the corresponding functions activated.

#### Prerequisite(s)

- ✓ You have purchased a licence for the project for the hydrograph module covering all measuring points or for a customer-specific project overview (additional services subject to a charge).
- ✓ You have administrator rights.

#### Procedure

1. Open the > **Project** tab

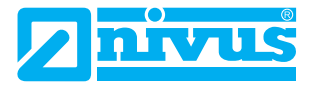

#### 2. Activate Licence

| Project Licence for                     | Procedure                                                   |
|-----------------------------------------|-------------------------------------------------------------|
| Cross-Measuring Point Hydrograph Module | Click on Function Bar: Licences > Activate Hydrographs      |
| Project Overview                        | Click on Function Bar: Licences > Activate Project Overview |

→ The success message opens.

3. Confirm with **OK** 

| Success                                           |       |
|---------------------------------------------------|-------|
| <ul> <li>License successfully assigned</li> </ul> |       |
|                                                   | ок 3. |

#### Result

 $\rightarrow$  The additional service is enabled.

## 7.2 Working Area

In the working area you will find all the configuration options that are valid for the whole project.

At the top right you will find the following storage options:

- 🔚: Saves all entries / changes
- 5: Undoes all unsaved changes, i. e. all configurations are reset to the last saved state

The working area is divided into the following groups:

- Standard
- Export for the configuration of CSV export files
- Hydrograph Templates for the configuration of hydrograph templates across measuring points

## 7.2.1 Standard Configurations

#### Tab. 7-37: Project > Standard

| Name     | Description                                                                              | Entry                                                                |
|----------|------------------------------------------------------------------------------------------|----------------------------------------------------------------------|
| Language | Project language, standard texts in the message book are output in the project language. | Select from list                                                     |
| Show Map | Indication of map under <b>Measuring Points &gt; Map</b>                                 | <ul><li>✓: The map is shown.</li><li>☐: The map is hidden.</li></ul> |

## 7.2.2 Configuration of CSV Export Files

In the > Export group you configure the settings for data export in CSV standard format.

**Remember:** Start data export under **Measuring Points** > Function Bar: **Actions** > **Export Data** or under **Measuring Points** > Working Area: **Hydrographs** > **Export** 

#### Tab. 7-38: Project > Export

| Name                                                                                | Description                                                                                                    | Entry                                                                                                    |
|-------------------------------------------------------------------------------------|----------------------------------------------------------------------------------------------------|----------------------------------------------------------------------------------------------------|
| Single<br>Date-Time-Column                                                          | Number of Columns for Date and Time                                                                                       | ☑: Output of date and time in one column ☐: Output of date and time in in 2 columns                                                                                                    |
| Use fix UTC Offset                                                                  | Calculation basis for the times in the export file                                                                        | <ul> <li>□: Times are output in the defined time zone</li> <li>✓: Times are output based on UTC with or without offset</li> </ul>                                                                                                    |
| Only available when<br>the UTC Offset is<br>activated: <b>UTC Off-</b><br>set       |                                                                                                    | Select from list                                                                                                    |
| Only available when<br>the UTC Offset is<br>deactivated: <b>Time</b><br><b>Zone</b> | Time zone for the times in the export file                                                                                | Select from list                                                                                                    |
| Substitution Mode                                                                   | Substitution mode for data gaps                                                                                           | Options:<br>Zero: substitute value = 0<br>Substitute Value: replaces the data gap by the<br>substitute value<br>Previous value: replaces the data gap by the<br>latest valid value<br>Next value: replaces the data gap by the next<br>valid value |
| Substitute Value                                                                    | If <b>Substitution Mode = Substitute</b><br><b>Value</b><br>Input field for the substitute value                          | Numerical value                                                                                                    |
| Culture Info                                                                        | Country code of the desired cultural<br>area. The country code causes<br>adjustments to table formatting and<br>language. | Select from list                                                                                                    |
| Field Delimiter                                                                     | Field delimiter in the CSV file                                                                                           | Depending on the further processing of the export file                                                                                                    |
| Exclude PV Connec-<br>tionStatus                                                    |                                                                                                    | The PV ConnectionStatus is excluded from<br>data export     The PV ConnectionStatus is exported                                                                                                    |

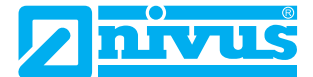

## 7.2.3 Configuration of Hydrograph Templates

Using hydrograph templates, you can pre-configure hydrographs for specific process variables.

The following applies for hydrograph templates:

• The identifier for the application of hydrograph templates is the short name of the PV. If the hydrograph template name and the PV short name match, then the hydrograph template is applied to the process variable.

Hydrograph templates are used as follows:

- Existing hydrograph templates to new measuring points: Automatically, i. e. for all process variables at the measuring point for which there are corresponding hydrograph templates, the hydrographs are created automatically.
- New or deleted hydrograph templates on existing charts: User-triggered using the Recreate all Hydrographs function: All charts of all measuring points are recreated based on the hydrograph templates. If new hydrograph templates have been created, then the corresponding hydrographs are created in the charts of the measuring points. If hydrographs are created in the charts for which there is no hydrograph template, they will be deleted from the charts. Manual changes previously made to the charts are also overwritten.

Important: Before executing, make sure that there is no possibility of unintentional data loss.

• Changed hydrograph templates to existing hydrographs: User-triggered using the function Apply Display Settings to all Hydrographs: Style changes in the hydrograph templates are applied to all corresponding hydrographs at the measuring points. Manual changes previously made to the hydrograph configurations are also overwritten.

At the measuring points

- · additional hydrographs can be created at any time,
- hydrograph configurations from hydrograph templates can be overwritten.

Abb. 7-46: Project > Hydrograph Templates

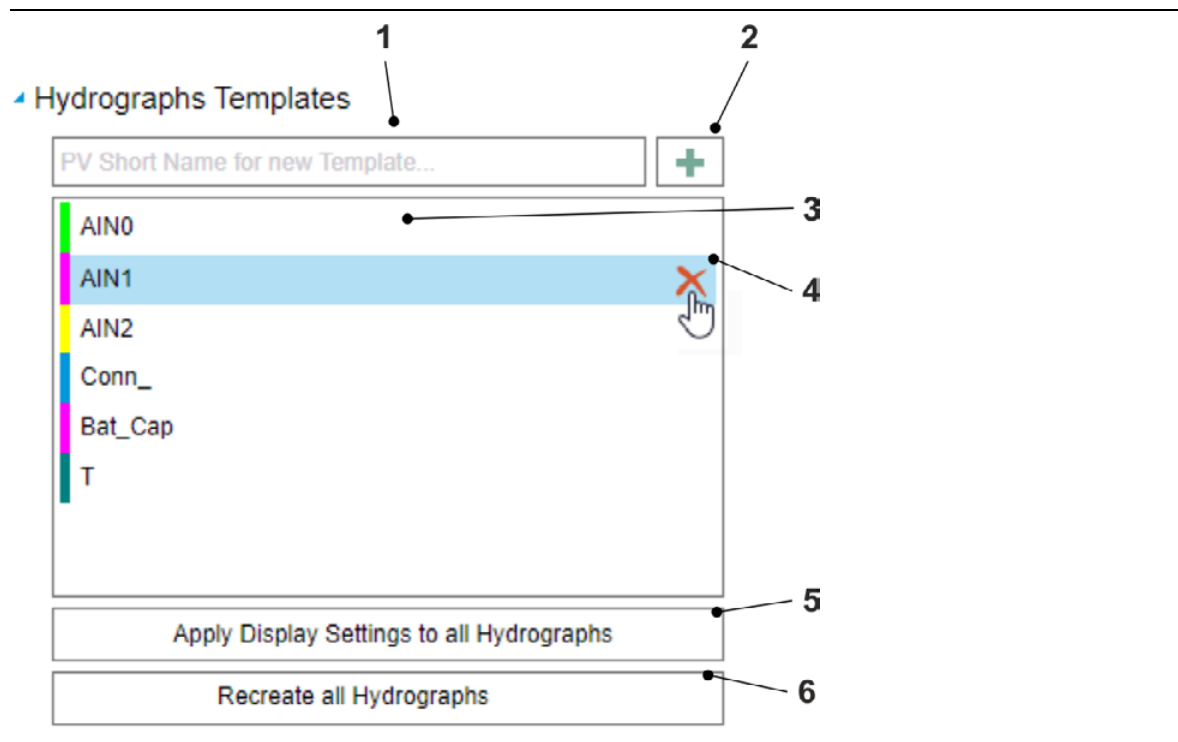

- 1 Input field for a new hydrograph template The name of the hydrograph template must be identical to the PV short name of the process variable to which the hydrograph template is to be applied.
- 2 Creates the new hydrograph template
- **3** Overview of hydrograph templates Here you can select a hydrograph template to edit it.
- 4 Shown only on mouseover: deletes the selected hydrograph template
- **5** Function **Apply Display Settings to all Hydrographs**: Style changes in the hydrograph templates are applied to all corresponding hydrographs at the measuring points.
- 6 Function **Recreate all Hydrographs**: All charts of all measuring points are recreated based on the hydrograph templates.

Important: Before executing, make sure that there is no possibility of unintentional data loss.

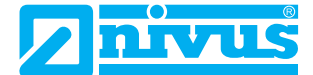

## 7.2.4 Hydrograph Templates: Configuration Options

Below you can find a list of all available configuration options for hydrograph templates.

The options are divided into 2 groups.

| Tab 7-39 <sup>.</sup> | Configuration | of Hydrograph       | Templates: | Data Series |
|-----------------------|---------------|---------------------|------------|-------------|
| 100.7-00.             | Configuration | or i i yai ogi apri | remplates. | Data Oches  |

| Name       | Description                                                                                                    | Entry                                                                      |
|------------|----------------------------------------------------------------------------------------------------|----------------------------------------------------------------------------|
| Short Name | Name of Hydrograph Template<br>In order for the hydrograph template to be applied to a spe-<br>cific process variable, the name of the hydrograph tem-<br>plate must match the short name of that process variable. | Free text                                                                  |
| Colour     | Colour of all representation parameters of the process variable in the chart (hydrograph, PV legend, marker, guides and value axis)                                                                                 | Click the colour field to open the colour palette, then select the colour. |

 Tab. 7-40:
 Configuration of Hydrograph Templates: Value Axis

| Name                                                                 | Description                                                                                                    | Entry                                                                                                    |
|----------------------------------------------------------------------|----------------------------------------------------------------------------------------------------|----------------------------------------------------------------------------------------------------|
| Show Graph Value Axis                                                | Shows / hides a separate value axis for<br>the hydrograph in the chart and shows<br>/ hides the following options for the<br>configuration of value axes | ☑: Hydrograph value axis is shown ☐: Hydrograph value axis is not shown                                                                                                    |
| <b>Position</b><br>(only visible with the acti-<br>vated value axis) | Axis Position                                                                                                    | Select from list                                                                                                    |
| <b>Scaling</b><br>(only visible with the acti-<br>vated value axis)  | Value range of value axis                                                                                                    | Select from list with the options:<br>Automatic: minimum to maximum mea-<br>surement value<br>Measurement Range: entire measure-<br>ment range<br>Manual: free definable value range |
| <b>Minimum</b><br>(shown only if Scaling =<br>Manual)                | Lower limit of value range                                                                                                    | Numerical value                                                                                                    |
| <b>Maximum</b><br>(shown only if Scaling =<br>Manual)                | Upper limit of value range                                                                                                    | Numerical value                                                                                                    |
| Unit                                                                 | Scaling unit                                                                                                    | Select from list                                                                                                    |

## 7.2.5 Configure Hydrograph Template

The following sequence provides an example on how to create and to configure a hydrograph template.

#### Procedure

- 1. Open the > **Project** tab
- 2. Specify a name for the new hydrograph template
  - Hydrograph Templates

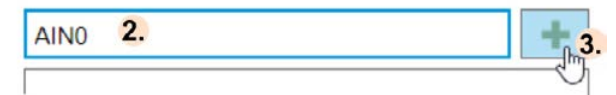

- The name must be identical to the PV short name of the process variable to which the hydrograph template is to be applied.
- 3. Click
  - → The hydrograph template is created and shown in the hydrograph template overview. The hydrograph template is not yet saved.
- 4. Select hydrograph template
  - Hydrograph Templates

| AINO 4. | × |
|---------|---|

- → The Edit Hydrograph Template window opens.
- 5. Configure the hydrograph template as desired

| Edit Hydrograph Temp                           | late 🗖              |
|------------------------------------------------|---------------------|
| <ul> <li>Series</li> <li>Short Name</li> </ul> |                     |
| Colour                                         |                     |
| <ul> <li>Value Axis</li> </ul>                 | 5.                  |
| Show Graph Value Axis                          | <b>~</b>            |
| Axis Position                                  | Left •              |
| Scaling Option                                 | Measurement Range - |
| Unit                                           | Same as PV 🔹        |
| С                                              | lose 6.             |

- 6. Click Close
  - → The Edit Hydrograph Template window is closing. The hydrograph template is not yet saved.
- 7. In the working area top right click the save symbol  $\square$

#### Result

 $\rightarrow$  The hydrograph template is saved and configured.

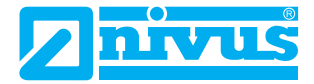

# 8 User Tab

Note: The > User tab is available only to users with administrative rights.

The > User tab is subdivided into 3 sections:

#### **Function Bar**

· Functions to create and edit the user accounts.

#### **Navigation Area**

- · Users overview containing all users created in the project.
- Option to select an user. The user configuration of this user is shown in the working area.

#### Working Area

- · Display and editing option of the user configuration, this includes
  - general user information
  - availability for remote alarming
  - access rights

## 8.1 Function Bar

#### > User

#### Abb. 8-47: Function Bar in the User Tab

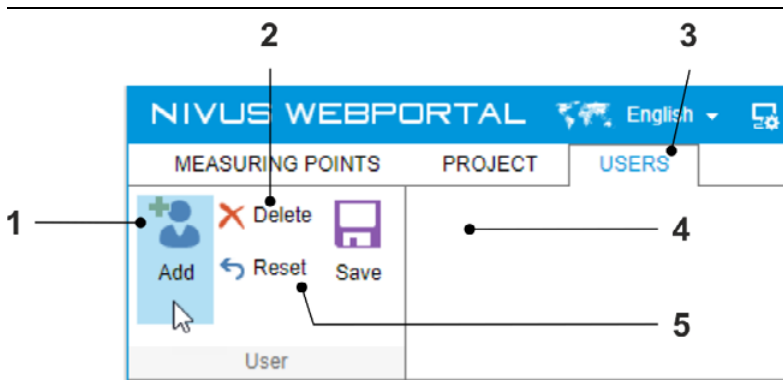

- 1 Opens the window Create User
- 2 Deletes the user selected in the user list
- 3 Tab User
- 4 Active only when user configuration has been changed: saves the changes
- 5 Active only when user configuration has been changed: resets the changes

## 8.2 Navigation Area

In the Navigation Area you can find the user list containing all users created in the project. Here you can select the user whose configuration is to be displayed in the working area.

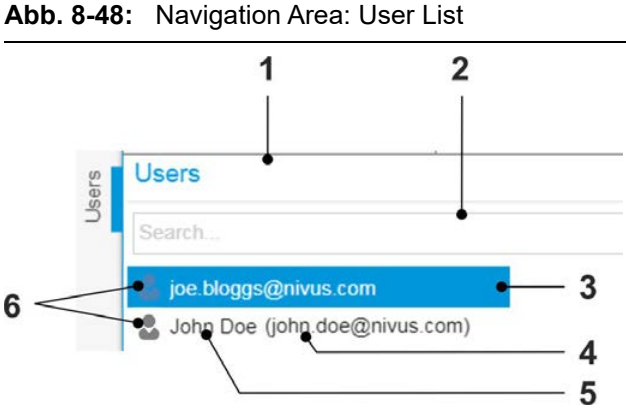

- 1 User list
- 2 Full text search
- 3 Selected user: (blue frame): the information and user rights on this user are shown in the working area
- 4 User Name
- 5 Optional: first name and second name of the user
- 6 Labelling of Active Status

User is activated

User is deactivated

Configuration of active status see working area

Related links Working Area

# 8.3 Working Area

In the working area, you can edit the user accounts.

Below you can find a list of all available options for the configuration of users. The options each relate to the selected user and are divided into 3 groups.

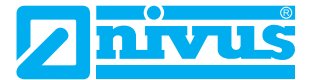

#### Common

Under General you configure the general user information.

| Tab. 8-41: | User Configuration: | General |
|------------|---------------------|---------|
|------------|---------------------|---------|

| Name                    | Description                                           | Entry                                             |
|-------------------------|-------------------------------------------------------|---------------------------------------------------|
| Active                  | Active-Status of User                                 | ✓: The user is active. ∴ The user is deactivated. |
| ID                      | User ID, assigned by the system                       | Not editable                                      |
| First Name<br>Last Name | First name and second name of the user                | Free text                                         |
| Street<br>City<br>Zip   | User address (no effect on other functions)           | Free text                                         |
| Language                | Additional information (no effect on other functions) | Select from list                                  |

#### **Remote Alarming**

Under **Remote Alarming** you can activate the user account for remote alarming by e-mail and /or by SMS. This means that the user is notified by email and / or SMS as soon as a process variable creates a message book entry and all other conditions for remote alarming are fulfilled. (Remote alarming by SMS = additional service at extra charge)

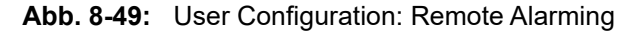

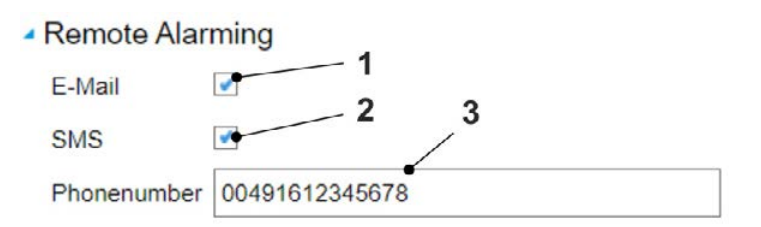

- 1 Activates / deactivates the user for remote alarming via e-mail
- 2 Activates / deactivates the user for remote alarming by SMS
- 3 Mandatory if (2) is activated: Input field for the telephone number to which the SMS notification is to be sent.

### **User Rights**

Under User Rights you can

- · activate / deactivate the access right to the individual sub-sections for the selected user
- · give or take away administrator rights from the selected user

### **Related links**

Authorisations

## 8.4 Create User

#### Prerequisite(s)

✓ You have administrator rights.

#### Procedure

1. Open > User tab

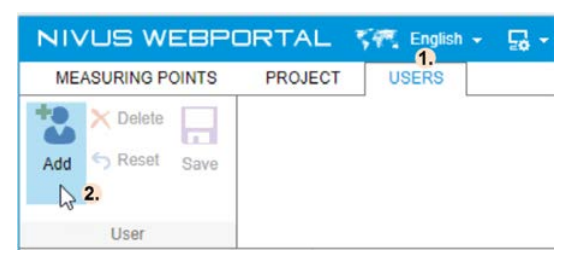

- 2. Click Add
  - → The Create User window opens.
- 3. Enter the user name

① The user name must be a valid email address of the user.

| Create User        |                     |              |
|--------------------|---------------------|--------------|
| Please enter v     | alid e-mail address | as username: |
| joe.bloggs@nivus.c | 3.                  |              |
| English            |                     | 4.           |
|                    | 5. Create           | Cancel       |

- 4. Open the drop-down menu and select the language for the user interface
  - ① The language settings can be changed by the user at any time.
- 5. Click Create

#### Result

- $\rightarrow$  The new user is created and shown in the user overview with the according user name.
- $\rightarrow$  The new user is active but has no access rights.
- $\rightarrow$  The new user receives an e-mail which contains access information.

| ers | Users                  | д | × |
|-----|------------------------|---|---|
| ےّ  | Search                 |   |   |
|     | 🚨 John Doe (johndoe)   |   |   |
|     | 👗 joe.bloggs@nivus.com |   |   |

### After Completing This Task

Edit User Configuration

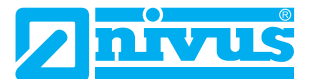

## 8.5 Edit User Configuration

#### Abb. 8-50: Edit User Configuration

| NIVUS WEBPORTAL 😽        | 🔨 English 👻                                                                                                    | 📮 🗕 Impress Privacy NIVUS QS ? 🛛 🚨  |
|--------------------------|----------------------------------------------------------------------------------------------------|-------------------------------------|
| MEASURING POINTS PROJECT | USERS                                                                                                    |                                     |
| Add 5 Reset Save 7.      |                                                                                                    |                                     |
| User                     |                                                                                                    | 4                                   |
| Users                    | 4 Common                                                                                                    | 5019011 1700 4045 bf4p c040c0100150 |
| Search                   | Activo                                                                                                    |                                     |
| ion bloods@binus.com 2.  | Name                                                                                                    | ice bloggs@nivus.com                |
|                          | First Name                                                                                                    | Joe                                 |
|                          | Last Name                                                                                                    | Bloggs                              |
|                          | Street                                                                                                    | Main Street 5                       |
|                          |                                                                                                    | 4.                                  |
|                          | City                                                                                                    | Anytown                             |
|                          | Zip                                                                                                    | AB 123 CD                           |
|                          | Language                                                                                                    | English                             |
|                          | Remote Alarming                                                                                                    |                                     |
|                          | E-Mail 5.                                                                                                    |                                     |
|                          | SMS                                                                                                    |                                     |
|                          | Phonenumb                                                                                                    | 004416112345678                     |
|                          | <ul> <li>Userrights</li> </ul>                                                                                                    |                                     |
|                          | <ul> <li>Visualisation</li> <li>Hydrographs</li> <li>Log</li> <li>Measuring Point Configuration</li> <li>Alarms</li> <li>Files and Reports</li> </ul> |                                     |

#### Procedure

- 1. Open > User tab
- 2. Select the user from the user list
  - $\rightarrow$  The user is marked (highlighted blue).
  - $\rightarrow$  In the working area, its user configuration is displayed.
- 3. Optional: activate user
- 4. Edit desired user information

- 5. Optional: Unlock user for remote alarming via e-mail and / or SMS. For remote alarming via SMS: specify telephone number.
- 6. Activate or deactivate desired access rights
- 7. In the function bar click Save

#### Result

 $\rightarrow$  The changes are saved in the database.

## 8.6 Delete User

#### Procedure

1. Open **Users** tab

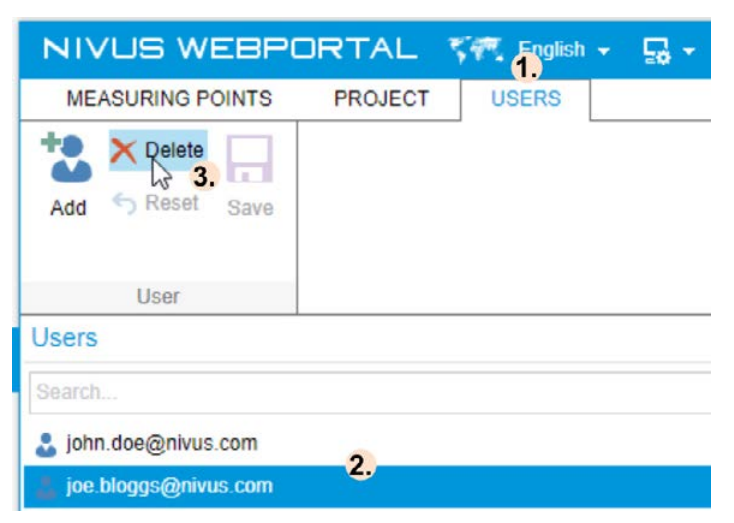

- 2. Select the user from the user list
  - $\rightarrow$  The user is marked (highlighted blue).
- 3. In the function bar click **Delete** 
  - $\rightarrow$  The confirmation prompt opens.

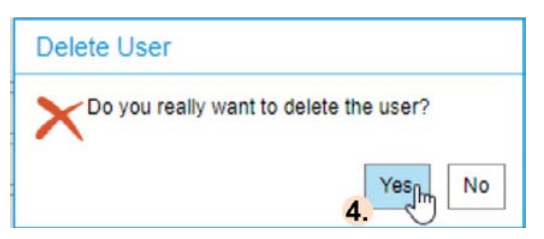

4. Acknowledge the confirmation prompt with Yes
① If you do not wish to remove the user, abort by clocking No.

#### Result

 $\rightarrow$  The user will be deleted.

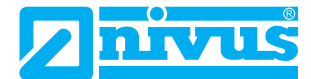

# 9 Help in Case of Problems

If problems with the NIVUS WebPortal should arise check whether you can solve the problems yourself by using the information given in the table below. Should this not be possible contact the NIVUS support.

| Tab. 9-42: | Fault Table  | (Sheet 1 of 2) |
|------------|--------------|----------------|
|            | i duit iubic |                |

| Problem                                                                    | Possible Reason(s)                                             | Remedy                                                                                                    |
|----------------------------------------------------------------------------|----------------------------------------------------------------|----------------------------------------------------------------------------------------------------|
|                                                                            | No Internet connection                                         | Connect with the Internet                                                                                                    |
| available                                                                  | NIVUS knows about the problem                                  | Contact NIVUS support, see Support                                                                                                    |
| User cannot log in to NIVUS<br>WebPortal (Invalid username or<br>password) | Entered user name or password<br>wrong                         | Enter correct user name and<br>password<br>If required, request a new<br>password, see Reset Password                                                |
|                                                                            | User account is deactivated                                    | Have user account activated by<br>user with administrative rights in the<br>project available, see Edit User<br>Configuration                        |
| No data transmission from<br>device to the NIVUS WebPortal                 | Device is not unlocked for the NIVUS WebPortal                 | Unlock the device for the NIVUS<br>WebPortal (see Instruction Manual /<br>Handbook of the device)                                                    |
|                                                                            | Device battery empty                                           | Charge battery                                                                                                    |
|                                                                            | Wrong device assigned to the mea-<br>suring point              | Check serial number, see Measu-<br>ring Points Overview                                                                                              |
|                                                                            | Mobile data reception not available                            | Ensure network reception                                                                                                    |
| Data not saved in NIVUS Web-<br>Portal                                     | Device is not assigned to a measu-<br>ring point               | <b>See</b> Link Device to a Measuring Point                                                                                                    |
|                                                                            | No PV available for the device input<br>on the measuring point | No data storage available on the measuring point                                                                                                    |
|                                                                            | PV is not active                                               | <b>See</b> Activate / Deactivate Process<br>Variable                                                                                                 |
| The <b>Projects</b> and <b>User</b> tabs are not displayed                 | The user has no administrator rights                           | Have administrator rights assigned<br>by user with administrative rights,<br>see Edit User Configuration                                             |
| Tab for a subsection is not shown                                          | User has no access right                                       | Have access rights assigned by<br>user with administrative rights, see<br>Edit User Configuration                                                    |
| Button <b>Measuring point &gt; New</b><br>is not active                    | No free measuring point license<br>available                   | Purchase an additional measuring<br>point licence from NIVUS or<br>approve a measuring point licence,<br>see Remove Measuring Point -<br>Device Link |
| No data shown on the measu-<br>ring point                                  | Basic system is offline                                        | Check connection status (top right)                                                                                                    |
|                                                                            | Wrong time range selected                                      | Select correct time range, see<br>Group Time Filter                                                                                                  |

| Problem                                                                  | Possible Reason(s)                                           | Remedy                                                                                            |
|--------------------------------------------------------------------------|--------------------------------------------------------------|---------------------------------------------------------------------------------------------------|
| Measurement Ranges / Sca-<br>lings and measurement are not<br>compatible | Wrong PV Configuration in NIVUS<br>WebPortal                 | Check PV Configuration, see Edit<br>Process Variable and Configuration<br>of Process Variables    |
| Configuration of Hydrographs is not active                               | User not authorised for <b>Hydrographs</b> subsection        | Have access rights assigned by<br>user with administrative rights, see<br>Edit User Configuration |
| No measuring point chart shown<br>in the <b>Hydrographs</b> view         | The chart is not configured                                  | Configure chart and hydrographs, see Configure Hydrographs                                        |
|                                                                          | Wrong time range selected                                    | Check selected time range, see<br>Group Time Filter                                               |
|                                                                          | No data was saved in NIVUS Web-<br>Portal.                   | See above                                                                                         |
| Report configuration not active                                          | User not authorised for <b>Files and Reports</b> sub-section | Have access rights assigned by<br>user with administrative rights, see<br>Edit User Configuration |
| Button <b>Project &gt; New</b> is not active                             | No free project licence available                            | Purchase additional project licence from NIVUS                                                    |
| Incorrect presentation of the NIVUS WebPortal                            | Outdated Browser (no HTML5)                                  | Use current browser, preferably<br>Google Chrome<br>(Internet Explorer is not supported)          |
|                                                                          | Incorrect presentation from browser cache                    | Flush browser cache                                                                               |

### **Tab. 9-42:**Fault Table (Continued) (Sheet 2 of 2)